# **TECHNICAL MANUAL**

H49/EN M/J32

# **Table of Contents**

| CHAPTER 1: | INTRODUCTION       |                                                      |    |  |  |
|------------|--------------------|------------------------------------------------------|----|--|--|
|            | 1.1                | Key Features                                         | 8  |  |  |
|            | 1.2                | Ordering Options                                     | 10 |  |  |
| CHAPTER 2: | SAFETY INFORMATION |                                                      |    |  |  |
|            | 2.1                | Health and Safety                                    | 11 |  |  |
|            | 2.2                | Symbols                                              | 11 |  |  |
|            | 2.3                | Installation, Commissioning and Servicing            | 12 |  |  |
|            | 2.3.1              | Lifting Hazards                                      | 12 |  |  |
|            | 2.3.2              | Electrical Hazards                                   | 12 |  |  |
|            | 2.4                | Decommissioning and Disposal                         | 13 |  |  |
| CHAPTER 3: | COPYRIC            | GHTS & TRADEMARKS                                    | 14 |  |  |
|            | 3.1                | Copyrights                                           | 14 |  |  |
|            | 3.2                | Warnings Regarding Use of GE Grid Solutions Products | 14 |  |  |
| CHAPTER 4: | FUNCTIO            | ONAL DESCRIPTION                                     | 16 |  |  |
|            | 4.1                | Hardware                                             | 16 |  |  |
|            | 4.1.1              | Front Panel                                          | 16 |  |  |
|            | 4.1.2              | Bottom view                                          | 17 |  |  |
|            | 4.2                | Parallel Redundancy Protocol (PRP)                   | 20 |  |  |
|            | 4.3                | High-availability Seamless Redundancy (HSR) Protocol | 22 |  |  |
|            | 4.4                | HSR Quadbox                                          | 24 |  |  |
|            | 4.5                | PRP-HSR Coupling                                     | 26 |  |  |
|            | 4.5.1              | Connecting several PRP Networks to an HSR Ring       | 28 |  |  |
|            | 4.5.2              | Connecting one PRP Networks to several HSR Rings     | 29 |  |  |
|            | 4.6                | Standard Switch                                      | 30 |  |  |
|            | 4.7                | Time Synchronization                                 | 30 |  |  |
|            | 4.7.1              | Precision time synchronization (PTP)                 | 31 |  |  |
|            | 4.7.2              | NTP time synchronization                             | 32 |  |  |
|            | 4.8                | SNMP                                                 | 33 |  |  |
|            | 4.8.1              | Supported MIB                                        | 33 |  |  |
|            | 4.8.2              | SNMP Traps                                           | 36 |  |  |
| CHAPTER 5: | INSTALL            | ATION                                                | 37 |  |  |
|            | 5.1                | Dimensions                                           | 37 |  |  |
|            | 5.2                | Device Labeling                                      | 38 |  |  |
|            | 5.2.1              | Manufacturing Label                                  | 39 |  |  |
|            | 5.2.2              | Firmware Label                                       | 40 |  |  |
|            | 5.2.3              | Manufacturer Label                                   | 40 |  |  |
|            | 5.3                | Mounting                                             | 41 |  |  |
|            | 5.3.1              | Recommendations for Electromagnetic compatibility    | 42 |  |  |
| CHAPTER 6: | CONNEC             |                                                      | 43 |  |  |
|            | 6.1                | General Wiring                                       | 43 |  |  |
|            | 6.1.1              | Well-organized Wiring                                | 43 |  |  |
|            | 6.2                | Earth Wiring                                         | 44 |  |  |
|            |                    |                                                      |    |  |  |

|             | 6.2.1    | Protective Earth Wiring                  | 44  |
|-------------|----------|------------------------------------------|-----|
|             | 6.2.2    | Casing / Earth Interconnection           | 45  |
|             | 6.3      | Power Supply Wiring                      | 46  |
|             | 6.4      | Alarm Relay Wiring                       | 49  |
|             | 6.4.1    | Using Terminal Blocks                    | 49  |
|             | 6.5      | Ethernet Connections                     | 51  |
|             | 6.5.1    | RJ45-Type Connection                     | 53  |
|             | 6.5.2    | Optical LC-type Connections              | 54  |
|             | 6.6      | Fiber Optic Budget Calculations          | 55  |
|             | 6.7      | Power up                                 | 56  |
| CHAPTER 7:  | SETTINGS | S                                        | 57  |
|             | 7.1      | Connecting to Reason H49                 | 57  |
|             | 7.2      | Accessing the Web User Interface         | 57  |
|             | 7.3      |                                          | 59  |
|             | 74       | Feature Overview                         | 60  |
|             | 7.4.1    | System                                   | 61  |
|             | 7.4.2    | Network                                  | 86  |
|             | 7.4.3    | Security                                 | 99  |
| CHAPTER 8:  | CYBER SE | CURITY                                   | 109 |
|             | 8.1      | Reason H49 Cyber Security Implementation | 109 |
|             | 8.1.1    | Encryption and Credentials               | 109 |
|             | 8.1.2    | Secured File Transfer                    | 110 |
|             | 8.1.3    | Authorization                            | 110 |
|             | 8.1.4    | Authentication                           | 112 |
|             | 8.1.5    | Password Management                      | 114 |
|             | 8.1.6    | Security Logs                            | 116 |
|             | 8.1.7    | Local Logs                               | 116 |
|             | 8.1.8    | Remote Logs                              | 116 |
|             | 8.1.9    | Other Security Measures                  | 117 |
| CHAPTER 9:  | MAINTEN  | NANCE                                    | 118 |
|             | 9.1      | Maintenance period                       | 118 |
|             | 9.2      | Product checks                           | 119 |
|             | 9.2.1    | Visual checks                            | 119 |
|             | 9.2.2    | Functional checks                        | 119 |
|             | 9.3      | Firmware Upgrade                         | 119 |
|             | 9.4      | Error detection                          | 119 |
|             | 9.5      | Testing the LEDs                         | 120 |
|             | 9.6      | Method of Repair                         | 120 |
|             | 9.6.1    | Replacing Reason H49                     | 120 |
|             | 9.6.2    | Repair and Modification Procedure        | 121 |
| CHAPTER 10: | TECHNIC  | AL DATA                                  | 123 |
|             | 10.1     | Conformity                               | 123 |
|             | 10.2     | Environmental conditions                 | 123 |
|             | 10.3     | IEC61850-3 Certification                 | 124 |
|             | 10.3.1   | Dielectric                               | 124 |
|             | 10.3.2   | Electromagnetic Compatibility            | 124 |
|             | 10.3.3   | Safety tests                             | 129 |
|             | 10.3.4   | Environmental tests                      | 129 |

138

| 10.4   | IEEE1613 Certification                      | 131 |
|--------|---------------------------------------------|-----|
| 10.5   | General Characteristics                     | 134 |
| 10.5.1 | Mechanical                                  | 134 |
| 10.5.2 | Auxiliary Power Supply                      | 134 |
| 10.5.3 | Auxiliary Fault Relays (Optical Port Alarm) | 134 |
| 10.5.4 | BIU261D                                     | 135 |
| 10.6   | Ethernet Management                         | 136 |
| 10.7   | Manufacturer                                | 137 |
|        |                                             |     |

| CHAPTER 11: | GLOSSARY |
|-------------|----------|
|-------------|----------|

| CHAPTER 12: | APPENDI | CES                                                  | 140 |
|-------------|---------|------------------------------------------------------|-----|
|             | 12.1    | Appendix 1 Configuring Reason H49 from command lines | 140 |
|             | 12.1.1  | Prerequisites                                        | 140 |
|             | 12.1.2  | Accessing the SSH configuration interface            | 140 |
|             | 12.1.3  | Login to the H49                                     | 142 |
|             | 12.1.4  | CLI Commands                                         | 144 |
|             | 12.2    | Appendix 2 Command Line Use Cases                    | 156 |
|             | 12.2.1  | System Commands                                      | 156 |
|             | 12.2.2  | Networks Commands                                    | 158 |
|             | 12.2.3  | Security Commands                                    | 161 |

# **Table of Figures**

| Figure 1: Reason H49 Front View                                                   | 16 |
|-----------------------------------------------------------------------------------|----|
| Figure 2: Reason H49 Bottom View                                                  | 18 |
| Figure 3: Example PRP Redundant Network                                           | 20 |
| Figure 4: Reason H49 connecting four SANs to the PRP Network                      | 21 |
| Figure 5: Example HSR Redundant Network                                           | 22 |
| Figure 6: Two QuadBoxes linking two HSR Rings                                     | 24 |
| Figure 7: Coupling two PRP LANs to an SRS Ring                                    | 26 |
| Figure 8: Coupling an HSR Ring to two PRP LANs                                    | 27 |
| Figure 9: Coupling one HSR ring to several PRP Networks                           | 28 |
| Figure 10: Coupling Several HSR Rings to a PRP Network                            | 29 |
| Figure 11: Example of PRP/HSR Architecture with the Precision Time Protocol (PTP) | 31 |
| Figure 12: Example of NTP Synchronization                                         | 32 |
| Figure 55: Release delivery package Zip                                           | 34 |
| Figure 56: Unzipped folder                                                        | 34 |
| Figure 57: Unzipped *.tar folder                                                  | 34 |
| Figure 58: Unzipped *.tar folder                                                  | 34 |
| Figure 59: MIB folder                                                             | 35 |
| Figure 60: MIB files                                                              | 35 |
| Figure 13: Front Face and side with dimensions                                    | 37 |
| Figure 14: Example of Device Labeling                                             | 38 |
| Figure 15: Manufacturing Label                                                    | 39 |
| Figure 16: Firmware Label                                                         | 40 |
| Figure 17: Manufacturer Label                                                     | 40 |
| Figure 18: Reason H49 DIN Rail Mounting Details - Rear View with Mounting Rack    | 41 |
| Figure 19: Reason H49 DIN Rail Mounting Details - Rear View with Weidmuller Clip  | 41 |
| Figure 20: Protective Earth Screw                                                 | 44 |

| Figure 21: Example of Earth Cable                                                       | 45 |
|-----------------------------------------------------------------------------------------|----|
| Figure 22: Recommended mounting and Casing / Earth interconnection                      | 45 |
| Figure 23: Reason H49 Power Supply Wiring                                               | 46 |
| Figure 24: Typical 24-way Female Connector                                              | 46 |
| Figure 25: Typical 2-way Female Connector                                               | 47 |
| Figure 26: Relay Alarm Wiring                                                           | 49 |
| Figure 27: Pluggable Terminal Block                                                     | 49 |
| Figure 28: Pluggable Terminal Block                                                     | 50 |
| Figure 29: SFP Module Connection                                                        | 51 |
| Figure 30: RJ45 SFP Module                                                              | 53 |
| Figure 31: Ethernet Fiber Optic – LC-type Module                                        | 54 |
| Figure 32: Example of Optical Patch Cord (Multimode Duplex LC/ST)                       | 54 |
| Figure 33: Fiber Budget                                                                 | 55 |
| Figure 34: Reason H49 Web User Interface - Error during Login Process                   | 59 |
| Figure 35: Reason H49 Web User Interface - Agreement Conditions                         | 59 |
| Figure 36: Reason H49 Web User Interface – Start Page                                   | 60 |
| Figure 37: Reason H49 Web User Interface – Power Supply Status                          | 61 |
| Figure 38: H49 Web User Interface – Interfaces Status                                   | 62 |
| Figure 39: H49 Web User Interface – Statistics of a Connected Interface                 | 63 |
| Figure 40: Reason H49 Web User Interface – Time Synchronization Status                  | 63 |
| Figure 41: Reason H49 Web User Interface – Logs Status                                  | 65 |
| Figure 42: Reason H49 Web User Interface – Global Settings                              | 66 |
| Figure 43: Reason H49 Web User Interface – NTP Settings                                 | 69 |
| Figure 44: Reason H49 Web User Interface – PTP Settings                                 | 69 |
| Figure 45: Reason H49 Web User Interface – No Redundancy Mode Selected                  | 72 |
| Figure 46: Reason H49 Web User Interface – PRP RedBox Mode Selected                     | 73 |
| Figure 47: Reason H49 Web User Interface – SNMP Page                                    | 74 |
| Figure 48: Reason H49 Web User Interface – SNMP Version Section                         | 75 |
| Figure 49: Reason H49 Web User Interface – SNMP Community Section                       | 76 |
| Figure 50: Reason H49 Web User Interface – SNMP Group Section for SNMP v1/v2c           | 76 |
| Figure 51: Reason H49 Web User Interface – SNMP User Section for SNMP v3                | 77 |
| Figure 52: Reason H49 Web User Interface – SNMP Group Section for SNMP v3               | 78 |
| Figure 53: Reason H49 Web User Interface – SNMP View Section                            | 78 |
| Figure 54: Reason H49 Web User Interface – SNMP Access Configuration Section            | 79 |
| Figure 61: Reason H49 Web User Interface – Device Management                            | 80 |
| Figure 62: Reason H49 Web User Interface – Select a Firmware File                       | 81 |
| Figure 63: Reason H49 Web User Interface – Start the Upgrade Process                    | 81 |
| Figure 64: Reason H49 Web User Interface – Firmware Upload Confirmation                 | 81 |
| Figure 65: Reason H49 Web User Interface – Select the Configuration File to be imported | 82 |
| Figure 66: Reason H49 Web User Interface – Start the Upgrade Process                    | 82 |
| Figure 67: Reason H49 Web User Interface – New Configuration Notification               | 83 |
| Figure 68: Reason H49 Web User Interface – New Configuration Notification               | 83 |
| Figure 69: Reason H49 Web User Interface – Downloading Running or Startup Configuration | 84 |
| Figure 70: Reason H49 Web User Interface – Configuration Export                         | 84 |
| Figure 71: Reason H49 Web User Interface – Reboot Button                                | 84 |
| Figure 72: Reason H49 Web User Interface – Confirmation Button                          | 85 |
| Figure 73: Reason H49 Web User Interface – Interface Configuration                      | 86 |
| Figure 74: Reason H49 – Location of M6 Screws to be removed                             | 89 |
| Figure 75: Reason H49 – Location of the Micro SD Card                                   | 89 |
|                                                                                         |    |

| Figure 76: Win32DiskImage Program - Select the SD Card Driver                | 90  |
|------------------------------------------------------------------------------|-----|
| Figure 77: Win32DiskImage Program - Select the Raw Image of the Switch       | 90  |
| Figure 78: Win32DiskImage Program - Start the File Copy                      | 91  |
| Figure 79: Win32DiskImage Program - Confirm Overwrite process                | 91  |
| Figure 80: Win32DiskImage Program – Overwrite process in progress            | 91  |
| Figure 81: Win32DiskImage Program - Overwrite process done successfully      | 92  |
| Figure 82: Reason H49 Web User Interface – VLAN Configuration                | 95  |
| Figure 83: Multicast Filtering Principles                                    | 97  |
| Figure 84: Reason H49 Web User Interface - Multicast Filtering Configuration | 97  |
| Figure 85: Reason H49 Web User Interface – Priority Configuration            | 98  |
| Figure 86: Reason H49 Web User Interface – Security Configuration            | 99  |
| Figure 87: Reason H49 Web User Interface - Certificate Management            | 100 |
| Figure 88: Reason H49 Web User Interface - Local User Account Configuration  | 101 |
| Figure 89: Reason H49 Web User Interface - User Account Settings Icon        | 105 |
| Figure 90: Reason H49 Web User Interface – Account Settings                  | 105 |
| Figure 91: Reason H49 Web User Interface – LDAP Server Settings              | 106 |
| Figure 92: Reason H49 Web User Interface – Syslog Server Settings            | 108 |
| Figure 93: Network Architecture with Centralized Authentication              | 112 |
| Figure 94: Reason H49 Web User Interface – User Account Settings Icon        | 115 |
| Figure 95: SSH Console – Establish the connection with the H49               | 141 |
| Figure 96: SSH Console – Add the SSH Key                                     | 141 |
| Figure 97: SSH Console – Error during the Login Process                      | 142 |
| Figure 98: SSH Console – Enforced Password Policy                            | 142 |
| Figure 99: SSH Console – Agreement Conditions                                | 143 |
| Figure 100: SSH Console – H49 Main Menu                                      | 143 |
| Figure 101: SSH Console - Information about the account configuration        | 161 |
| Figure 102: SSH Console – Information about the security configuration       | 163 |

# **Chapter 1: Introduction**

The DS Agile Ethernet products and software applications are designed to meet the needs of a wide range of electrical substations. Emphasis has been placed on compliance with standards, scalability and modularity.

These features mean that the products can be used in most applications, from the most basic to the most demanding. They also ensure interoperability with other vendors.

GE Grid Solutions provides a range of Ethernet products such as switches, which take into account the compulsory requirements of electrical substations, including power supply and immunity to environmental constraints.

GE Grid Solutions provides solutions to specific requirements such as network redundancy management.

The products can be used independently or be integrated to form a DS Agile system, which is a Digital Control System (DCS).

## **1.1 Key Features**

### Ports:

• Up to 6 1Gbps ports, copper or fiber.

## **Redundancy Communication Protocols:**

- Parallel Redundancy Protocol accordingly to IEC 62439-3 (2016) Clause 4 (PRP).
- High Availability Seamless Redundancy Protocol accordingly to IEC 62439-3 (2016) Clause 5 (HSR).
- PRP and HSR RedBox, HSR QuadBox and PRP-HSR coupling.

### **Network Protocols:**

- Simple Network Management Protocol an Internet protocol for managing and monitoring devices on IP networks (SNMP).
- Network Time Protocol (NTP) and Precision Time Protocol (PTP) according to IEEE 1588 V2/IEC61588 Ed.2 (2009) provides highly accurate time synchronization.
- Usual secured network protocols are supported: SSH, SFTP, HTTPS. Non-secured protocols are disabled by default.

#### **Network standards:**

- IEEE 802.1Q (2014): Networking standard that supports virtual LANs (VLANs) on an Ethernet network.
- IEEE 802.1p defined in IEEE 802.1Q (2014): Class of service (CoS), is a 3-bit field called the Priority Code Point (PCP) within an Ethernet frame header when using VLAN tagged frames.
- C37.238 (2011): IEEE Standard Profile for use of PTP (Precision Time Protocol) in power system applications.

### **Cyber security:**

- NERC CIP (North American Electric Reliability Corporation Critical Infrastructure Protection): set of requirements designed to secure the assets required for operating North America's bulk electric system.
- IEEE 1686 (2013): Standard for IED Cyber security capabilities.
- WIB 2.0: Process industry security standard; Working-party on Instrument Behavior. The main parts of the WIB requirements will be merged under the roof of IEC 62443 Industrial Network and System Security.
- CIS: Hardened following Center for Internet Security recommendations.

#### Safety and environment:

- IEC 61850-3 (2013): General requirements for communication networks and systems for power utility automation.
- IEC 60255-27 (2013): Product safety requirements for measuring relays and protection equipment.
- IEEE 1613 (2009): Environmental and testing requirements for communications networking devices installed in electric power substations.
- IEEE 1613-1 (2013): Environmental and testing requirements for communications networking devices installed in transmission and distribution facilities.

# 1.2 Ordering Options

| Variants Order Number                                                                                                    |                                                                                                    |                                       |                                 |                                 |                                 |                                 |                                 |    |    |     |    |    |    |
|----------------------------------------------------------------------------------------------------|----------------------------------------------------------------------------------------------------|---------------------------------------|---------------------------------|---------------------------------|---------------------------------|---------------------------------|---------------------------------|----|----|-----|----|----|----|
| Model Type                                                                                                    |                                                                                                    | 1-3                                   | 4                               | 5                               | 6 7                             | 8                               | 9                               | 10 | 11 | 12  | 13 | 14 | 15 |
| H49 IEC61850 HSR/PRP Switch                                                                                                    | Reason                                                                                                    | H49                                   |                                 |                                 |                                 | -                               |                                 |    |    | _   | _  | _  |    |
| Port 1<br>None<br>One 1 Gbps LC-type connector multi mode fiber 1000BASE-SX Eth<br>One 100 Mbps LC-type connector multi mode fiber 100BASE-FX Eth<br>One 1 Gbps RJ45 copper 100BASE-TX/1000BASE-T Ethernet ports<br>One 1 Gbps LC-type connector single mode fiber 1000BASE-LX Eth<br>One 100 Mbps LC-type connector single mode fiber 100BASE-FX Ethernet ports<br>One 100 Mbps LC-type connector single mode fiber 100BASE-FX Ethernet ports                                                                                                    | nernet for up to 0.<br>thernet for up to 2<br>s<br>hernet for up to 1<br>Ethernet for up to<br>Ethernet for up to | 5 km<br>? km<br>0 km<br>2 km<br>15 km | O<br>A<br>B<br>C<br>D<br>E<br>F |                                 | l                               |                                 |                                 |    |    | l   |    |    |    |
| Port 2<br>None<br>One 1 Gbps LC-type connector multi mode fiber 1000BASE-SX Eth<br>One 100 Mbps LC-type connector multi mode fiber 100BASE-FX Eth<br>One 1 Gbps RJ45 copper 100BASE-TX/1000BASE-T Ethernet ports<br>One 1 Gbps LC-type connector single mode fiber 1000BASE-LX Eth<br>One 100 Mbps LC-type connector single mode fiber 100BASE-FX Ethernet 100BASE-FX Ethernet 100BASE-FX Ethern | nernet for up to 0.<br>thernet for up to 2<br>s<br>hernet for up to 1<br>Ethernet for up to<br>Ethernet for up to | 5 km<br>? km<br>0 km<br>2 km<br>15 km |                                 | 0<br>A<br>B<br>C<br>D<br>E<br>F | l                               |                                 |                                 |    |    | l   |    |    |    |
| Port 3<br>None<br>One 1 Gbps LC-type connector multi mode fiber 1000BASE-SX Eth<br>One 100 Mbps LC-type connector multi mode fiber 100BASE-FX Eth<br>One 1 Gbps RJ45 copper 100BASE-TX/1000BASE-T Ethernet ports<br>One 1 Gbps LC-type connector single mode fiber 1000BASE-LX Eth<br>One 100 Mbps LC-type connector single mode fiber 100BASE-FX Eth<br>One 100 Mbps LC-type connector single mode fiber 100BASE-FX Ethernet ports                                                                                                    | nernet for up to 0.<br>thernet for up to 2<br>s<br>hernet for up to 1<br>Ethernet for up to<br>Ethernet for up to | 5 km<br>? km<br>0 km<br>2 km<br>15 km |                                 |                                 | 0<br>A<br>B<br>C<br>D<br>E<br>F |                                 |                                 |    |    | l   |    |    |    |
| Port 4<br>None<br>One 1 Gbps LC-type connector multi mode fiber 1000BASE-SX Eth<br>One 100 Mbps LC-type connector multi mode fiber 100BASE-FX Eth<br>One 1 Gbps RJ45 copper 100BASE-TX/1000BASE-T Ethernet ports<br>One 1 Gbps LC-type connector single mode fiber 1000BASE-LX Eth<br>One 100 Mbps LC-type connector single mode fiber 100BASE-FX Ethernet ports<br>One 100 Mbps LC-type connector single mode fiber 100BASE-FX Ethernet ports                                                                                                    | nernet for up to 0.<br>thernet for up to 2<br>s<br>hernet for up to 1<br>Ethernet for up to<br>Ethernet for up to | 5 km<br>? km<br>0 km<br>2 km<br>15 km |                                 |                                 |                                 |                                 |                                 |    |    | l   |    |    |    |
| Port 5<br>None<br>One 1 Gbps LC-type connector multi mode fiber 1000BASE-SX Eth<br>One 100 Mbps LC-type connector multi mode fiber 100BASE-FX Eth<br>One 1 Gbps RJ45 copper 100BASE-TX/1000BASE-T Ethernet ports<br>One 1 Gbps LC-type connector single mode fiber 100BASE-LX Eth<br>One 100 Mbps LC-type connector single mode fiber 100BASE-FX Eth<br>One 100 Mbps LC-type connector single mode fiber 100BASE-FX Ethernet ports                                                                                                    | nernet for up to 0.<br>thernet for up to 2<br>s<br>hernet for up to 1<br>Ethernet for up to<br>Ethernet for up to | 5 km<br>? km<br>0 km<br>2 km<br>15 km |                                 |                                 |                                 | 0<br>A<br>B<br>C<br>D<br>E<br>F |                                 |    |    | l   |    |    |    |
| Port 6<br>None<br>One 1 Gbps LC-type connector multi mode fiber 1000BASE-SX Eth<br>One 100 Mbps LC-type connector multi mode fiber 100BASE-FX Eth<br>One 1 Gbps RJ45 copper 100BASE-TX/1000BASE-T Ethernet ports<br>One 1 Gbps LC-type connector single mode fiber 1000BASE-LX Eth<br>One 100 Mbps LC-type connector single mode fiber 100BASE-FX Eth<br>One 100 Mbps LC-type connector single mode fiber 100BASE-FX Ethernet ports                                                                                                    | nernet for up to 0.<br>thernet for up to 2<br>s<br>hernet for up to 1<br>Ethernet for up to<br>Ethernet for up to | 5 km<br>? km<br>0 km<br>2 km<br>15 km |                                 |                                 |                                 |                                 | 0<br>A<br>B<br>C<br>D<br>E<br>F |    |    |     |    |    |    |
| Reserved                                                                                                    |                                                                                                    |                                       |                                 |                                 |                                 |                                 |                                 | 0  | 0  | 0   | 0  | 0  |    |
|                                                                                                    |                                                                                                    |                                       |                                 |                                 |                                 |                                 |                                 | -  | -  | - 1 | -  |    |    |
| Design Suffix<br>Initial Issue                                                                                                    |                                                                                                    |                                       |                                 |                                 |                                 |                                 |                                 |    |    |     |    | ſ  | В  |

# **Chapter 2: Safety Information**

## 2.1 Health and Safety

Personnel associated with the equipment must be familiar with the contents of this Safety Section, or the Safety Guide (SFTY/4L M).

When electrical equipment is in operation, dangerous voltages are present in certain parts of the equipment. Improper use of the equipment and failure to observe warning notices will endanger personnel.

Before working on the equipment, it must first be electrically isolated.

Only qualified personnel may work on or operate the equipment. Qualified personnel are individuals who:

- Are familiar with the installation, commissioning, and operation of the equipment and the system to which it is being connected.
- Are familiar with accepted safety engineering practices and are authorized to energize and de-energize equipment in the correct manner.
- Are trained in the care and use of safety apparatus in accordance with safety engineering practices.
- Are trained in emergency procedures (first aid).

Although the documentation provides instructions for installing, commissioning and operating the equipment, it cannot cover all conceivable circumstances. In the event of questions or problems, do not take any action without proper authorization. Please contact the appropriate technical sales office and request the necessary information.

## 2.2 Symbols

Throughout this manual, you will come across the following symbols. You will also see these symbols on parts of the equipment.

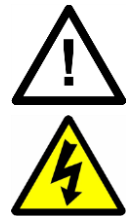

Caution:

Refer to equipment documentation. Failure to do so could result in damage to the equipment.

Caution: Risk of electric shock.

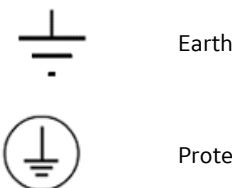

Earth terminal.

Protective Earth terminal.

# 2.3 Installation, Commissioning and Servicing

## 2.3.1 Lifting Hazards

Plan carefully, identify any possible hazards and determine whether the load needs to be moved at all. Look at other ways of moving the load to avoid manual handling. Use the correct lifting techniques and Personal Protective Equipment to reduce the risk of injury.

Many injuries are caused by:

- Lifting heavy objects.
- Lifting things incorrectly.
- Pushing or pulling heavy objects.
- Using the same muscles repetitively.

## 2.3.2 Electrical Hazards

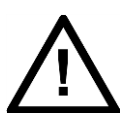

Caution: All personnel involved in installing, commissioning, or servicing this equipment must be familiar with the correct working procedures.

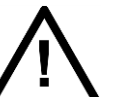

Caution:

Consult the equipment documentation before installing, commissioning, or servicing the equipment.

#### Caution: Always use the equipment in a manner specified by the manufacturer.

Caution:

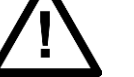

Failure to do so will jeopardize the protection provided by the equipment. Caution:

Isolate the equipment before working on the terminal strips.

Removal of equipment may expose hazardous live parts. Please refer to user documentation before disassembly.

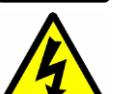

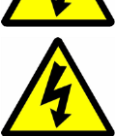

Caution: Use a suitable protective barrier for areas with restricted space, where there is a risk of electric shock due to exposed terminals.

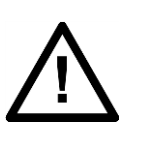

#### Caution:

Disconnect power before disassembling. Disassembly of the equipment may expose sensitive electronic circuitry. Take suitable precautions against electrostatic voltage discharge (ESD) to avoid damage to the equipment.

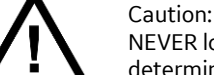

# NEVER look into optical fibres. Always use optical power meters to determine operation or signal level.

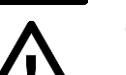

#### Caution:

Insulation testing may leave capacitors charged up to a hazardous voltage. At the end of each part of the test, discharge the capacitors by reducing the voltage to zero, before disconnecting the test leads.

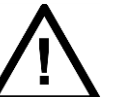

### Caution:

Operate the equipment within the specified electrical and environmental limits.

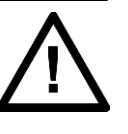

#### Caution:

Before cleaning the equipment, ensure that no connections are energized. Use a lint free cloth dampened with clean water.

# 2.4 Decommissioning and Disposal

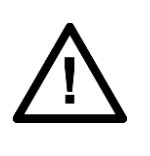

#### Caution:

Before decommissioning, completely isolate the equipment power supplies (both poles of any Vdc supply). The auxiliary supply input may have capacitors in parallel, which may still be charged. To avoid electric shock, discharge the capacitors using the external terminals before to decommissioning.

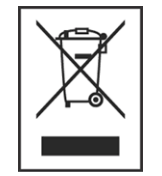

## Caution:

Avoid incineration or disposal to water courses. Dispose of the equipment in a safe, responsible an environmentally friendly manner, and if applicable, in accordance with country-specific regulations.

# Chapter 3: Copyrights & Trademarks

## 3.1 Copyrights

Under the copyright laws, this publication may not be reproduced or transmitted in any form, electronic or mechanical, including photocopying, recording, storing in an information retrieval system, or translating, in whole or in part, without the prior written consent of GE Grid Solutions Trademarks.

DS Agile, DS Agile SCE, DS Agile aView, DS Agile OI, DS Agile SMT, DS Agile C26x and GE Grid Solutions - are trademarks of GE Grid Solutions. Product and company names mentioned herein are trademarks or trade names of their respective companies.

## 3.2 Warnings Regarding Use of GE Grid Solutions Products

GE Grid Solutions products are not designed with components and testing for a level of reliability suitable for use in connection with surgical implants or as critical components in any life support systems whose failure to perform can reasonably be expected to cause significant injuries to a human.

In any application, including the above reliability of operation of the software products can be impaired by adverse factors, including - but not limited to - fluctuations in electrical power supply, computer hardware malfunctions, computer operating system malfunctions, software suitability, suitability of compilers and development software used to develop an application, installation errors, software and hardware compatibility problems, malfunctions or failures of electronic monitoring or control devices, transient failures of electronic systems (hardware and/or software), unanticipated uses or misuses, or errors by the user or application designer (adverse factors such as these are collectively termed "System failures").

Any application where a system failure would create a risk of harm to property or persons (including the risk of bodily injuries and death) should not be reliant solely upon one form of electronic system due to the risk of system failure to avoid damage, injury or death, the user or application designer must take reasonable steps to protect against system failure, including - but not limited - to back-up or shut-down mechanisms, not because the end-user's system is customized and differs from GE Grid Solutions testing platforms but also because a user or application designer may use GE Grid Solutions products in combination with other products.

These actions cannot be evaluated or contemplated by GE Grid Solutions.

Thus, the user or application designer is ultimately responsible for verifying and validating the suitability of GE Grid Solutions products whenever they are incorporated in a system or application, even without limitation of the appropriate design, process and safety levels of such system or application.

# Chapter 4: Functional Description

# 4.1 Hardware

The following sections show different views of the device together with its components.

## 4.1.1 Front Panel

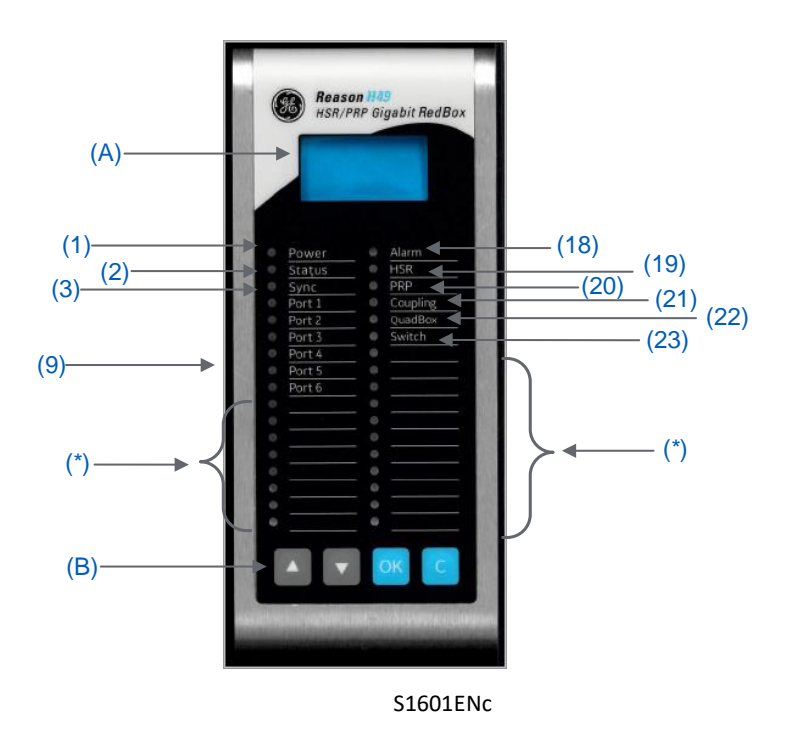

Figure 1: Reason H49 Front View

The front panel of the Reason H49 switch contains the following items:

| Item | Description                                                 |  |  |  |  |
|------|-------------------------------------------------------------|--|--|--|--|
|      | Liquid crystal display (LCD) with 4 lines of 16 characters: |  |  |  |  |
|      | Line 1: Empty                                               |  |  |  |  |
| A    | Line 2: H49                                                 |  |  |  |  |
|      | Line 3: IP address (255.255.255)                            |  |  |  |  |
|      | Line 4: Empty                                               |  |  |  |  |
| В    | Navigation buttons to access and browse the device menu.    |  |  |  |  |

Reason H49 is configured through the web application user interface (detailed later in this document) or using configuration file.

## Signification of the LEDs

Light Emitting Diodes (LEDs) and alarm contacts indicate the status of the product and its ports:

| LED<br>rank | Signification Color Description |                                           |                                                      |          |  |
|-------------|---------------------------------|-------------------------------------------|------------------------------------------------------|----------|--|
| 1           | Power                           | Green                                     | Powered on                                           |          |  |
|             | 1 LED                           | Off                                       | Switch is off                                        |          |  |
| 2           | Operating state                 | Amber<br>(default)                        | As long as the CPU board has not booted.             |          |  |
| 2           | 1 LED (boot, ok, alarm)         | Green                                     | Healthy (board works, no contact alarm)              |          |  |
| 3           | Time                            | Green                                     | PTP or NTP synchronization                           |          |  |
|             | Synchronization 1 LED           | Red                                       | No synchronization or Switch in<br>Grandmaster       |          |  |
|             |                                 | Green                                     | 1Gbits/s                                             |          |  |
|             |                                 | Amber                                     | 100Mbits/s                                           |          |  |
| 4 + = 0     | Port activity                   |                                           | Not forwarding (access violation, wrong MAC address) |          |  |
| 4 10 9      | 6 LEDs                          | Ded                                       | No traffic                                           | On       |  |
|             |                                 | Red                                       | Signs of activity                                    | Blinking |  |
|             |                                 |                                           | Not plugged or disabled by configuration             | Off      |  |
|             | Alarm                           | Dod (dofault)                             | Dower redundancy alarm                               |          |  |
| 18          | 1 LED                           | Red (delault)                             | Power redundancy alarm                               |          |  |
| 10          | HSR RedBox                      | Green                                     |                                                      |          |  |
|             | 1 LED                           |                                           |                                                      |          |  |
| 20          | PRP RedBox                      | Green                                     |                                                      |          |  |
|             | 1 LED                           | Green                                     |                                                      |          |  |
| 21          | PRP-HSR Coupling                | Green                                     |                                                      |          |  |
|             | 1 LED                           |                                           |                                                      |          |  |
| 22          | HSR QuadBox                     | Green                                     |                                                      |          |  |
|             | 1 LED                           |                                           |                                                      |          |  |
| 23          | Standard Switch                 | Green                                     |                                                      |          |  |
|             | 1 LED                           |                                           |                                                      |          |  |
| *           |                                 | Alternatively,<br>Red, Green<br>and Amber | LED chaser                                           |          |  |

## 4.1.2 Bottom view

Reason H49 is a 6-port switch, supporting any combination of 100Mbps and 1Gbps RJ45 copper or LC optical fiber ports.

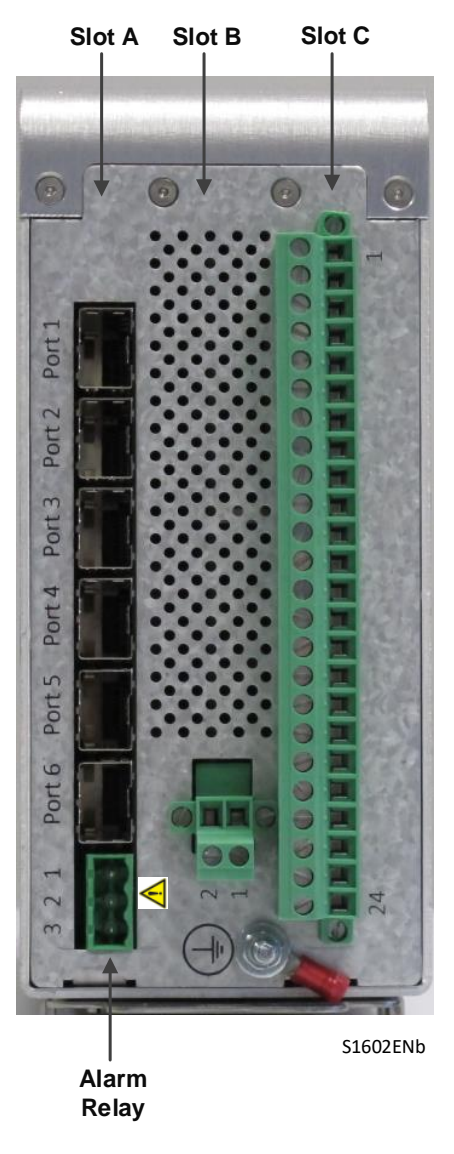

The following figure presents the bottom view of the device together with its components.

Figure 2: Reason H49 Bottom View

Multi-mode SFP transceivers are used for connections up to 2km, and single-mode SFP transceivers can be used for distances up to 15km.

## Description of the slots

| Slot | Board | Description                                        |  |  |  |  |  |
|------|-------|----------------------------------------------------|--|--|--|--|--|
|      |       | Communication port                                 |  |  |  |  |  |
|      |       | • Port 1 to port 6: SFP transceiver optical/copper |  |  |  |  |  |
|      |       | Alarm Relay Connector                              |  |  |  |  |  |
| A    | SRPV3 | Pin1: Normally Open                                |  |  |  |  |  |
|      |       | Pin2: Common                                       |  |  |  |  |  |
|      |       | Pin3: Normally Closed                              |  |  |  |  |  |

| Slot | Board   | Description                  |
|------|---------|------------------------------|
|      |         | Secondary Power Supply       |
| В    | BIU261D | • Pin2: In-                  |
|      |         | • Pin1: In+                  |
|      |         | Primary Power Supply         |
|      |         | Pin1 to Pin21: Not Connected |
| С    | BIU261D | • Pin22: Earth               |
|      |         | • Pin23: In+                 |
|      |         | • Pin24: In-                 |

## 4.2 Parallel Redundancy Protocol (PRP)

The Parallel Redundancy Protocol (PRP) is implemented according to the definition in the standard IEC 62439-3 (2016) Clause 4.

PRP allows seamless switchover and recovery in case of network disruption (for instance cable, driver, switch or controller failure).

A PRP compatible device has two ports operating in parallel, each port being connected to a separate local area network (LAN) segment. IEC 62439-3 (2016) Clause 4 assigns the term DANP (Doubly Attached Node running PRP) to such devices. Critical devices should be doubly attached using two ports. The two LANs have no connection between them and are assumed to be fail-independent.

A source DANP sends the same frame over both LANs and a destination DANP receives it from both LANs within a certain time, consumes the first frame and discards the duplicate. In the following figure, DANP1 and DANP2 implement this redundancy.

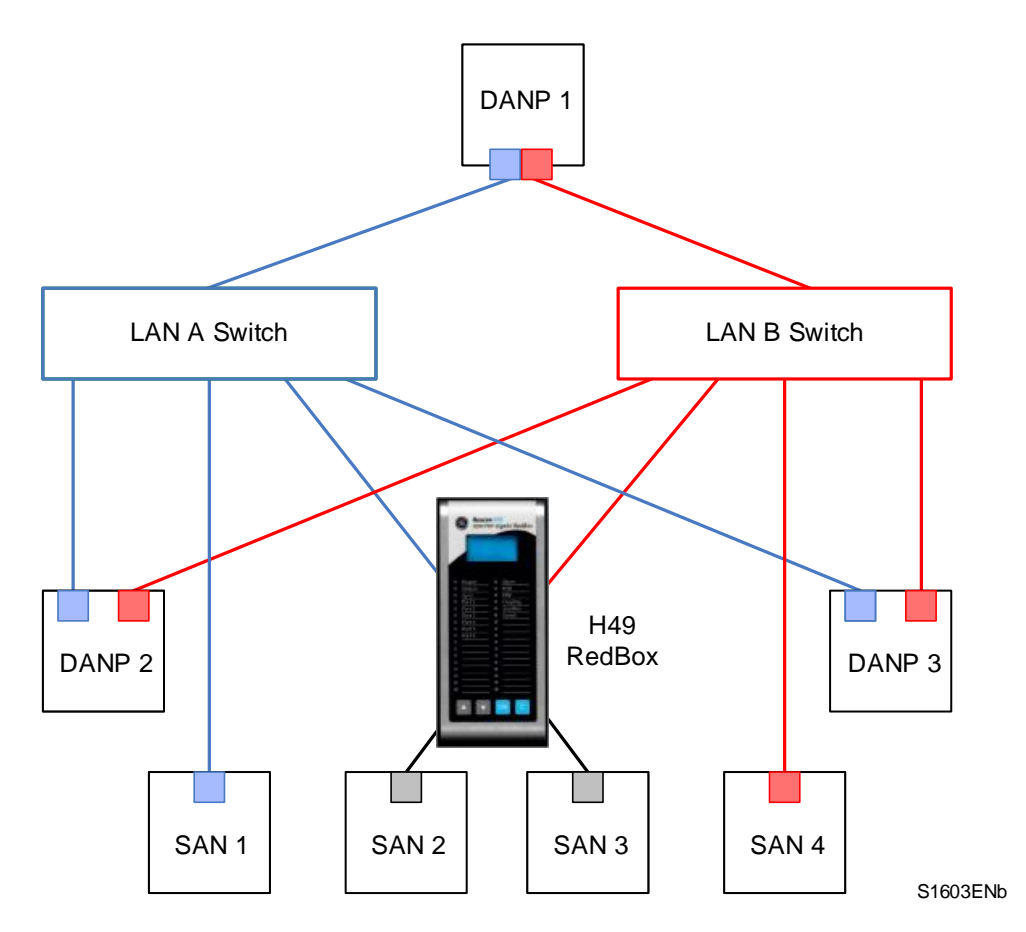

Figure 3: Example PRP Redundant Network

Singly Attached Nodes (SAN) are connected to only one LAN (see SAN 1 and SAN 4 in previous figure) and they do not implement any redundancy. They can, however, be

connected to both LANs, via the Reason H49 switch that converts a singly attached node into a doubly attached node. It acts as a redundancy box or RedBox.

Devices with single network cards such as personal computers, printers, etc., are singly attached nodes that may be connected into the PRP network via a RedBox as shown in the following figure.

This is the case for SAN2 and SAN3. Because these SANs connect to both LANs, they can be considered as Virtual Doubly Attached Nodes and described as VDANs.

Reason H49 can be configured as PRP RedBox and connect up to four SANs to the PRP network as shown in the following figure:

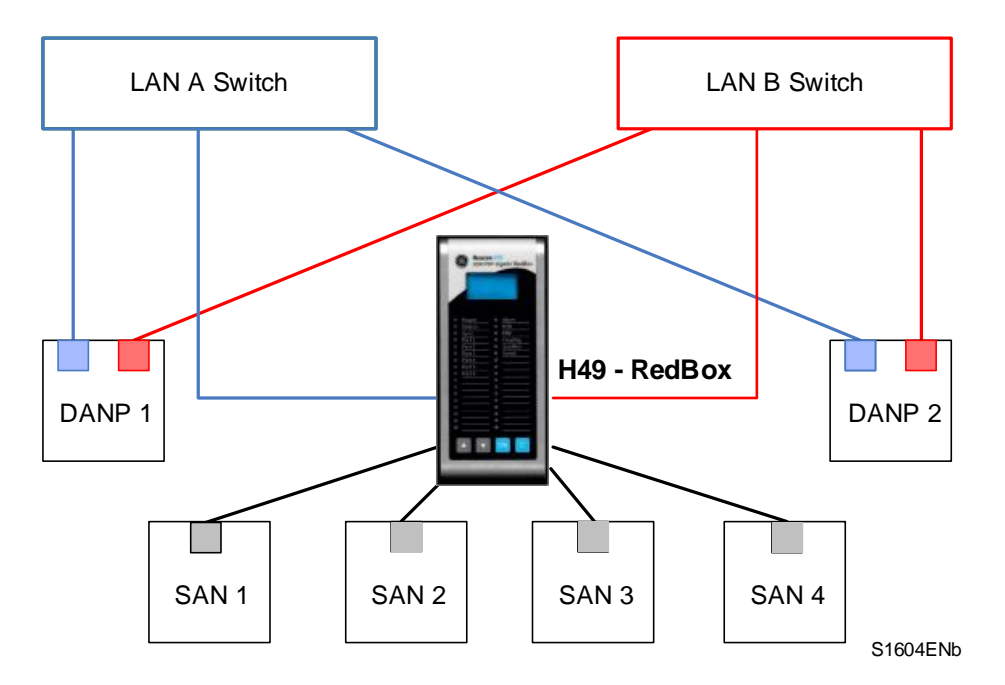

Figure 4: Reason H49 connecting four SANs to the PRP Network

# 4.3 High-availability Seamless Redundancy (HSR) Protocol

The HSR protocol is implemented accordingly to IEC 62439-3 (2016) Clause 5.

HSR allows seamless communication in case of a single network disruption (for instance cable, driver, switch or controller failure).

An HSR-compatible device has two ports operating simultaneously, both ports being connected to the same LAN. IEC 62439-3 (2016) Clause 5 assigns the term DANH (Doubly Attached Node running HSR) to such devices. Reason H49 is a DANH.

The figure below shows an example of an HSR network. The doubly attached nodes HSR RedBox, DANH 1 and DANH 2 send and receive HSR frames in both directions, while the singly attached nodes SAN 1 and SAN 2 can only send and receive frames without HSR header.

Singly attached nodes can, however, be connected to HSR ring, via a device which converts a singly attached node into a doubly attached node. Devices performing this function are often referred to as redundancy boxes or RedBoxes. Thus, devices with single network cards such as personal computers, printers, etc., are singly attached nodes that may be connected to the HSR network via a RedBox as shown in the figure.

Because these SANs are connected to the HSR network, they can be considered as Virtual Doubly Attached Nodes and described as VDANs.

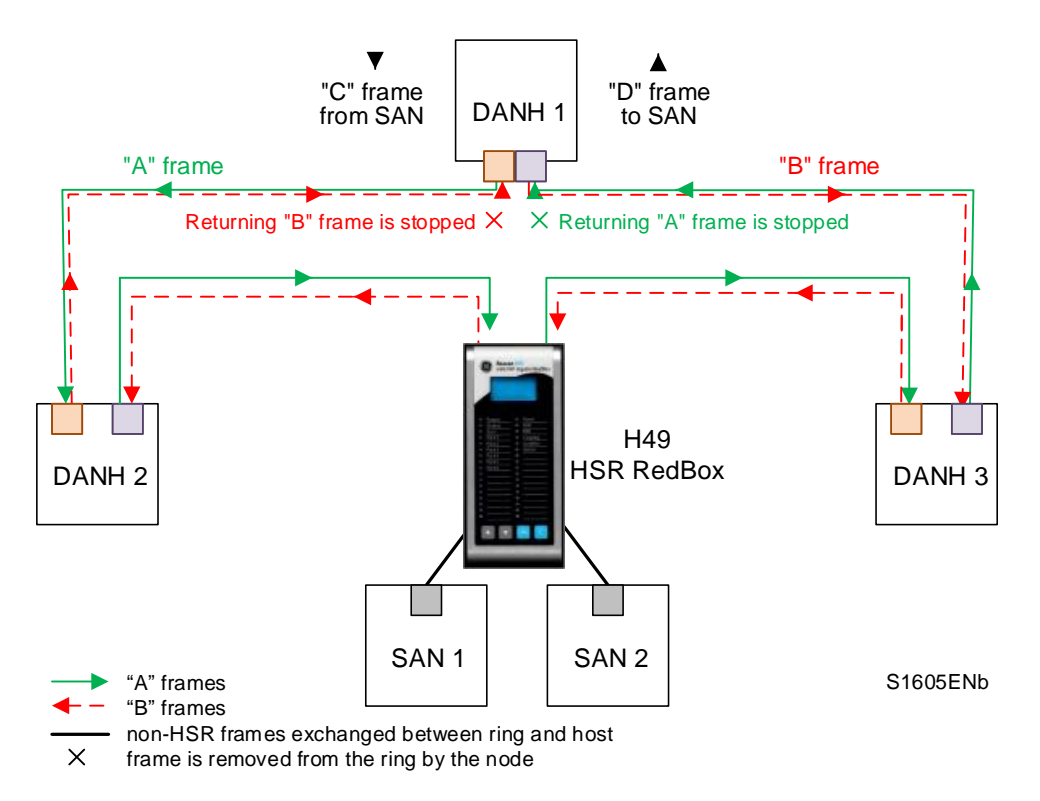

Figure 5: Example HSR Redundant Network

HSR is based on a ring-type architecture to achieve its network path redundancy. Duplicate packets, identified as "A" and "B", are sent in opposite directions of the ring to achieve redundancy down to the packet level. When a packet arrives at a DANH node, the node will determine if the packet is addressed to it or to another destination.

- If the packet is addressed to the node, then
  - It will process it or
  - It will discard it if it is a duplicate packet
- If the packet is for another destination, then
  - If the DANH device receives a frame that it originally sent, it does not forward it
  - Otherwise, it will simply forward the packet on to the next node in the network.

Frames sent by a SAN device (see "C" frames in the following figure) are converted into two "A" and "B" frames and sent over the HSR network.

Received frames that are addressed to a SAN managed by a Redbox (such as MMS messages) are not forwarded on to the HSR network.

There are two basic operation principles, depending on whether the broadcasted frames are multicast (e.g. GOOSE) or unicast (e.g. MMS reports).

- Multicast (e.g. GOOSE): A source DANH sends a frame over both ports ("A"frame and "B"-frame). The destination DANH receives, in a fault-free state, two identical frames from each port within a certain interval, passes the first frame on to its higher layers. A source DANH discards any duplicate multicast frame from the ring.
- Unicast (e.g. REPORT): A destination node of a unicast frame does not forward a frame for which it is the only destination. It removes the unicast frame from the ring.

## 4.4 HSR Quadbox

It is possible to connect two HSR rings when the traffic flow exceeds the capabilities of a single ring. However, transmission delays from end to end are not improved. This connection is possible thanks to quadruple port devices with forwarding capabilities called QuadBoxes as shown in the following figure.

Although one QuadBox is sufficient to forward traffic, two QuadBoxes are used to prevent a single point of failure. A QuadBox forwards frames over each ring as any HSR node, and passes the frames unchanged to the other ring, except if the frame can be identified as a frame not to be forwarded to the other ring. To this effect, a QuadBox is expected to filter traffic based for instance on multicast filtering or on VLAN filtering. There is no learning of MAC addresses in a QuadBox, though, since the learning of MAC addresses on specific ports of a QuadBox device could lead to a short break in communication if the QuadBox that has learned an address and is forwarding network traffic fails.

With QuadBoxes realized as single physical entities, the two interconnected rings share the same redundancy domain concerning fault tolerance. If one QuadBox breaks down, both interconnected rings are in a degraded state and cannot tolerate a further fault.

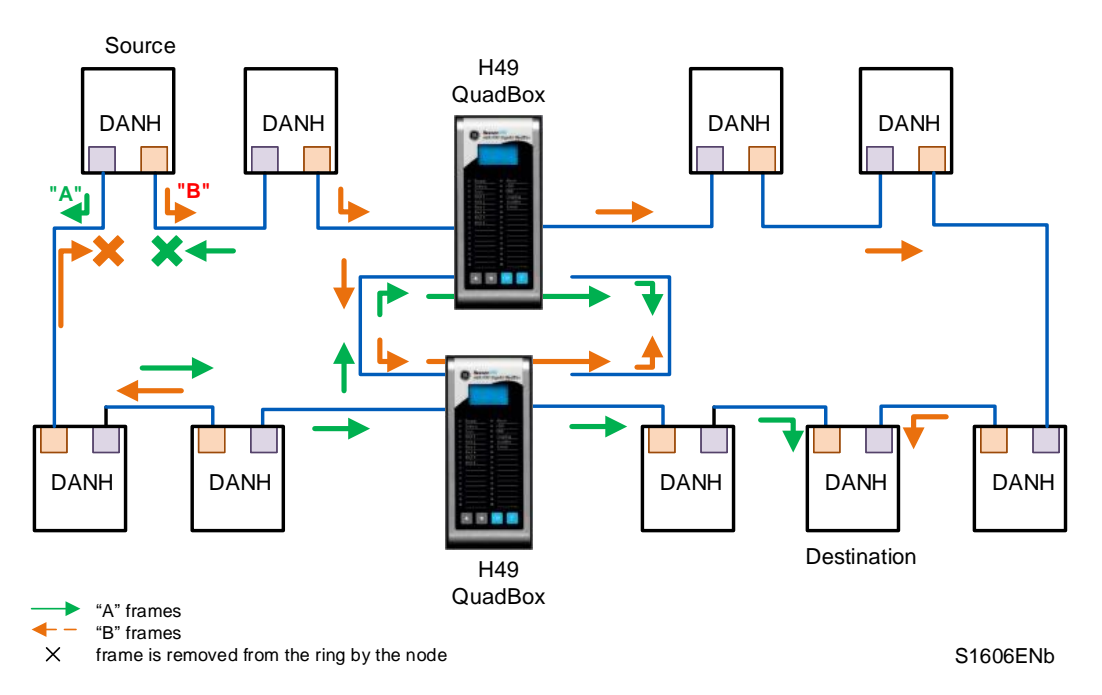

Figure 6: Two QuadBoxes linking two HSR Rings

The presence of two QuadBoxes on the same ring causes that two copies of the same frame are transferred from the first ring to the second, each generating other two copies.

This does not cause four frames to circulate on the second ring, since, when a copy from a first QuadBox reaches the second QuadBox on the same second ring, the second QuadBox will not forward it if it already sent a copy that came from its interlink.

Conversely, if the second QuadBox did not yet receive a copy from its interlink, it will forward the frame, but not the copy that comes later from the interlink.

When a QuadBox receives a frame that it itself injected into the ring or a frame that the other QuadBox inserted into the ring, it forwards it to the interlink and to its other port if it did not already send a copy. This duplicate will be discarded at the other end of the interlink. This scheme may cause some additional traffic on the interlink, but it allows to simplify the design of the logic.

Note:

The maximum time skew between two frames of a pair is about the same as if all nodes were on the same ring.

# 4.5 **PRP-HSR Coupling**

An HSR network may be coupled to a PRP network through two RedBoxes, one for each LAN as shown in the figure here below. In this case, the RedBoxes are configured to support PRP traffic on the interlink and HSR traffic on the ring ports.

The sequence number from the PRP RCT is reused for the HSR tag and vice versa, to allow frame identification from one network to the other and to identify pairs and duplicates on the HSR ring, introduced by a twofold injection into the ring through the two HSR RedBoxes.

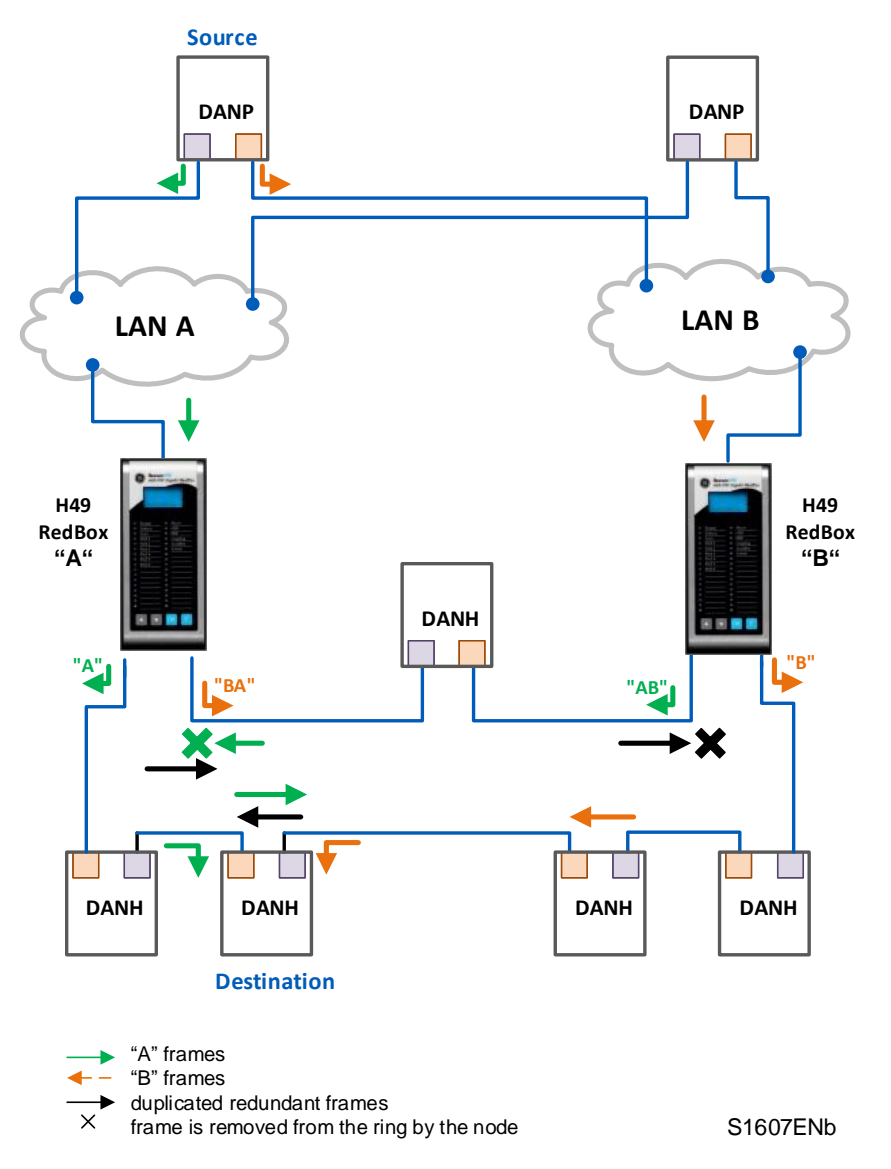

Figure 7: Coupling two PRP LANs to an SRS Ring

The HSR RedBoxes for connecting the ring to a PRP network operate identically to those used to attach SANs, except that they are configured as RedBox "A" or RedBox

"B" to accept PRP frames on their interlink. In the figure here above, RedBox A and RedBox B would send the same frame (A and AB, respectively B and BA), but if a RedBox receives the frame before it could send it itself, it refrains from sending it.

In the figure here above, RedBox A will not generate an "A" frame on behalf of LAN A if it previously received the same frame as "AB" from the ring, or conversely, RedBox "B" will generate an "AB" frame if it did not previously receive an "A" frame from the ring, which is the case whenever frame "A" is not a multicast frame.

Multicast frames or unicast frames without a receiver in the ring (see figure here above) are removed by the RedBox that inserted them into the ring, if they originated from outside the ring.

The following figure shows the same coupling when the source is within the ring.

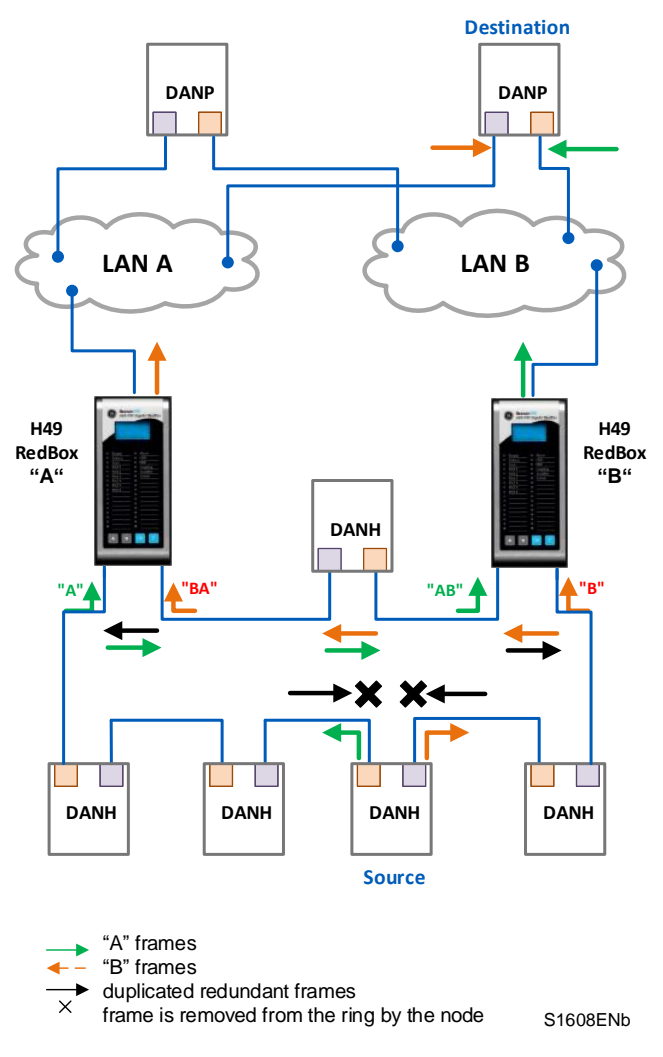

#### Figure 8: Coupling an HSR Ring to two PRP LANs

To avoid reinjecting a frame into the PRP network through the other RedBox, each HSR frame carries the identifier of the PRP network from which the frame came originally. Therefore, RedBoxes are to be configured with the NetId of the PRP network to which they are attached.

Other combinations of PRP and HSR networks are allowed. Some of them are explained in the following sections.

## 4.5.1 Connecting several PRP Networks to an HSR Ring

A **maximum of 6 PRP networks** can be connected to an HSR ring, each being identified by a 3- bit NetId.

The two RedBoxes that connect a PRP network with an HSR ring are configured with the NetId (1..7) and the LanId (A=0/B=1), see the following figure.

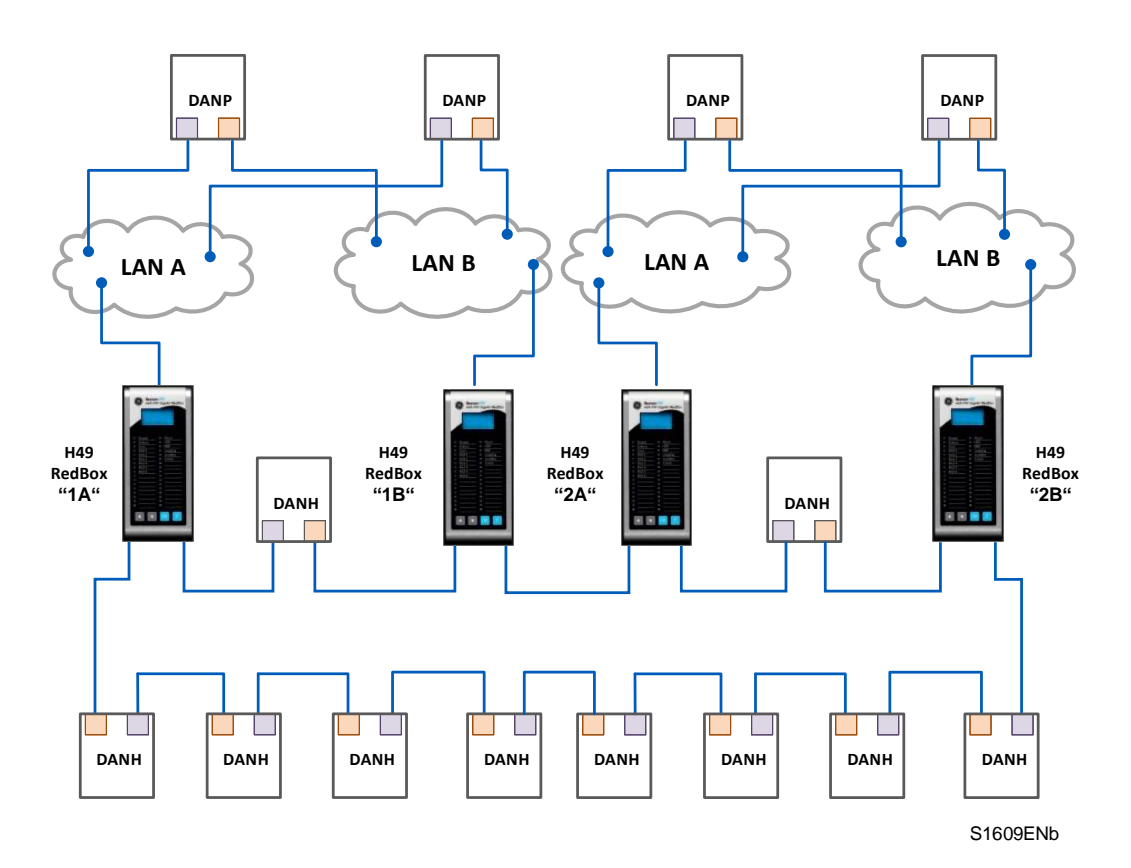

#### Figure 9: Coupling one HSR ring to several PRP Networks

To prevent reinjection of frames coming from one PRP network into another PRP network or from the same, a RedBox only forwards from the HSR ring frames that do not carry its own NetId. When inserting into the ring a PRP frame from LAN A or from LAN B of a PRP network with a given NetId, a RedBox inserts into the PathId of the HSR tag its own NetId and the LanId, i.e. one of "2"/"3", "4"/"5", "6"/"7", "8"/"9", "A"/"B", "C"/"D" or "E"/"F", depending if it is RedBox A or B.

Conversely, when forwarding a frame from the ring to a PRP network, a RedBox insert the LanId "A" or "B" into the RCT, depending if it is RedBox A or RedBox B.

## 4.5.2 Connecting one PRP Networks to several HSR Rings

A PRP network can be connected to any number of HSR rings, but these rings cannot be connected between themselves, neither by QuadBoxes nor by another PRP network since this would create loops.

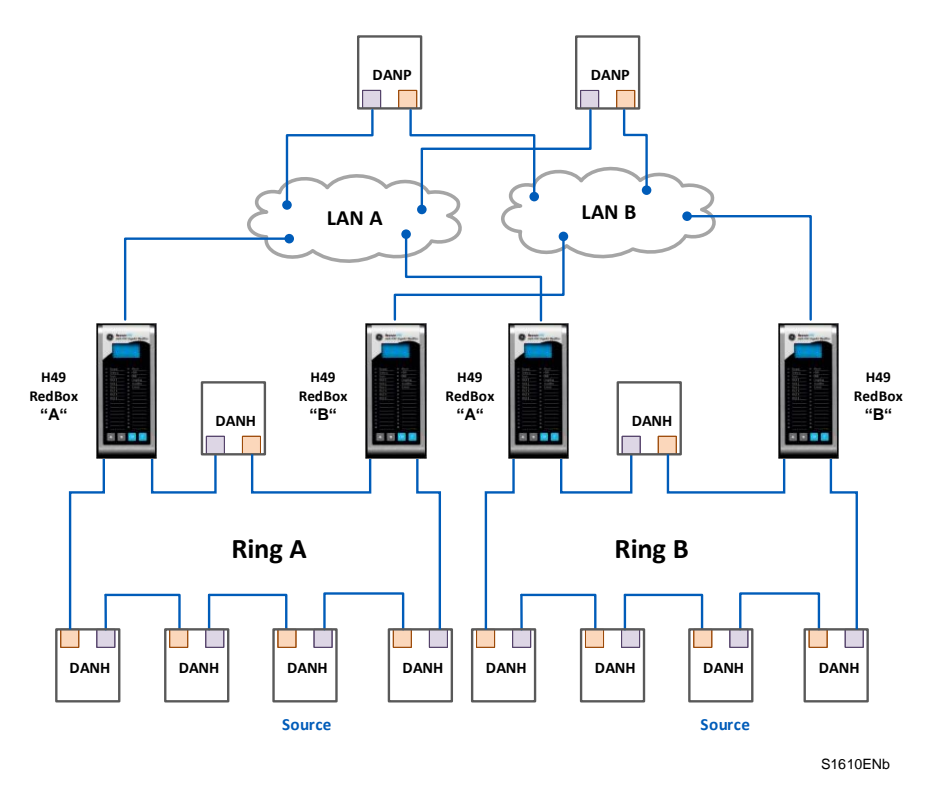

Figure 10: Coupling Several HSR Rings to a PRP Network

# 4.6 Standard Switch

Reason H49 can be configured as a standard Ethernet Switch. In this case, it manages up to six Ethernet ports.

### Reason H49 using auto-negotiation:

- Automatically determines the speed of transmission on the 10/100/1000 Base ports according to the following standards:
  - IEEE 802.3u 100BaseTX, 100BaseFX.
  - IEEE 802.3ab 1000BaseTX
  - IEEE 802.3z 1000BaseLX, 1000BaseSX
- Determines whether communication is half-duplex or full-duplex and adapts accordingly.

#### Addressing:

- Each Ethernet device inserts its unique "MAC address" into each message it sends.
- The receiving port automatically recognizes the MAC address in a received frame and stores it.
- Once an address is recognized and stored, the switch will forward frames to the appropriate port.
- Up to 512 MAC addresses can be stored and monitored at any time.

## 4.7 Time Synchronization

Reason H49 supports real-time clock synchronization for the timestamp of logs or events through the following network protocols:

- Precision Time Protocol (PTP in accordance with IEEE/IEC 61588 (2009)).
- Network Time Protocol (NTP).

The time protocol used is independent of the network architecture (HSR or PRP). Thus, the time server can be placed in either the HSR ring or one of the PRP LANs.

It is important to emphasize that the time server shall be placed in a VDAN device; in other words, it shall be linked to the network through a RedBox.

#### Note:

The Reason H49 switch does not support Spanning Tree Protocol (STP, RSTP, MSTP).

## 4.7.1 **Precision time synchronization (PTP)**

Time synchronization from a master clock synchronized to the global positioning satellite (GPS) system is accepted over the network according to IEEE/IEC61588 Ed.2. (2009).

PTP synchronizes all clocks within a network by adjusting distributed clocks to a grandmaster clock. PTP enables distributed clocks to be synchronized and maintained to sub-microsecond accuracy.

### Figure 11: Example of PRP/HSR Architecture with the Precision Time Protocol (PTP)

Note:

On PTP protocol, a time discrepancy of 60 milliseconds per 24h is reported on Reason H49 (equipped with a SRPv3 version x) and used as Master Clock (M1) (case VDAN-P Grandmaster Clock not available).

## 4.7.2 NTP time synchronization

Network Time Protocol (NTP) is a networking protocol for clock synchronization between computer systems over packet-switched, variable-latency data networks.

Reason H49 supports NTP as shown in the figure below.

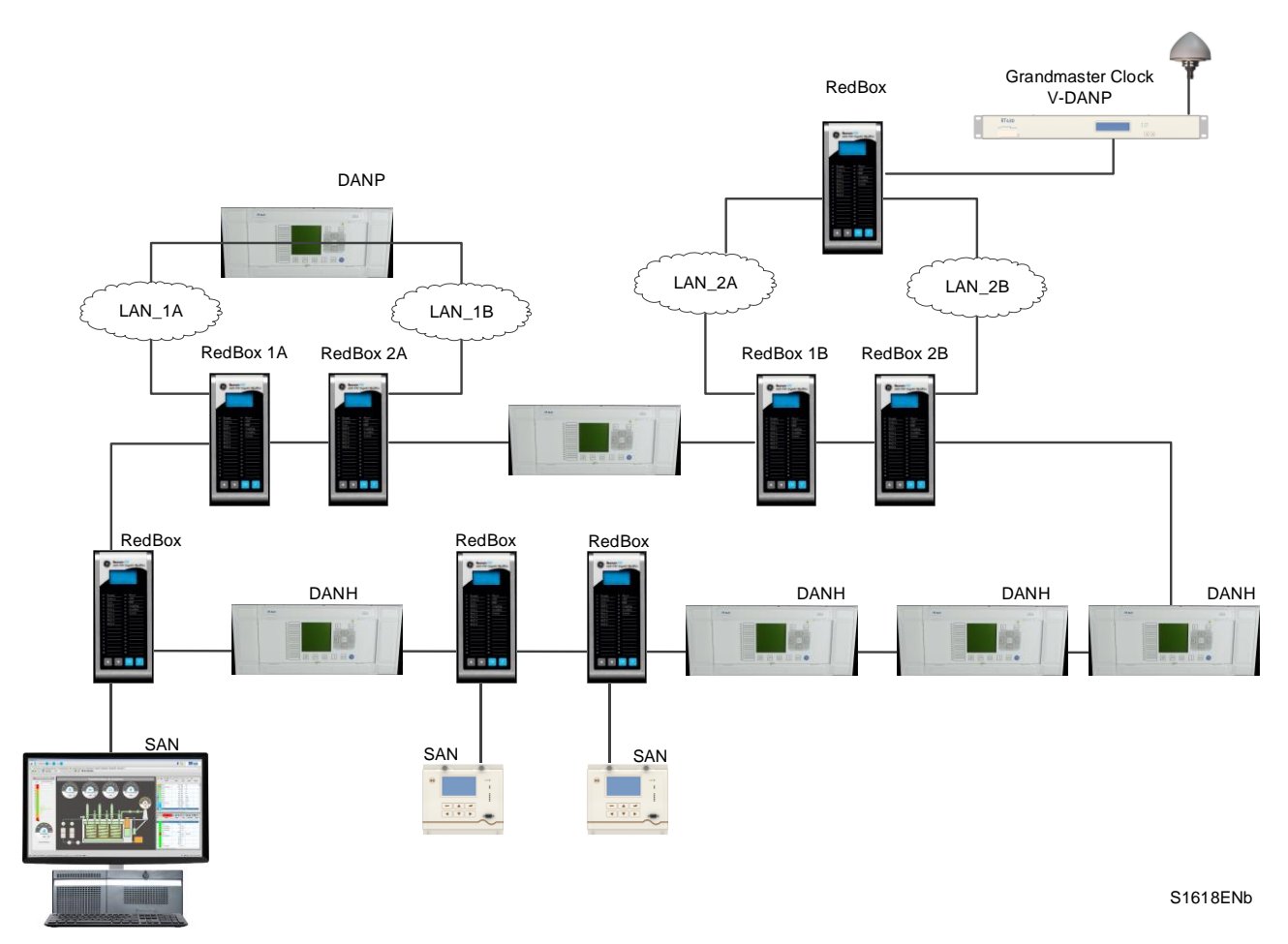

Figure 12: Example of NTP Synchronization

## 4.7.2.1 Time Zone

The internal clock of Reason H49 can be synchronized using NTP protocol, which sends the UTC time (Greenwich Mean Time). When using the equipment in other regions, the time zone may be set manually to correct the internal clock.

## 4.8 **SNMP**

Simple Network Management Protocol (SNMP) is the network protocol developed to manage devices on an IP network.

To exchange information, SNMP relies on a **Management Information Base (MIB)** that contains information about parameters to supervise. A MIB format is a tree structure, with each node identified by a numerical Object Identifier (OID). Each OID identifies a variable that can be read or set via SMP with the appropriate software.

## 4.8.1 Supported MIB

The SNMP MIB consists of distinct OIDs, each of which refers to a defined collection of specific information used to manage devices over the network.

GE Grid Solutions management information bases (MIB) use the following types of object identifiers (OID):

- BRIDGE-MIB (RFC 1493).
- SNMPv2-MIB (RFC 1907).
- TCP-MIB (RFC 2012).
- UDP-MIB (RFC 2013).
- SNMPv2-SMI (RFC 2578).
- SNMPv2-TC (RFC 2579).
- RMON-MIB (RFC 2819).
- IF-MIB (RFC 2863).
- PRP/HSR MIB (IEC 62439-3).
- Power Profile MIB (IEEE C37.238).

## 4.8.1.1 Get MIB Files

The MIB files supported by the H49 are included in release delivery package.

To get the MIB files, the following prerequisites must be observed:

- Windows operating system
- 7-zip application
- H49 Release delivery package

1 Unzip the H49 release delivery package:

| Open               | 1 |                           |
|--------------------|---|---------------------------|
| Open in place      |   |                           |
| Open in New Tab    |   |                           |
| Open in other view |   |                           |
| Open in new window |   |                           |
| Extract All        |   |                           |
| 7-Zip              | > | Open archive              |
| CRC SHA            | > | Open archive              |
| Pin to Start       |   | Extract files             |
| and TortoiseSVN    | > | Extract Here              |
|                    |   | Extract to "h49-2.0.0.1\" |

## Figure 13: Release delivery package Zip

2 Open the H49 unzipped folder:

| h49-2.0.0.1.zip | 27/11/2019 09:45 | Compressed (zipped) Folder |  |
|-----------------|------------------|----------------------------|--|
| h49-2.0.0.1     | 27/11/2019 09:54 | File folder                |  |

## Figure 14: Unzipped folder

3 Unzip the \*.tar.gz file to folder \*.tar:

| Dreleader mknimage hin | Open                                    |   |                                               |
|------------------------|-----------------------------------------|---|-----------------------------------------------|
|                        | 7-Zip                                   | > | Open archive                                  |
|                        | CRC SHA<br>Edit with Notepad++<br>Share | > | Open archive<br>Extract files<br>Extract Here |
|                        | Open with                               | > | Extract to "h49-2.0.0.1-build03.tar\"         |

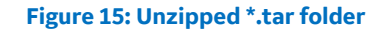

4 From the unzipped folder, unzip the \*.tar file:

| h49-2.0.0.1-build03.tar | Open with     |   |                                               |
|-------------------------|---------------|---|-----------------------------------------------|
|                         | 7-Zip         | > | Open archive                                  |
|                         | CRC SHA       | > | Open archive<br>Extract files<br>Extract Here |
|                         | 🐋 TortoiseSVN | > | Extract to "h49-2.0.0.1-build03\"             |

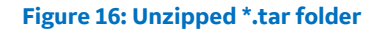

5 Open the unzipped folder to find MIB folder:

| 🔄 mib                   | 04/04/2017 10:33 | File folder |
|-------------------------|------------------|-------------|
| 🗋 h49.sig               | 27/10/2017 13:49 | SIG File    |
| <b>Iz</b> update.tar.gz | 27/10/2017 13:48 | GZ File     |

### Figure 17: MIB folder

## 6 MIB files are available in the MIB folder:

| BRIDGE-MIB.mib             | MIB File | 50 KB  |
|----------------------------|----------|--------|
| C37.238-2011_MIB-D5-8.mib  | MIB File | 47 KB  |
| EC 62439-3_Ed 2.0_2012.mib | MIB File | 38 KB  |
| 📋 IF-MIB.mib               | MIB File | 71 KB  |
| RMON-MIB.mib               | MIB File | 145 KB |
| SNMPv2-MIB.mib             | MIB File | 29 KB  |
| SNMPv2-SMI.mib             | MIB File | 9 KB   |
| SNMPv2-TC.mib              | MIB File | 38 KB  |
| TCP-MIB.mib                | MIB File | 28 KB  |
| UDP-MIB.mib                | MIB File | 21 KB  |

## Figure 18: MIB files

MIB files can be imported in a MIB browser application in order to get the H49 exposed SNMP information.

Based on these MIB files, the MIB browser application will display the H49 SNMP OID detailed information as well as their functional description.

To get all H49 information, SNMPv3 must be used.

## 4.8.2 SNMP Traps

The SNMP agent in the Reason H49 switch can send SNMP traps to the management station. Traps are change-of-state messages alerting the SNMP manager to a condition on the network. A trap message is sent to alert the management station to some event or condition on the switch such as:

- Loss of communication on one port.
- Loss of power supply input.
- Loss of time synchronization (PTP).
- Resource exhaustion.
# **Chapter 5: Installation**

# 5.1 Dimensions

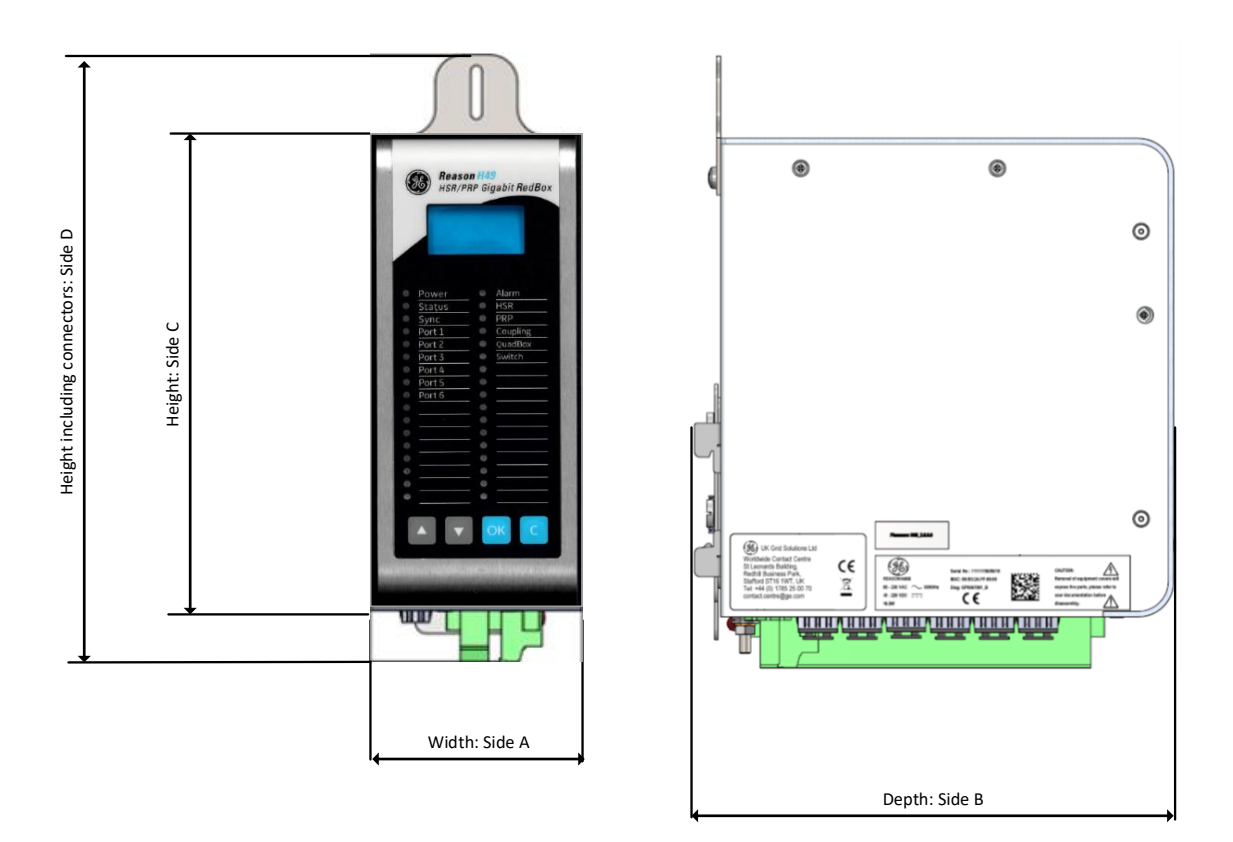

S1380ENa

### Figure 19: Front Face and side with dimensions

| ltem           | Unit | Min    | Max    |
|----------------|------|--------|--------|
| Width: Side A  | mm   | 74.8   | 75.2   |
| Depth: Side B  | mm   | 175.14 | 177.26 |
| Height: Side C | mm   | 175.8  | 176.2  |
| Height: Side D | mm   | 224.12 | 226.12 |

# 5.2 Device Labeling

The figure below shows an example of the standard labels stuck to the Reason H49 switch:

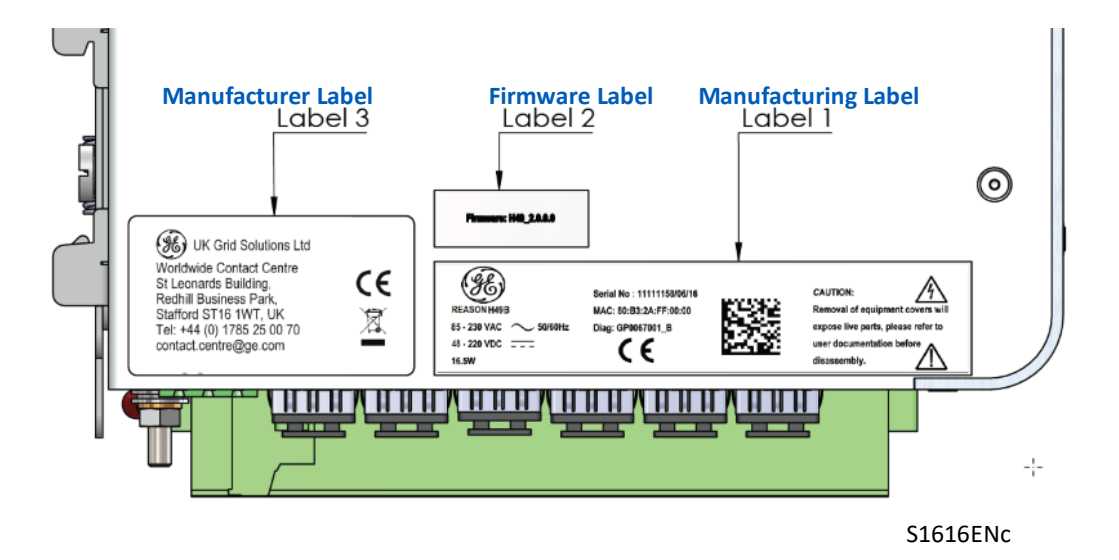

Figure 20: Example of Device Labeling

Main information present in these labels includes:

- Company
- Product name
- Cortec code
- Voltage range
- Serial number
- Caution notice
- Firmware version
- MAC address

The following tables give the details of the label components.

# 5.2.1 Manufacturing Label

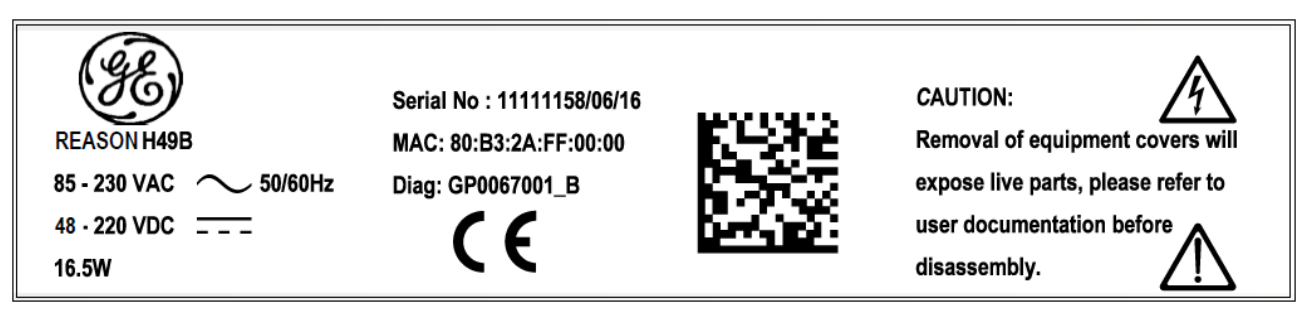

Figure 21: Manufacturing Label

| Label1 - Manufacturing Label                           |
|--------------------------------------------------------|
| Label 20x94mm                                          |
| Diagram number:                                        |
| GP0067001_B                                            |
|                                                        |
| Reference of the product: GP0067001                    |
| Version of the product: B                              |
| Serial number:                                         |
| 11111158/06/16                                         |
|                                                        |
| Unique serial number: 8 numerical digits: 11111158     |
| Date of manufacturing /MM/YY: /06/16                   |
| Barcode content description:                           |
| DSAGILEH49000000000B_11111158_80B32AFF0000             |
|                                                        |
| Cortec number: DSAGILEH490000000000B                   |
| Serial number without the manufacturing date: 11111158 |
| MAC Address: 80B32AFF0000                              |

### 5.2.2 Firmware Label

Firmware: H49\_2.0.0.0

Figure 22: Firmware Label

| Label2 - Firmware Label                                |  |  |
|--------------------------------------------------------|--|--|
| Label 10x27mm                                          |  |  |
| Firmware version:                                      |  |  |
| H49_2.0.0.0                                            |  |  |
| Name of the product: H49                               |  |  |
| First digit: Major functional version (2)              |  |  |
| Second digit: Compatibility indicator version (0)      |  |  |
| Third digit: Maintenance/Evolution/Bug fix version (0) |  |  |
| Fourth digit: Second level maintenance version (0)     |  |  |

Note:

Firmware label is given as an example. Check last issue of datapack for correct firmware label.

### 5.2.3 Manufacturer Label

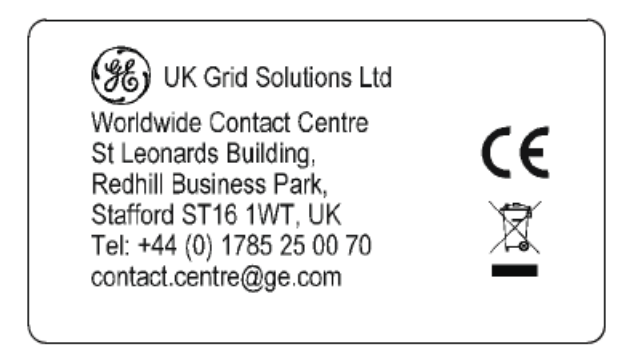

Figure 23: Manufacturer Label

Label3 - Manufacturer Label Label 28x50mm Font: Alstom regular, black Content: manufacturer contact information

# 5.3 Mounting

Reason H49 is designed to be mounted **vertically** on a standard DIN Rail.

For this purpose, two adjustable mounting brackets are located on the back of the H49, one at the top and one at the bottom of the rear face as shown below:

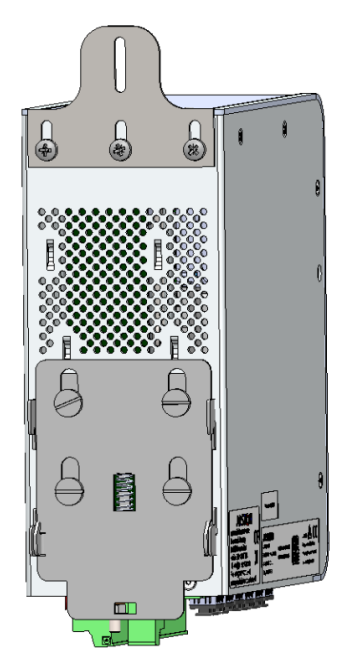

Figure 24: Reason H49 DIN Rail Mounting Details - Rear View with Mounting Rack

Optional **Weidmuller FM4 TS35** mounting clip can also be used, as shown in the following figure (to be ordered separately).

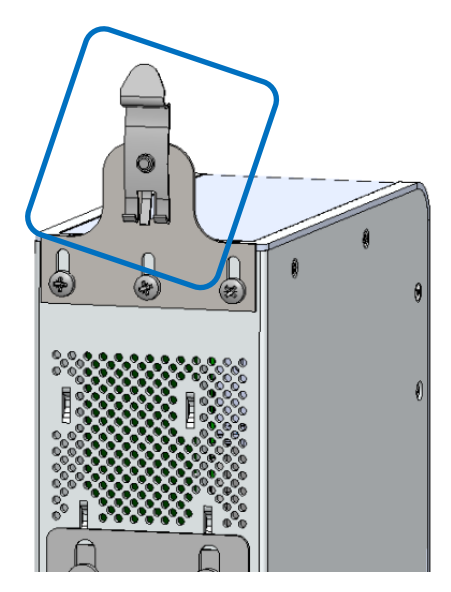

Figure 25: Reason H49 DIN Rail Mounting Details - Rear View with Weidmuller Clip

### 5.3.1 Recommendations for Electromagnetic compatibility

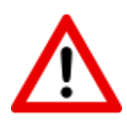

#### Caution:

Reason H49 operates within -25°C/+55°C in normal conditions. As heat within the Reason H49 switch is channeled to the enclosure, it is recommended that 1,5 cm of space be kept between each switch mounted within the DIN Rail to allow for a small amount of airflow. A closer spacing will result in higher device operating temperature.

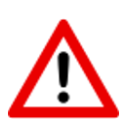

#### Caution:

The orientation in which the Reason H49 is fitted on the DIN Rail is a key factor to optimal performance. Reason H49 requires to be installed <u>vertically</u> on the DIN rail. Other position would lead to inadequate ventilation and result in increased heat generation.

# **Chapter 6: Connection**

As well as connections to the Ethernet network, Reason H49 requires auxiliary power supply connection and safety earth connection. Alarm outputs are provided and these should be connected for system supervision.

The locations of the various connection points are detailed section Bottom view.

## 6.1 General Wiring

Only two wires can be screwed together on any one connector. The AC and DC signal and communication wires should use separate shielded cable.

Caution:

A high rupture capacity (HRC) fuse must be used for auxiliary supplies (for example Red Spot type NIT or TIA) with the following characteristics:

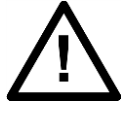

- Current rating: 16 AmpsMinimum dc rating: 220 V dc
- gG operating class in accordance with IEC 60269

The fuses must be connected in series with the positive auxiliary supply input connections for both primary (Pin 23) and secondary (Pin 1) BIU261D inputs.

Wires should be connected with the power supply connectors unplugged. Each wired signal has to be tested before plugging and fixing the connectors. The connectors have to be fixed on the Reason H49 case with the screws available at each extremity of the connector.

For connection of the protective (earth) conductor, refer to chapter **6.2 Earth Wiring** page **44**.

### 6.1.1 Well-organized Wiring

Caution:

Improperly installed cabling can affect device performance and generate interferences.

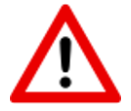

To avoid interferences, careful placement of cables is required. The principle consists in physically separating power sources (AC/DC) and communication cables (i.e. high voltage from RJ45/Copper). This is even more important when devices receive time synchronization from PTP master clock.

Whenever possible, use cableways or troughs.

# 6.2 Earth Wiring

### 6.2.1 Protective Earth Wiring

This equipment requires a protective conductor (earth) to ensure user safety according to the definition in the standard IEC 60255-27: 2005 Insulation Class 1.

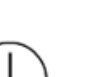

### Warning:

- To preserve the device's safety features, the protective conductor (earth) MUST not BE disturbed when connecting or disconnecting functional earth conductors, such as cable screens, to the PCT stud.

- The protective conductor must be connected first, in such a way that it is unlikely to be loosened or removed during installation, commissioning or maintenance. This MAY be achieved by use of an additional locking nut.

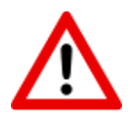

#### Caution:

Always place the protective conductor (earth) as shown on the diagram below.

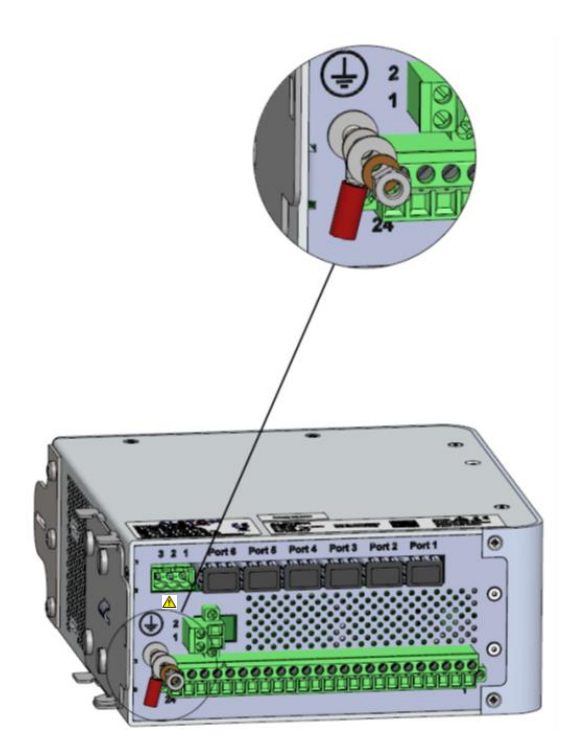

Figure 26: Protective Earth Screw

The protective conductor (earth) must be as short as possible, with low impedance. The best electrical conductivity must be maintained at all times, particularly the contact resistance of the plated steel stud surface.

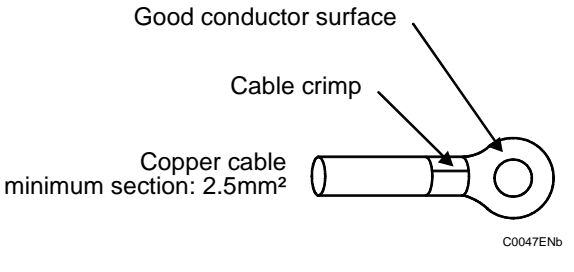

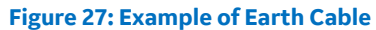

## 6.2.2 Casing / Earth Interconnection

To protect against disturbances, each Reason H49 must be carefully and correctly interconnected.

Within Reason H49 equipment, earth and casing must be connected to a grid-like grounding system in the shortest possible way using low impedance (at high frequencies), wide and short electrical connections (wires or braids) as specified in the IEC 61000-5 standard.

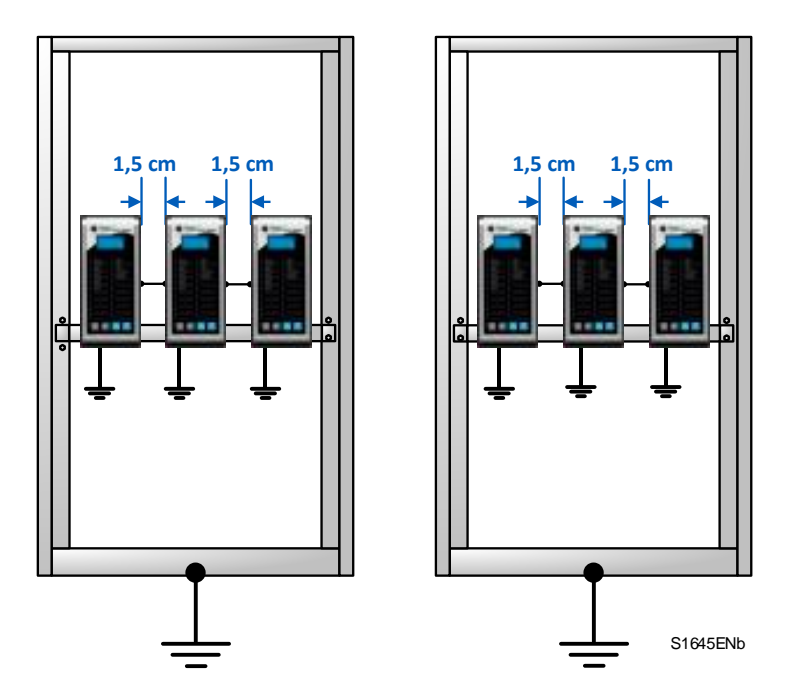

Figure 28: Recommended mounting and Casing / Earth interconnection

# 6.3 **Power Supply Wiring**

Reason H49 contains a Basic Interface Unit (BIU261D) board, which includes two redundant power supply inputs, as shown in the following figure:

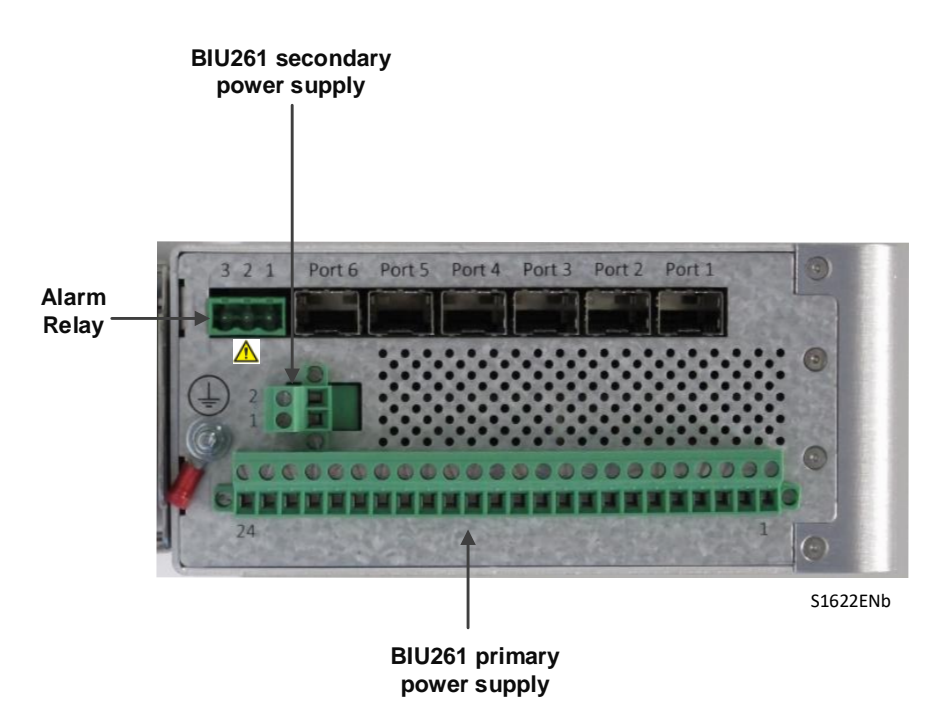

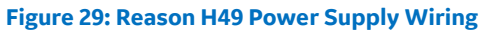

### **BIU261D primary power supply**

The primary power supply is connected using a 24-way connector block:

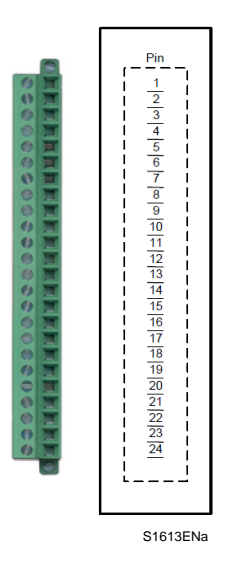

Figure 30: Typical 24-way Female Connector

### BIU261D primary power supply

| Pin n° Description |                      |     |
|--------------------|----------------------|-----|
| 1 to 21            | Not used             |     |
| 22                 | Voltage input: GND   |     |
| 23                 | Voltage input: AC/DC | (+) |
| 24                 | Voltage input: AC/DC | (-) |

#### Note:

Inputs must be connected to the specified pins. Other pins must remain unused and no other connection has to be made.

The 24-way connector block characteristics are as follows:

| Continuous rating                             | 10A                    |
|-----------------------------------------------|------------------------|
| Connection method                             | M3 screws              |
| Cable section                                 | 2.5mm2                 |
| Connection pitch                              | 5.08mm                 |
| Insulation between terminals and to the earth | 300 V basic insulation |
| Standards                                     | UL, CSA                |

### Note:

The connector is fixed using 2 M3 screws located at each end of the connector.

### BIU261D secondary power supply

The secondary power supply is connected using a 2-way connector block:

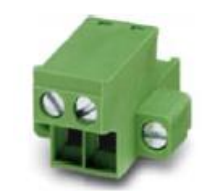

#### Figure 31: Typical 2-way Female Connector

| Pin n° | Description       |     |  |
|--------|-------------------|-----|--|
| 1      | Voltage input: DC | (+) |  |
| 2      | Voltage input: DC | (-) |  |

The 2-way connector block characteristics are as follows:

| • | Continuous rating                             | 10A                    |
|---|-----------------------------------------------|------------------------|
| • | Connection method                             | M2.5 screws            |
| • | Cable section                                 | 2.5mm2                 |
| • | Connection pitch                              | 5.08mm                 |
| • | Insulation between terminals and to the earth | 300 V basic insulation |
| • | Standards                                     | UL, CSA                |

If the primary power supply input is lost while being used, the BIU261D switches to the secondary power supply input. It will switch back to the primary power supply when the latter becomes available again and has been stable for a few seconds.

If the secondary power supply is lost while being used, the BIU261 instantly switches to the primary power supply. It will continue to use the primary power supply source as long as it is available, even when the secondary power supply becomes available again.

Reason H49 supports the following power supply use cases:

|            | Primary source  | Secondary source |
|------------|-----------------|------------------|
| Use case 1 | DC              | DC               |
| Use case 2 | DC              | OFF              |
| Use case 3 | OFF             | DC               |
| Use case 4 | AC              | DC               |
| Use case 5 | AC              | OFF              |
|            | 85Vac to 230Vac | 401/4-2201/4-    |
|            | 48Vdc to 220Vdc | 40 VUC 220VUC    |

# 6.4 Alarm Relay Wiring

The 3-pin connector of the relay alarm on the SRPV3 board allows the following Reason H49 statuses:

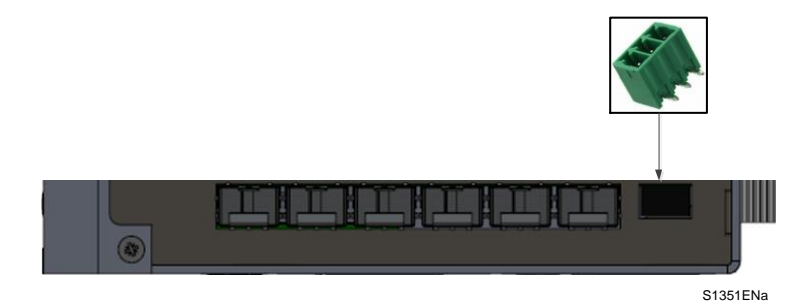

### Figure 32: Relay Alarm Wiring

| Pin | Signal          | Description                                                                                                    |
|-----|-----------------|----------------------------------------------------------------------------------------------------|
|     |                 | Closed=Normal Operation                                                                                                    |
| 1   | Normally Open   | Open= Power supply defect (both input voltage sources are<br>down) / Operating System defect (Kernel crash, processor<br>overload, memory leak)   |
| 2   | Common          |                                                                                                    |
| 3   | Normally Closed | Closed= Power supply defect (both input voltage sources are<br>down) / Operating System defect (Kernel crash, processor<br>overload, memory leak) |
|     |                 | Open= Normal Operation                                                                                                    |

## 6.4.1 Using Terminal Blocks

Printed-circuit board connectors can be used:

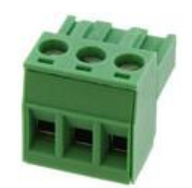

**Figure 33: Pluggable Terminal Block** 

The relay alarm connector shall be plugged with MSTB 2,5 HC/ 3-ST-5,08 - 1911978 manufactured by Phoenix Contact.

### 6.4.1.1 Recommended Wire Size

The minimum **recommended wire size** for terminal blocks is 2.5mm<sup>2</sup>.

### 6.4.1.2 Crimped Ferrule

For safety reasons, wire terminations must be insulated using an insulated crimped ferrule, suitable for 2,5mm<sup>2</sup> wire size.

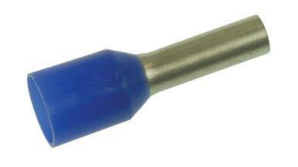

Figure 34: Pluggable Terminal Block

Insulated wire ferrules must be slipped over the stripped cable and crimped to prevent stranded wire from fraying.

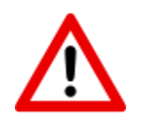

Caution: Refer to section 10.5.3 Auxiliary Fault Relays (Optical Port Alarm) page 134 for electrical characteristics of alarm circuit.

# 6.5 Ethernet Connections

Reason H49 is easy to install and operate. It is designed to work in an electrical plant environment and it is fully certified IEEE 1613 series, IEC 61850-3 and IEC 60255-27.

Reason H49 connects to the network through a Small Form-factor Pluggable module (SFP), which can be inserted and removed safely while the switch is powered and operating:

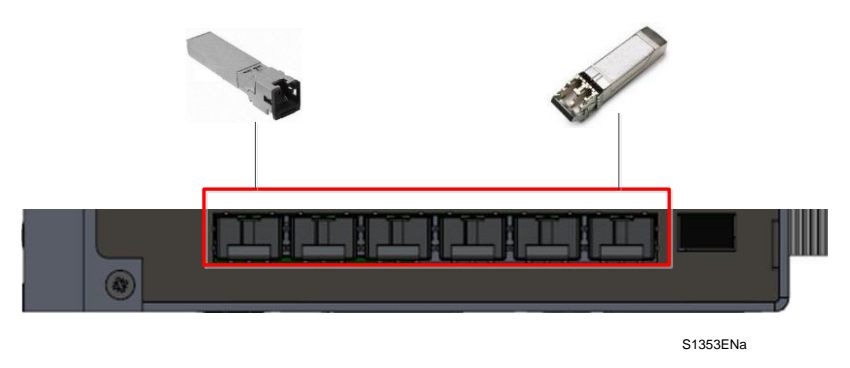

**Figure 35: SFP Module Connection** 

The SFP module is a hot-swappable connector that provides high-speed performance.

Reason H49 supports two kinds of modules:

- Optical LC-type SFP
- RJ45-type SFP.

### The table below lists the supported LC-type SFP and references:

| Reference    | Manufacturer | Description                                                  | Connector Type | Image                                                                                                    |
|--------------|--------------|--------------------------------------------------------------|----------------|----------------------------------------------------------------------------------------------------|
| AFBR-5715ALZ | fit-foxconn  | 1Gbps Multimode<br>850nm wavelength                          | LC Duplex      |                                                                                                    |
| HFBR-57E0APZ | AVAGO        | 100Mbps Multimode<br>1300 nm wavelength                      | LC Duplex      | No. Contraction of the second second |
| AFCT-5765ALZ | fit-foxconn  | 100Mbps Single-mode SR<br>(up to 2 km)<br>1300 nm wavelength | LC Duplex      | The second second                                                                                                    |

| Reference     | Manufacturer | Description                                                      | Connector Type | Image   |
|---------------|--------------|------------------------------------------------------------------|----------------|---------|
| AFCT-5715ALZ  | fit-foxconn  | 1Gbps Single-mode (up to<br>10km)<br>1310 nm wavelength          | LC Duplex      | Ha P In |
| AFCT-5765ATLZ | fit-foxconn  | 100Mbps Single-mode IR-<br>1 (up to 15 km)<br>1300 nm wavelength | LC Duplex      |         |

### The table below lists the supported RJ45-type SFP and references:

| Reference    | Manufacturer | Description     | Connector<br>Type | Image         |
|--------------|--------------|-----------------|-------------------|---------------|
| ABCU-5741ARZ | fit-foxconn  | 10/100/1000Mbps | RJ45              | Aler a second |

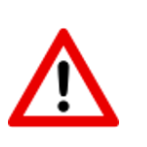

Caution:

Reason H49 is delivered with SFP cap inserted in each SFP cage.

The cap must be inserted in each SFP cage unused. It is a protection against dust.

### 6.5.1 RJ45-Type Connection

The following figure shows the RJ45-type module used by the Reason H49 switch and its corresponding RJ45 connector.

Insulated cable category 6 or 5e (FTP: Foil Twisted Pair) or insulated (STP – Shielded Twisted Pair) with RJ45 connectors are mandatory.

Note: Do not use RJ45 UTP cable. This kind of cable may disrupt time synchronization.

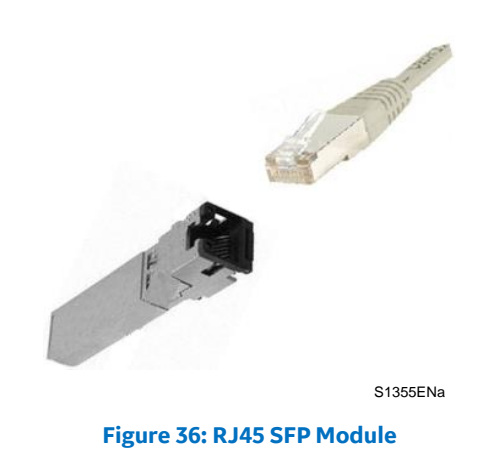

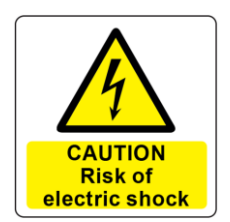

#### Caution:

When SFP Copper Ethernet modules are used, the connected cables shall be shortened to minimum possible length. We recommend that cables (such as RJ45 category 6 or 5e) do not exceed 3 meters to comply with Electromagnetic compatibility (EMC) requirements. Connected cables shall not extend beyond the cabinet where the product is used. The equipment connected to both ends of the cable shall be connected directly to a common protective earth point within the same cabinet.

### 6.5.2 Optical LC-type Connections

The following figure shows the optical LC-type module used by the Reason H49 switch and its corresponding LC-type connector.

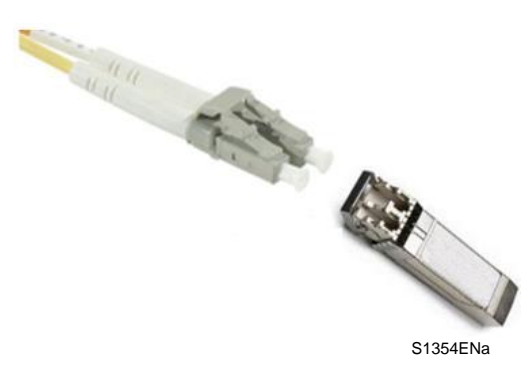

Figure 37: Ethernet Fiber Optic - LC-type Module

Warning about Laser Rays

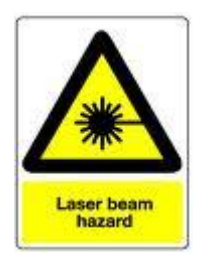

#### **Caution:**

NEVER look into optical fibers. Always use optical power meters to determine operation or signal level.

Non-observance of this rule could possibly result in personal injury. Signals transmitted via optical fibers are unaffected by interference. The fibers guarantee electrical isolation between the connections. If electrical to optical converters are used, they must have management of character idle state capability (for when the fiber optic cable interface is "Light off").

LC-type small form-factor pluggable (SFP) modules shall be used. LC/ST or LC/SC optical patch cords may be used to connect the board to devices fitted with ST or SC connectors.

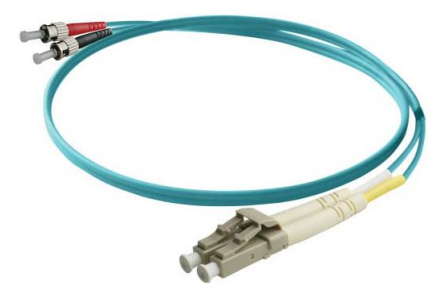

Figure 38: Example of Optical Patch Cord (Multimode Duplex LC/ST)

# 6.6 Fiber Optic Budget Calculations

Optical power is expressed in Watts. However, the common unit of power measurement is the dBm, defined by the following equation: Power (dBm) =  $10 \log Power (mW) / 1 mW$ .

The fiber optic budget is the difference between the power emitted into the fiber and the sensitivity (minimum amount of power required) of the receiver connected through the fiber optic cable.

Link Power Budget = Transmitter Power (dBm) - Receiver Sensitivity (dBm). The distance over which the signals can be transmitted and successfully received is affected by the optical loss as shown in the figure below.

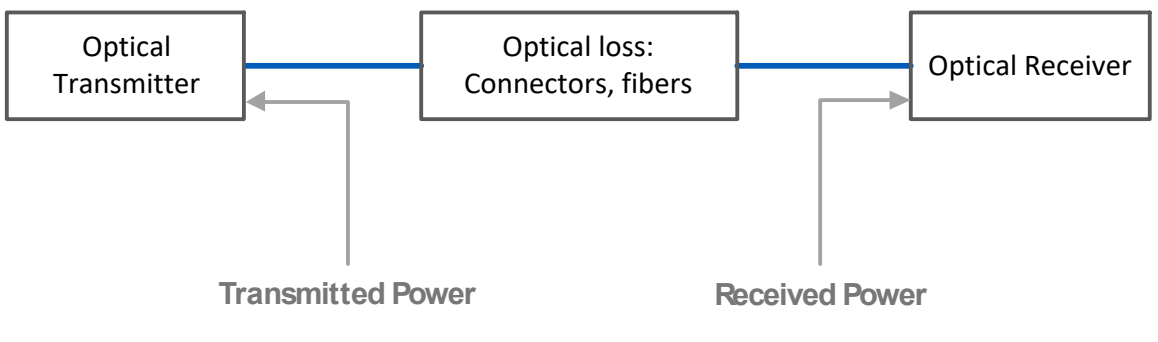

S0525ENb

### Figure 39: Fiber Budget

For this product, the optical budget is given in the table below.

| Fiber type               | Multimode<br>62.5/125 micron | Single mode<br>9/125 micron |  |
|--------------------------|------------------------------|-----------------------------|--|
| Power coupled into fiber | -19 dBm                      | -15 dBm                     |  |
| Sensitivity              | -31 dBm                      | -34 dBm                     |  |

In calculating the maximum distance, the following figures can be used as a guide, but you should check with your supplier for precise figures.

| Fiber type                                                    | Multimode | Single mode |
|---------------------------------------------------------------|-----------|-------------|
| Link budget                                                   | 12 dB     | 19 dB       |
| Typical connector loss<br>(1 per receiver, 1 per transmitter) | 0.8 dB    | 0.8 dB      |
| Safety Margin                                                 | 4 dB      | 4 dB        |
| Allowed link attenuation                                      | 6.4 dB    | 13.4 dB     |
| Typical cable attenuation                                     | 1 dB/km   | 0.4 dB/km   |
| Maximum range                                                 | 2 km      | 15 km       |
| Insertion of a patch panel (per panel)                        | 2 dB      | 1 db        |

# 6.7 **Power up**

The following indicators are displayed during the power-up process:

- LED 1 is green
- LED 2 is amber
- LED 18 indicates the state of the redundant power supply

At the end of the power-up process, the following indicators are displayed:

- The LCD screen displays "H49" and the device's IP address
- LED 1 is green
- LED 2 is green

Refer to section 4.1.1 Front Panel page 16 for LEDs indications.

# **Chapter 7: Settings**

To take full advantage of all the features available from the Reason H49 switch, the device must properly be configured for your network.

There are several ways to configure the Reason H49 switch:

- A web user interface, accessible via the switch's built-in web server.
- An SNMP interface can be used to read/write some settings
- CLI (command Line Interface) can be used to read/write most settings (SSH).

Note:

This chapter only explains how to configure the Reason H49 switch through the embedded web server. However, an appendix, at the end of this document, describes the command lines supported by the SSH service.

### 7.1 Connecting to Reason H49

To access the embedded web server from a PC connected to the same LAN as the Reason H49 switch, the PC and the Reason H49 switch must be on the same subnet.

The default IP address of the Reason H49 switch is **192.168.254.254** and the sub mask is **255.255.0.0**.

Your PC IP address must be set in the same LAN for initial configuration.

#### Note:

The device connects to the network through a Small Form-factor Pluggable module (SFP). Refer to the Ethernet Connections section to see the references of the supported RJ45-type SFP module.

# 7.2 Accessing the Web User Interface

The Reason H49 web user interface provides an easy way to modify the switch's configuration settings and access the built-in network and security administration functions.

The web user interface can be accessed via a web browser.

Once your PC is connected to the same LAN and subnet as the Reason H49, open the switch's web user interface as follows:

1 Open one of the following recommended web browsers:

| Browser name      | Manufacturer        |
|-------------------|---------------------|
| Chrome            | Google              |
| Internet Explorer | Microsoft           |
| Marilla Firefox   | Mozilla Foundation  |
| Mozilia Firelox   | Mozilla Corporation |
| Safari            | Apple Inc.          |

2 In the web browser's address bar, type the default Reason H49's IP address: **192.168.254.254** and press **Enter** on your keyboard.

### Note:

The embedded web server only supports the **secure HTTPS protocol**. When you access the server via https, you may see a warning dialogue indicating that the certificate was signed by an unknown authority. This is expected as the certificate provided by default is self-signed. To avoid this message in the future, you can choose to install a properly signed certificate.

## 7.3 Logging In

The web login window prompts you for a login name and password.

Use the following default values:

- Login: user
- Password: user

### Note: See the Cyber Security section for more information on user accounts.

If an error occurs during the authentication process, an information message appears on screen, as shown in the following figure.

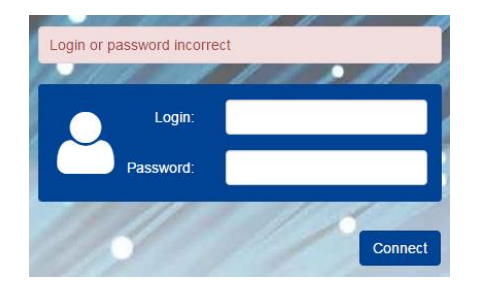

#### Figure 40: Reason H49 Web User Interface - Error during Login Process

When connecting to Reason H49 for the first time, the system prompts the user to change the default password.

Enter a new password and confirm.

#### Note:

The new password must match the **Password complexity** parameter, which is enabled by default in Reason H49 web user interface. Refer to section **8.1.5 Password Management**, page **114** for more information.

Upon successful authentication, the user is granted authorization for access.

Read the Software License agreement and click **Yes** to agree to the terms:

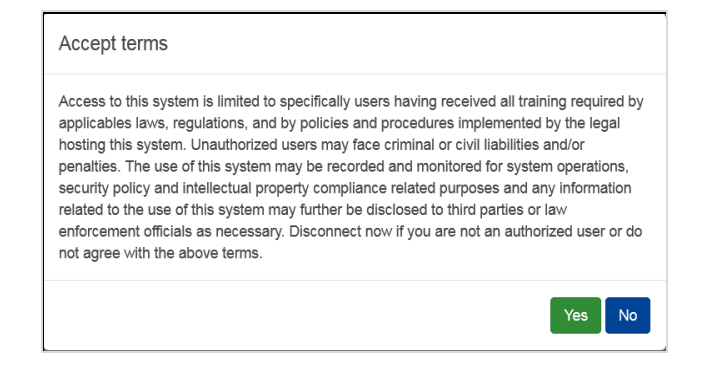

Figure 41: Reason H49 Web User Interface - Agreement Conditions

# 7.4 Feature Overview

The embedded web user interface consists of two areas:

- A configuration menu, on the left side of the window, which is organized into three main sections;
  - System
  - Network
  - Security
- A setting panel, on the right.

Navigate through the configuration menu to access each of the switch's functions.

| <b>F</b>                                                                                                 | DS Agile H49 Powered by GE Grid Solutions                                                                                                    | 🐣 root 👻 | ŕ |
|----------------------------------------------------------------------------------------------------|----------------------------------------------------------------------------------------------------|----------|---|
| System                                                                                                   | Status                                                                                                    |          | 1 |
| <u>Status</u><br>Global Settings                                                                         | System                                                                                                    |          |   |
| Redundancy Mode<br>SNMP<br>Management<br>Network<br>Interface<br>VLAN<br>Multicast filtering<br>Priority | Redundancy Mode:       NONE         IP Address:       192.168.254.254         MAC Address:       80:B3:2A:FF:00:00         Date & Time:       1970/03/13 03:40:58         Uptime:       0 days, 0 hours, 35 minutes, 5 seconds         Firmware Version:       h49-2.0.0.0-build17         Enable LED Chaser         Light up the LED chaser on the switch front panel.                                                                                                    |          |   |
| Security<br>Security Settings<br>User Accounts<br>LDAP Server                                            | Supply Status Primary Source: on Secondary Source: off Interfaces                                                                                                    |          |   |
| Syslog Server                                                                                            | SAN     SAN     SAN     SAN     SAN     SAN       Lul X1     Lul X2     Lul X3     Lul X4     Lul X5     Lul X6       No SFP Module     No SFP Module |          |   |

Figure 42: Reason H49 Web User Interface - Start Page

### 7.4.1 System

The **System** section provides the current configuration of the Reason H49 switch together with its status.

It also allows the user to update the main system attributes.

### 7.4.1.1 Status

To get the global status of the Reason H49 switch, click **Status** in the **System** section:

The top part of the page shows the following information:

| Attribute        | Description                                             |  |
|------------------|---------------------------------------------------------|--|
| Redundancy mode  | Selected redundancy mode                                |  |
| IP address       | Device's IP address                                     |  |
| MAC address      | Device's MAC address                                    |  |
| Date & Time      | Device's clock date and time                            |  |
| Uptime           | Elapsed time since last reboot                          |  |
| Firmware Version | Version of the firmware currently running on the device |  |

### **LED Chaser**

The LED chaser of the Reason H49 is a function used to identify correctly a given device amongst others.

It consists in sequentially lighting all the LEDs in the front panel one after the other, eight at a time.

- Click Enable LED Chaser to activate the LED chaser and make the device's LEDs blink in sequence.
- Click again to stop the **LED chaser** (Disable LED Chaser button), or press the "C" button on the device front panel.

Alternatively, the LED chaser can be stopped by pressing the "C" button in the front panel.

### **Supply Status**

This area shows information about the input voltage sources (Primary voltage source/Secondary voltage source):

| Supply Status                        |           |  |
|--------------------------------------|-----------|--|
| Primary Source:<br>Secondary Source: | on<br>off |  |

Figure 43: Reason H49 Web User Interface - Power Supply Status

### Interfaces

This area displays the interface status:

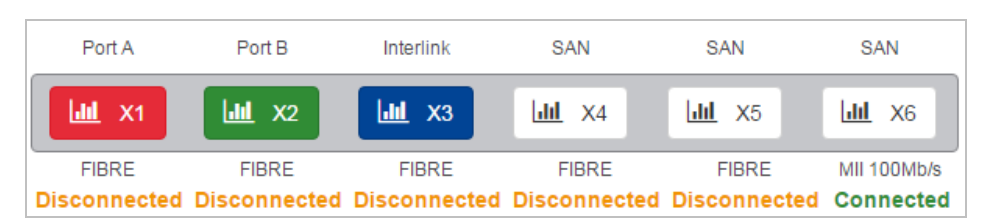

Figure 44: H49 Web User Interface - Interfaces Status

Note: The interface configuration is done in the **System** > **Redundancy Mode** page.

| Attribute                                       | Description                                                                          |  |  |
|-------------------------------------------------|--------------------------------------------------------------------------------------|--|--|
|                                                 | Display the port type in accordance of colors.                                       |  |  |
|                                                 | Red: Redundant interface Port A                                                      |  |  |
|                                                 | Green: Redundant interface Port B                                                    |  |  |
| Button color                                    | Blue: PRP coupling interface                                                         |  |  |
|                                                 | White: Standard interface                                                            |  |  |
|                                                 | <ul> <li>Grey: The port is not available in the selected redundancy mode.</li> </ul> |  |  |
|                                                 | • Copper 10/100/1000 Mbps                                                            |  |  |
| Media and speed state<br>of interfaces X1 to X6 | • Fiber 100 Mbps                                                                     |  |  |
|                                                 | • Fiber 1000 Mbps                                                                    |  |  |
|                                                 | • Green: Connected                                                                   |  |  |
| Connection state of                             | • Yellow: Disconnected                                                               |  |  |
| interfaces X1 to X6                             | • Red: Disabled                                                                      |  |  |
|                                                 | These settings can be modified in the <b>Network &gt; Interface</b> page.            |  |  |

Each interface has a colored button and some details:

| rx_broadcast_packets         | 327  |  |
|------------------------------|------|--|
| rx_multicast_packets         | 782  |  |
| rx_crc_error_packets         | 8    |  |
| rx_undersize_packets         | 0    |  |
| rx_oversize_packets          | 0    |  |
| rx_fragment_packets          | 0    |  |
| rx_jabber_packets            | 2    |  |
| rx_64_octets_packets         | 5315 |  |
| rx_65_to_127_octets_packets  | 423  |  |
| rx_128_to_255_octets_packets | 316  |  |
| tx_multicast_packets         | 7526 |  |
| tx_hsr_prp_packets           | 0    |  |
| tx_priority_queue_drop       | 0    |  |
| tx_early_drop                | 0    |  |

Click a connected interface to get the status of the packets sent:

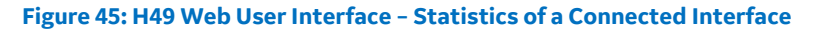

### **Time Synchronization**

This area displays read-only information about the device's time synchronization protocol.

| Time Synchronization      |                |
|---------------------------|----------------|
| Synchronization:<br>Mode: | ptp<br>Unknown |
| Status:                   | Unknown        |

Figure 46: Reason H49 Web User Interface - Time Synchronization Status

This information comes from the configuration done in the **System** > **Global Settings** page.

The following attributes are also displayed according to the selected value.

```
Note:
```

when the device uses its Local clock as time source, then no other attribute is displayed in this section.

### **NTP** attributes

| Attribute | Description                         |  |
|-----------|-------------------------------------|--|
|           | System's time synchronization mode: |  |
|           | Disable                             |  |
| Mode      | • Client                            |  |
|           | Client/Server                       |  |
|           | • Server                            |  |
|           | Time synchronization status:        |  |
| Status    | Synchronized                        |  |
|           | Not synchronized                    |  |

### **PTP** attributes

| Attribute      | Description                                                                                                    |  |  |
|----------------|----------------------------------------------------------------------------------------------------|--|--|
|                | Synchronization mode of the system:                                                                                                  |  |  |
|                | Disable                                                                                                    |  |  |
|                | Boundary clock                                                                                                    |  |  |
| Mode           | Transparent clock - E2E                                                                                                    |  |  |
|                | Transparent clock - P2P                                                                                                    |  |  |
|                | A label "Slave" or "Master" indicates the current state as time Master or Slave.                                                     |  |  |
| Status         | Synchronized to a Master clock                                                                                                    |  |  |
| Status         | Not synchronized to a Master clock                                                                                                   |  |  |
| Grandmaster ID | Grandmaster MAC address                                                                                                    |  |  |
|                | Atomic clock                                                                                                    |  |  |
|                | • GPS                                                                                                    |  |  |
|                | Terrestrial radio                                                                                                    |  |  |
| Time Source    | Hand set                                                                                                    |  |  |
|                | Internal oscillator                                                                                                    |  |  |
|                | • Other                                                                                                    |  |  |
| Clock Accuracy | Case time error (its magnitude) between time that the device provided a traceable time (Applicable only for PTP clock mode)          |  |  |
|                | 25ns   100ns   250ns   1us   2.5us   10us   25us   100us  <br>250us   1ms   2.5ms   10ms   25ms   100ms   250ms   1s  <br>10s   >10s |  |  |

### Logs

This area displays the log messages in a Syslog format. The syslog level is divided in 4 categories: error, warning, notice and information:

| Date & Time    | Sever  | ity Group | o Login        | Message                                                                                   |
|----------------|--------|-----------|----------------|-------------------------------------------------------------------------------------------|
| Mar 7 00:45:56 | notice | authpriv  | Mar 7 00:45:56 | tomcat7 : TTY=unknown ; PWD=/var/lib/tomcat7 ;<br>USER=root ; COMMAND=/usr/bin/status -iy |
| Mar 7 00:45:56 | info   | authpriv  | Mar 7 00:45:56 | pam_unix(sudo:session): session opened for user root by (uid=0)                           |
| Mar 7 00:45:56 | info   | authpriv  | Mar 7 00:45:56 | pam_unix(sudo:session): session closed for user root                                      |
| Mar 7 00:45:55 | info   | authpriv  | Mar 7 00:45:55 | pam_unix(sudo:session): session opened for user root by (uid=0)                           |

### Figure 47: Reason H49 Web User Interface - Logs Status

The following table gives a description of each table columns:

| Attribute   | Description                                                                             |  |
|-------------|-----------------------------------------------------------------------------------------|--|
| Date & Time | Date and time of log generation                                                         |  |
|             | Log's severity level:                                                                   |  |
|             | Alert                                                                                   |  |
|             | Critical                                                                                |  |
|             | Debugging                                                                               |  |
| Severity    | Emergency                                                                               |  |
|             | Error                                                                                   |  |
|             | Informational                                                                           |  |
|             | Notice                                                                                  |  |
|             | Warning                                                                                 |  |
|             | Group name of the Syslog message defined in the Cyber<br>Security system specifications |  |
|             | Authentication                                                                          |  |
| Group       | Security                                                                                |  |
|             | • System                                                                                |  |
|             | Command                                                                                 |  |
| Login       | Username at the origin of the Syslog message.                                           |  |
| Message     | Message content                                                                         |  |

### 7.4.1.2 Global Settings

To configure the global settings of the Reason H49 switch, click **Global Settings** in the **System** section.

| Global Setti     | ngs                      |                                                                                                    |
|------------------|--------------------------|----------------------------------------------------------------------------------------------------|
| Network          |                          |                                                                                                    |
|                  |                          |                                                                                                    |
| Name:            | undefined                | Define the System name.                                                                                                   |
| VLAN ID:         | default : 1 🔽            | Set the default VLAN Id of the switch virtual interface (min: 0 ; max: 4094).                                             |
|                  |                          | WARNING : Allow this VLAN ID on<br>physical ports to avoid losing the<br>communication link.                              |
| IP Address:      | 192.168.254.254          | Set the System IP address.<br>Syntax: xxx.xxx.xxx.xxx                                                                     |
| Subnet Mask:     | 255.255.0.0              | Set the System subnetwork mask.<br>Syntax: xxx.xxx.xxx.xxx                                                                |
| Gateway:         | 0.0.0.0                  | Set the Gateway IP address.<br>Syntax: xxx.xxx.xxx.xxx                                                                    |
| DNS:             | 0.0.0.0                  | Set the DNS server IP address.<br>Syntax: xxx.xxx.xxx.xxx                                                                 |
| Time             |                          |                                                                                                    |
|                  |                          | Option the Oustern Imparance                                                                                              |
| Timezone:        | (GMT+01:00) Europe/Paris | Select the System unlezone.                                                                                               |
| — PTP Configui   | ration —                 |                                                                                                    |
| Clock Mode:      | Transparent clock - P2P  | Select the PTP clock mode of the interfaces.                                                                              |
| Slave Only:      | $\checkmark$             | Set the PTP clock mode of the system processor in slave-only mode.                                                        |
| Domain:          | 0                        | Set the PTP domain (min: 0 ; max: 255).                                                                                   |
| Priority 1:      | 255                      | Set the priority 1. A lower value increases the possibility of the system to be elected master clock (min: 0 ; max: 255). |
| Priority 2:      | 255                      | Set the priority 2. A lower value increases the possibility of the system to be elected master clock (min: 0 ; max: 255). |
| Step Number:     | one-step 🔽               | Select the number of steps.                                                                                               |
| Profile:         | Power Profile            | Select the PTP profile.                                                                                                   |
| — VLAN Tag       |                          |                                                                                                    |
| VLAN ID:         | Vlan_0:0                 | Set the VLAN Id of PTP (min: 0 ; max: 4094).                                                                              |
| PCP ID:          | 4                        | Set the PCP Id of PTP (min: 0 ; max: 7).                                                                                  |
| Synchronization: | PTP V                    | Select the synchronization mode.                                                                                          |
|                  | E                        | Apply                                                                                                    |

Figure 48: Reason H49 Web User Interface - Global Settings

### Network

The **Network** area allows the user to modify the usual TCP/IP network parameters.

An explanation of each configuration item is given in the following table:

| Attribute    | Description                                                                                                    | Factory Default   |
|--------------|----------------------------------------------------------------------------------------------------|-------------------|
| Name         | Name of the system                                                                                                    | Undefined         |
| VLAN ID      | Default VLAN ID. It identifies the individual VLANs you create on your network.                                                                                       |                   |
| IP Address   | IP address in IPV4 format which identifies the switch on a TCP/IP network.                                                                                            | 192.168.254.254   |
| Subpot Mask  | Identifies the type of network to which the H49 is                                                                                                    | 255.255.0.0       |
| Sublict Mask | connected.                                                                                                    | (Class B network) |
|              | IP address of the router that connects the LAN to an outside network.                                                                                                 |                   |
| Gateway      | Make sure that Reason H49 can access the gateway:                                                                                                    |                   |
|              | <ul> <li>If no gateway is connected to the network,<br/>enter a "dummy" gateway IP address that<br/>is NOT in the same range as the Reason<br/>H49 switch.</li> </ul> | 0.0.0.0           |
|              | <ul> <li>If a gateway is connected to the network,<br/>the gateway IP address MUST BE in the<br/>same range as the Reason H49 switch.</li> </ul>                      |                   |
| DNS          | IP address of the DNS Server used by your network.                                                                                                    | 0.0.0.0           |

### Time

The Time area allows the user to set the time, date and other time source attributes for the system and the PTP settings:

| Attribute | Description                                                     |
|-----------|-----------------------------------------------------------------|
| Timezone  | Allows conversion from GMT (Greenwich Mean Time) to local time. |
|           | Use the drop-down list to select the time zone of the system.   |

Note:

Changing the time zone will automatically correct the current time. You should configure the time zone before setting the time.

### **Synchronization**

Reason H49 are delivered with a default date set to 1st January 1970.

Before starting to configure the switch, it's important that the time on your device is accurate.

Reason H49 synchronization mode can be:

- Manual (the device uses its Local clock as time source)
- NTP
- PTP

### If Reason H49 is synchronized through a NTP or PTP server

 Make sure that time, date and other time source attributes (NTP or PTP) are configured properly, at System > Global Settings menu. If settings are not defined or incorrect, make the relevant changes.

### If Reason H49 is NOT synchronized through a NTP or PTP server

You may set the switch internal clock to your date and time manually.

The default Reason H49 clock is set to UTC (Coordinated Universal Time, originally known as Greenwich Mean Time, or GMT). The UTC base time equals to **0** (based at Greenwich, England).

To properly set the H49's clock and time zone, you should proceed in the following sequence:

- 3 Select Manual from the Synchronization drop-down list;
- 4 Convert your local time to **UTC 0** and enter the converted time in the **Time** entry field. For example, if your local time is 5:00 PM and the offset to UTC **0** is **+3**, then, subtract **+3** from 5:00 PM. The setting to be entered in the **Time** entry field will be 2:00 P.M
- 5 Set the current date using the Date calendar;
- 6 Set the time zone to your current location using the **Timezone** drop-down list above.
- 7 Click on **Apply** to save your changes.

| Synchronization: | Manual 🔻   |          | Select the synchronization mode.            |
|------------------|------------|----------|---------------------------------------------|
| Time:            | 3:36 PM    |          | Set the System time.<br>Syntax: hh:mm       |
| Date:            | 2017/10/30 | <b>#</b> | Set the System date.<br>Syntax : yyyy/mm/dd |
|                  |            | e        | Apply                                       |

Note: if you cannot access the Reason H49 web user interface, you may also set the system date and time manually through the Secure Shell (SSH) console by running the following command lines, sequentially (i.e on separate lines): system -t local

date MMDDhhmmYY.ss (MM for month, DD for day, hh for hour, mm for minutes, YY for Year and ss for seconds). hwclock -w

### **NTP Configuration**

| Synchronization:     | NTP •     | Select the synchronization mode.                                                                                                    |
|----------------------|-----------|----------------------------------------------------------------------------------------------------|
| NTP Mode:            | Disable * | Select the NTP operating mode.                                                                                                    |
| NTP Server:          | 127.0.0.1 | Set the IP address or FQDN address of NTP server.<br>IP address syntax: xxx.xxx.xxx.xxx FQDN address syntax : <ntp-server>.<xxx>.<xxx></xxx></xxx></ntp-server> |
| Client Polling Rate: | 3         | Set the Client polling rate (min: 3 ; max: 10).<br>Rate is 8 seconds.                                                                                           |
|                      | E         | Арріу                                                                                                    |

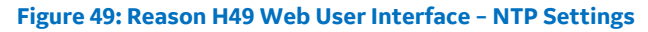

Set the following NTP settings:

| Attribute  | Description                                                                    | Factory Default |
|------------|--------------------------------------------------------------------------------|-----------------|
|            | Use the drop-down list to select the NTP operating mode:                       |                 |
|            | Disable                                                                        |                 |
| NTP Mode   | Client                                                                         | Disable         |
|            | Client/Server                                                                  |                 |
|            | • Server                                                                       |                 |
| NTP Server | Set the IP address or THE Fully Qualified Domain Name<br>(FQDN) of NTP server. | 127.0.0.1       |

### **PTP Configuration**

| - PTP Config | uration                 |                                                                                                    |
|--------------|-------------------------|----------------------------------------------------------------------------------------------------|
| Clock Mode:  | Transparent clock - P2P | Select the PTP clock mode of the interfaces.                                                                              |
| Slave Only:  |                         | Set the PTP clock mode of the system processor in slave-only mode.                                                        |
| Domain:      | 9                       | Set the PTP domain (min: 0 ; max: 255).                                                                                   |
| Priority 1:  | 128                     | Set the priority 1. A lower value increases the possibility of the system to be elected master clock (min: 0 ; max: 255). |
| Priority 2:  | 128                     | Set the priority 2. A lower value increases the possibility of the system to be elected master clock (min: 0 ; max: 255). |
| Step Number: | one-step                | Select the number of steps.                                                                                               |
| Profile:     | Power Profile           | Select the PTP profile.                                                                                                   |

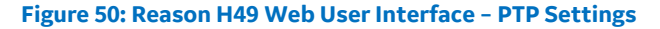

Set the following PTP settings:

| Attribute   | Description                                                                                                    | Factory Default                                                                                                    |  |
|-------------|----------------------------------------------------------------------------------------------------|----------------------------------------------------------------------------------------------------|--|
|             | Use the drop-down list to select the PTP switching mode:                                                                          |                                                                                                    |  |
|             | • Disable                                                                                                    | <b>-</b>                                                                                                    |  |
| Clock Mode  | Boundary clock                                                                                                    | clock - E2E                                                                                                    |  |
|             | Transparent clock - E2E                                                                                                    |                                                                                                    |  |
|             | Transparent clock - P2P                                                                                                    |                                                                                                    |  |
| Slave Only  | Set Reason H49 as a PTP slave-only. It means that<br>the device will not postulate as time master during<br>a selection campaign. | Set Reason H49 as a PTP slave-only. It means that<br>the device will not postulate as time master during<br>a selection campaign. |  |
| Domain      | Enter the PTP domain between 0 and 255                                                                                            | 0                                                                                                    |  |
| Duiovity 1  | Enter the priority level to turn the H49 as the<br>Master clock. Priority 1 goes from 0 to 255.                                   | 255                                                                                                    |  |
| Phonty I    | Lowest values increase the probability for the device to be elected Master clock.                                                 | 255                                                                                                    |  |
| Duiovitu 2  | Enter the priority level to turn the H49 as the<br>Master clock. Priority 2 goes from 0 to 255.                                   |                                                                                                    |  |
| Priority 2  | Lowest values increase the probability to be elected Master clock.                                                                | 255                                                                                                    |  |
| Step Number | Select the device's step synchronization mode.                                                                                    | One-step                                                                                                    |  |
|             | Selects the PTP profile                                                                                                    |                                                                                                    |  |
| Profile     | Default L2                                                                                                    | Power Profile                                                                                                    |  |
|             | Power profile                                                                                                    |                                                                                                    |  |

### VLAN Tag

Enable or disable the VLAN tag for PTP messages.

| Attribute | Description                                          | Factory Default |
|-----------|------------------------------------------------------|-----------------|
| VLAN ID   | Set the VLAN ID of the PTP frames.                   | 0               |
| PCP ID    | Set the priority code point (PCP) of the PTP frames. | 4               |

### 7.4.1.3 Redundancy Mode

Setting up communication redundancy on your network provides a backup data transmission route in the event that the communication is lost.

To set up the H49 redundancy mode, click **System > Redundancy Mode**.

Click the desired redundancy mode among the preset switch configurations:

| Selected Redundancy Mode | Description                                                                                                    |
|--------------------------|----------------------------------------------------------------------------------------------------|
| Nono                     | Uses Reason H49 as a standard switch.                                                                                                    |
| None                     | All the ports are enabled by default.                                                                                                    |
| PRP RedBox               | Ports 1 and 2 are reserved for redundant connection to LAN A and LAN B respectively.                                                                                                    |
|                          | 4 Ports are available for SAN connections.                                                                                                    |
|                          | <ul> <li>Ports 1 and 2 are reserved for redundant<br/>connection to HSR ring.</li> </ul>                                                                                                    |
| HSR-PRP Coupling RedBox  | • Port 3 is reserved for one of the PRP LANs.                                                                                                    |
|                          | • 3 Ports are available for SAN connections.                                                                                                    |
| HSR RedBox               | Ports 1 and 2 are reserved for redundant connection to HSR ring.                                                                                                    |
|                          | 4 Ports are available for SAN connections.                                                                                                    |
|                          | In this configuration, 4 ports are reserved for coupling functions.                                                                                                    |
|                          | <ul> <li>Ports 1 &amp; 2 are reserved for redundant<br/>connection to HSR ring A.</li> </ul>                                                                                                    |
| HSR QuadBox              | <ul> <li>Ports 3 &amp; 4 are reserved for redundant<br/>connection to HSR ring B.</li> </ul>                                                                                                    |
|                          | The two remaining ports are inoperative.                                                                                                    |
|                          | Note:<br>Pay attention when using this configuration since no<br>more standard Ethernet ports will be available and you<br>will need to connect to the device by using an HSR<br>compliant device (another H49 for example). |

In order to facilitate identification, each port is colored in relation to its configured function:

| Color | Description           |
|-------|-----------------------|
| Red   | Redundant port        |
| Green | Redundant port        |
| Blue  | HSR/PRP coupling port |
| White | Standard port         |
| Grey  | OFF port              |

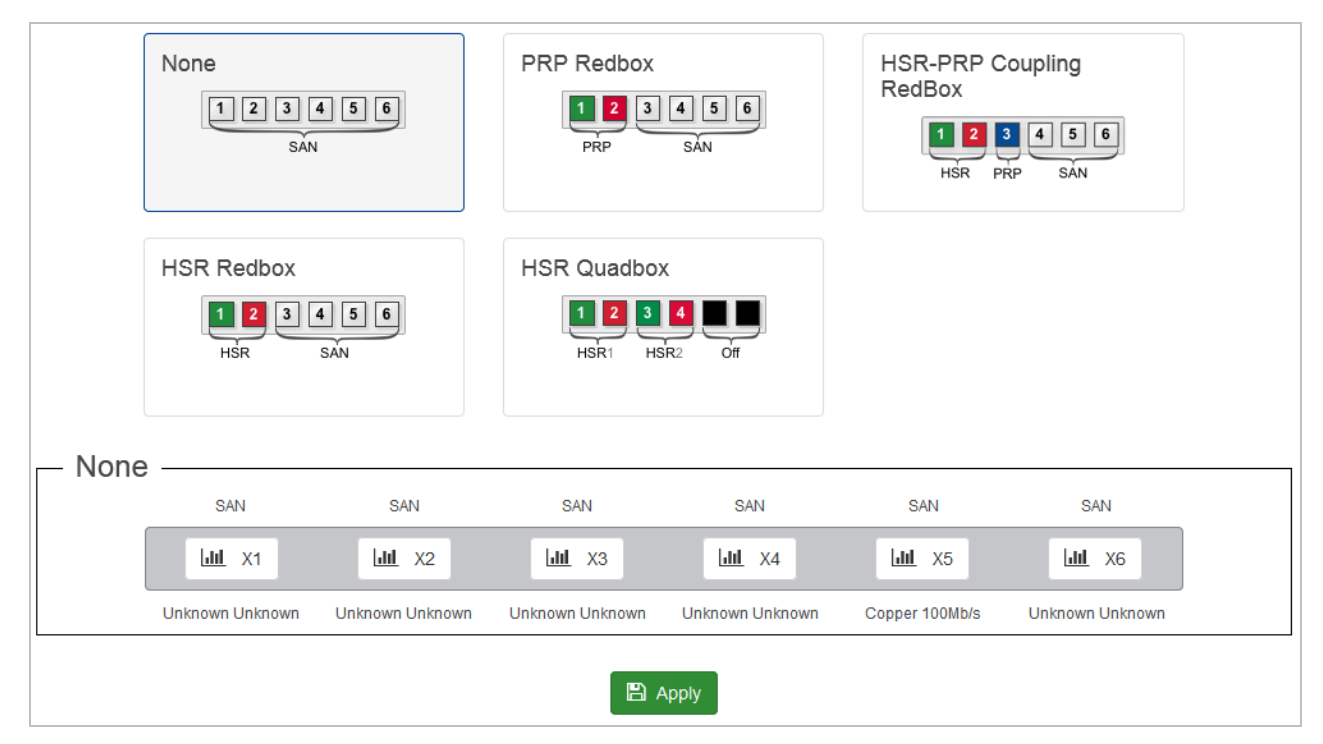

Figure 51: Reason H49 Web User Interface – No Redundancy Mode Selected
## **Redundancy Mode Details**

The lower part of the page changes according to the selected redundancy mode (highlighted in blue):

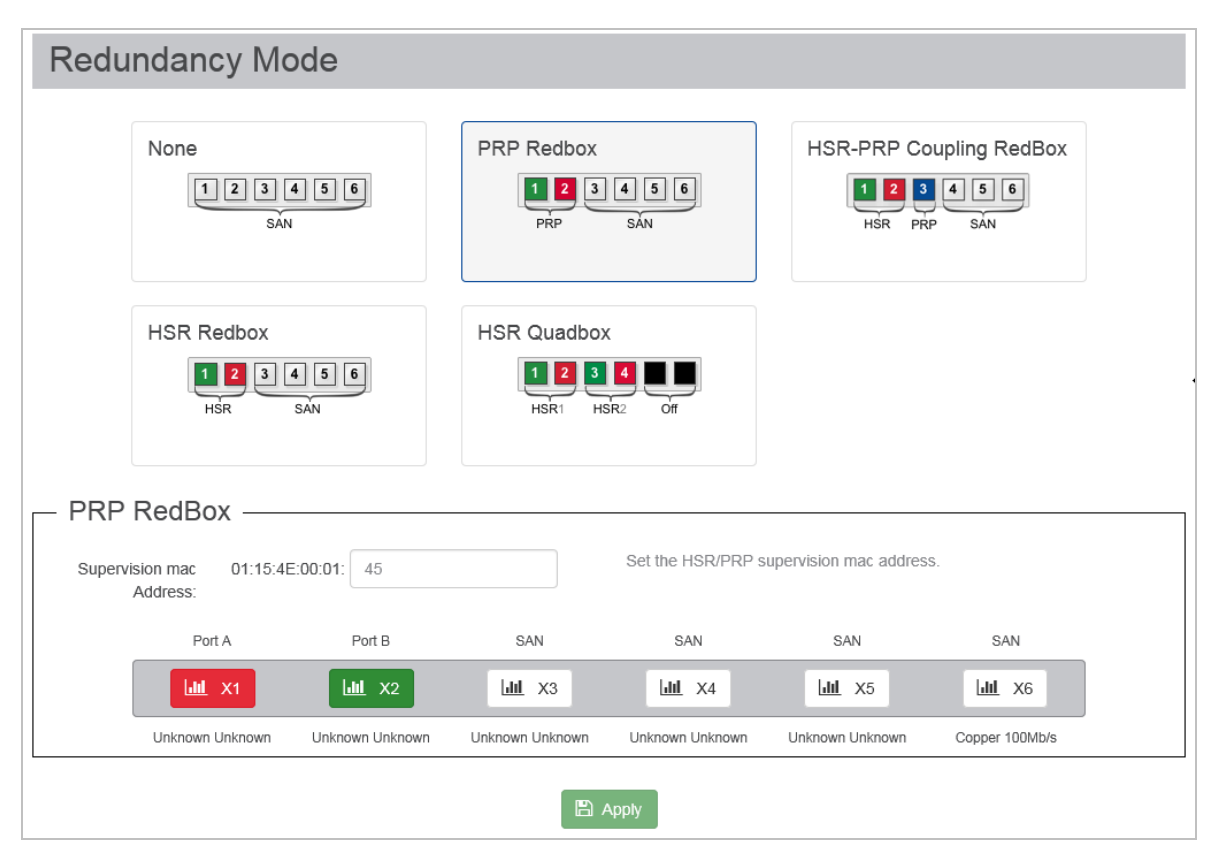

# Figure 52: Reason H49 Web User Interface – PRP RedBox Mode Selected

Set the settings for the selected redundancy mode:

| Attribute               | Description                                                                                                    |  |
|-------------------------|----------------------------------------------------------------------------------------------------|--|
| Supervision Mac Address | Set the PRP or HSR supervision Mac Address                                                                                                    |  |
|                         | Only displayed for "HSR/PRP coupling" redundancy mode.                                                                                                    |  |
| Network ID              | It is an integer between 1 and 6 allowing the device to identify the network and to avoid duplicated packages.                                                                          |  |
|                         | Note: When coupling rings with two RedBoxes, both<br>RedBoxes must be configured with the same Network ID.                                                                              |  |
|                         | Only displayed for "HSR/PRP coupling" redundancy mode.                                                                                                    |  |
|                         | It identifies the PRP LAN to be connected to the device.                                                                                                    |  |
| LAN ID                  | Note: When coupling a ring with two RedBoxes, one shall<br>be set on LAN A and the other one shall be set on LAN B.<br>Pay attention not to configure both RedBoxes on the<br>same LAN. |  |

#### Note:

When switching from one redundancy mode to another, reboot Reason H49 to apply changes in the Start-up configuration. The system and network configuration will be erased except the **Name**; **IP address**; **Subnet mask** and **Gateway** attributes set in the **Global Settings** > **System** page. The security settings will be kept.

# 7.4.1.4 SNMP

Reason H49 implements **Simple Network Management Protocol** (SNMP) and is capable of exchanging information with other SNMP devices on the network. This information is saved in the Management Information Base (MIB) of the switch.

To configure the SNMP settings of the switch, click **System** > **SNMP**:

| SNMP   |            |                        |                     |          |            |                   |               |          |
|--------|------------|------------------------|---------------------|----------|------------|-------------------|---------------|----------|
|        | SNMP Mode  | SNMP v3                |                     |          | Set the    | e SNMP mode of th | ie system.    |          |
|        |            |                        |                     |          |            |                   |               |          |
| Users  |            |                        |                     |          |            |                   |               |          |
|        |            | User Name              | Auth Type           | Auth Pas | sword      | Priv Protocol     | Priv Password |          |
|        |            | Viewer                 | SHA                 | Passw    | Drd!       | DES               | Passw0rd!     | Ê        |
|        |            | Admin                  | SHA                 | Passw    | Drd!       | DES               | Passw0rd!     | 1        |
|        |            | User Name              | e Auth T            | ype Auti | n Password | Priv Protocol     | Priv Password | i        |
|        |            |                        |                     |          |            |                   |               | +        |
|        |            | Create or delete a Us  | er.                 |          |            |                   |               |          |
| Groups |            |                        |                     |          |            |                   |               |          |
| •      |            |                        |                     |          |            |                   |               |          |
|        |            |                        | Group Name          |          |            | User Name         |               |          |
|        |            | ROGroup                |                     |          |            | Viewer            |               |          |
|        |            | RWGroup                |                     |          |            | Admin             |               | Û        |
|        |            |                        | Group Name          |          |            | User Na           | me            |          |
|        |            |                        |                     |          |            |                   |               | +        |
|        |            | Create or delete a Gro | oup.                |          |            |                   |               |          |
| Views  |            |                        |                     |          |            |                   |               |          |
|        |            | v                      | iew Name            |          | Type       |                   | OID           |          |
|        |            | all                    |                     |          | Include    |                   | .1            | <b>a</b> |
|        |            | Vie                    | w Name              |          | Tune       |                   | OID           | _        |
|        |            | Vie                    | whatte              |          | Type       |                   | 010           |          |
|        |            |                        |                     |          |            |                   |               |          |
|        |            | Create or delete a Vie | W.                  |          |            |                   |               |          |
| Access | Configurat | ions                   |                     |          |            |                   |               |          |
|        |            | Group Nama             |                     | View     | lama       | A                 | are Mada      |          |
|        |            | ROGroup                |                     | a        | l          | R                 | ess mode      | â        |
|        |            | RWGroup                |                     | a        | II         | Re                | ad Write      | <u></u>  |
|        |            | 0                      | un Name             |          | View No    | 20                | Access Made   | _        |
|        |            | Grou                   | ap Manie            | ſ        | view Man   |                   |               |          |
|        |            |                        |                     |          |            |                   |               |          |
|        |            | Create or delete an A  | ccess Configuration |          |            |                   |               |          |

Figure 53: Reason H49 Web User Interface – SNMP Page

The content of this page depends on the selected SNMP version.

Reason H49 supports three versions of SNMP:

- **SNMPv1**: SNMPv1 uses a community string for authentication. The SNMP agent accesses all objects with read-only permissions using the community string public and/or all objects with read/write permissions using the community string private.
- **SNMPv2c**: SNMPv2c is a later version of the SNMP protocol. It supports the same community-based security standard.
- SNMPv3: SNMPv3 is the most secure protocol. It supports the View-Based Access Control Model and User-Based Security Model along with encryption and Authentication features.

The following table summarizes the sections corresponding to each SNMP version.

|                       | V1  | V2C | V3  |
|-----------------------|-----|-----|-----|
| Communities           | Yes | Yes | No  |
| Groups                | Yes | Yes | Yes |
| Users                 | No  | No  | Yes |
| Views                 | Yes | Yes | Yes |
| Access configurations | Yes | Yes | Yes |

Throughout the page:

- Click the + button to add a new element and set the related attributes as detailed below,
- Click the remove button in front of the desired row, to delete an element from a section.

#### **SNMP** Version selection

From the SNMP mode drop-down list, select the desired SNMP protocol version to be used to manage the switch:

| SNMP       |         |                                  |
|------------|---------|----------------------------------|
| SNMP Mode: | SNMP v3 | Set the SNMP mode of the system. |

Figure 54: Reason H49 Web User Interface - SNMP Version Section

| Attribute | Description                                                                                |
|-----------|--------------------------------------------------------------------------------------------|
|           | • SNMP v1                                                                                  |
|           | • SNMP v2c                                                                                 |
| SNMP mode | • SNMP v3                                                                                  |
|           | • Disable                                                                                  |
|           | If the "Disable" option is selected then the SNMP protocol will be disabled in the device. |

## SNMP v1 and v2c

# Communities

This section allows the user to create a new community by defining the community name and the community string (access mode):

| communities    |                  |   |
|----------------|------------------|---|
| Community Name | Community String |   |
| test_sec       | public           | â |
| Community Name | Community String |   |
|                |                  | • |

## Figure 55: Reason H49 Web User Interface - SNMP Community Section

| Attribute        | Description                                                  |
|------------------|--------------------------------------------------------------|
| Community Name   | Name of the community                                        |
| Community String | Authentication key to access the device (acts as a password) |

## Groups

Manage user groups by defining the group name and the related community name:

| Groups |                           |           |          |
|--------|---------------------------|-----------|----------|
|        | Group Name                | User Name |          |
|        | ROGroup                   | Viewer    | <b>D</b> |
|        | RWGroup                   | Admin     | Ê        |
|        |                           |           |          |
|        | Group Name                | User Name |          |
|        |                           |           | •        |
|        | Create or delete a Group. |           |          |

# Figure 56: Reason H49 Web User Interface – SNMP Group Section for SNMP v1/v2c

| Attribute      | Description                  |
|----------------|------------------------------|
| Group name     | A unique group name          |
| Community Name | List of existing communities |

# SNMP v3

# Users

This section allows the user to manage SNMP users:

| Users |                        |           |                  |               |               |     |
|-------|------------------------|-----------|------------------|---------------|---------------|-----|
|       | Liser Name             | Auth Type | Auth Password    | Priv Protocol | Priv Password |     |
|       | Viewer                 | SHA       | Passw0rd!        | DES           | Passw0rd!     | Ê   |
|       | Admin                  | SHA       | Passw0rd!        | DES           | Passw0rd!     |     |
|       | User Name              | Auth Tv   | ne Auth Password | Priv Protocol | Priv Password |     |
|       |                        |           |                  |               |               | ] 🗄 |
|       | Create or delete a Use | er.       |                  |               |               |     |

Figure 57: Reason H49 Web User Interface – SNMP User Section for SNMP v3

Set the SNMP users together with their authentication and their privacy attributes as detailed below:

| Attribute     | Description                                                                    |
|---------------|--------------------------------------------------------------------------------|
| User name     | User name                                                                      |
|               | Authentication protocol.                                                       |
| Auth Type     | Select the encryption algorithm for the authentication key:                    |
|               | <ul> <li>MD5 (Message-digest algorithm)</li> </ul>                             |
|               | • SHA (Secure hash algorithm)                                                  |
| Auth Password | User's authentication Password                                                 |
|               | Select the privacy protocol to be used to encrypt the data of the SNMP message |
| Priv Protocol | AES (Advanced Encryption Standard)                                             |
|               | DES (Data Encryption Standard)                                                 |
| Priv Password | User's privacy password                                                        |

## Groups

Manage user groups by defining the group name and the user that belongs to this group:

| Group Name | User Name |          |
|------------|-----------|----------|
|            | Viewer    |          |
| ROGIOUP    | Viewei    |          |
| RWGroup    | Admin     | <b>a</b> |
| Group Name | User Name |          |
|            |           |          |

# Figure 58: Reason H49 Web User Interface – SNMP Group Section for SNMP v3

| Attribute  | Description                 |  |
|------------|-----------------------------|--|
| Group name | A unique group name         |  |
| User Name  | User attached to this group |  |

### **All SNMP versions**

### Views

This section allows the user to manage Views by defining their name and their related OID A given View is linked to a single OID (and its sub-OIDs)

| View Name | Туре    | OID |          |
|-----------|---------|-----|----------|
| Π         | Include | .1  | <b>D</b> |
| View Name | Туре    | OID |          |
|           |         |     |          |

## Figure 59: Reason H49 Web User Interface – SNMP View Section

| Attribute | Description                                                                                                    |  |
|-----------|----------------------------------------------------------------------------------------------------|--|
| View name | A unique View name                                                                                                |  |
|           | Include or Exclude mode:                                                                                          |  |
| Туре      | <ul> <li>Include: The given OID and all its tree will be visible for<br/>the group gathering this view</li> </ul> |  |
|           | • <b>Exclude</b> : The given OID and all its tree will be hidden for the group gathering this view                |  |
| OID       | OID associated with the view                                                                                      |  |

# Access Configurations

This section allows the user to link a Group and a View. A Group can gather more than one view.

You shall be careful not gathering two contradictory view in the same group; for example: gathering a View including a given OID and another view excluding the same OID.

| ccess Configurations |           |             |   |
|----------------------|-----------|-------------|---|
| Group Name           | View Name | Access Mode |   |
| ROGroup              | all       | Read Only   | Ū |
| RWGroup              | all       | Read Write  | Û |
| Group Name           | View Name | Access Mode |   |
|                      |           | •           | E |

## Figure 60: Reason H49 Web User Interface - SNMP Access Configuration Section

| Attribute   | Description                           |  |
|-------------|---------------------------------------|--|
| Group name  | List of existing groups               |  |
| View name   | List of existing Views                |  |
| Access Mode | Access mode to the view (Read, Write) |  |

# 7.4.1.5 Management

This page allows the user to manage the firmware and configuration settings of Reason H49.

| Management                     |                                        |                                          |
|--------------------------------|----------------------------------------|------------------------------------------|
| Firmware                       |                                        |                                          |
| Firmware version:<br>Firmware: | h49-2.0.0.0-build30 🛓 Upgrade Firmware |                                          |
| Configuration                  |                                        |                                          |
| Configuration:                 | La Change Running                      |                                          |
|                                | ▲ Download running                     | Download the running configuration file. |
|                                | ▲ Download startup                     | Download the startup configuration file. |
| System                         |                                        |                                          |
|                                | <b>O</b> Reboot                        | Reboot the system.                       |

Figure 61: Reason H49 Web User Interface - Device Management

### **Firmware Update**

The Firmware section allows an authorized user to keep Reason H49 up to date with the latest firmware from General Electric or revert the switch to factory settings and firmware.

When firmware update is required, the first step to be done is requiring GE for the firmware file (\*.tar.gz). After this file is received, copy the file to the PC on which management interface of the switch is performed.

To update firmware, go to the **System > Management** menu.

• Click the "..." button and then, select the correct tar.gz file:

| Firmware          |                     |
|-------------------|---------------------|
| Firmware version: | h49-2.0.0.0-build30 |
| Firmware:         | Lpgrade Firmware    |

Figure 62: Reason H49 Web User Interface - Select a Firmware File

• Click the "Upgrade Firmware" button to activate the upgrade process:

| Firmware          |                         |
|-------------------|-------------------------|
| Firmware version: | h49-2.0.0.0-build30     |
| Firmware:         | h49-2.0.0.0-build29.raw |

Figure 63: Reason H49 Web User Interface - Start the Upgrade Process

The package signature is verified before allowing the firmware to be installed.

A popup prompts the user to decide whether he/she wants to keep the existing switch configuration settings (user accounts, logs, date/time...).

• Check the box to save the existing switch configuration and click **Confirm**:

| Confirm Firmware Upload                                                               |
|---------------------------------------------------------------------------------------|
| You are about to upload a new version of the firmware.<br>Please confirm this action. |
| Check this box if you want to save the configuration before upgrading the firmware    |
| Confirm Cancel                                                                        |

Figure 64: Reason H49 Web User Interface - Firmware Upload Confirmation

At the end of the upgrade process, the system will ask for a reboot.

### Configuration

Reason H49 runs internally two configuration files:

- **Running Configuration**: This file is the current configuration of the switch. When the **Apply** button is pressed at any settings menu, changes made at the configuration will be saved at this file. If the switch is restarted, this configuration is discarded and the switch will load, after the reboot, the **Startup Configuration** file;
- Startup Configuration: This file represents the configuration that the switch will run after it is powered up or restarted. If a change in the Running Configuration was performed and it is requested to maintain the Running Configuration at the Startup Configuration, the user must save it using the Save Running as Startup option, in the Management page;

#### **Import a New Configuration File**

To import a new configuration file to the device, perform the following steps:

• Click the "..." button to navigate to the folder that contains the configuration file and then, select the relevant .yaml, yml file:

| Configuration  |                    |                                 |                  |
|----------------|--------------------|---------------------------------|------------------|
| Configuration: |                    |                                 | 2 Change Running |
|                | a Download running | Download the running configura  | tion file.       |
|                | ▲ Download startup | Download the startup configurat | tion file.       |

• Click "Change Running" to import the file.

| Configuration  |                         |                                          |
|----------------|-------------------------|------------------------------------------|
| Configuration: | h49-config_running.yaml | La Change Running                        |
|                | 2 Download running      | Download the running configuration file. |
|                | ★ Download startup      | Download the startup configuration file. |

## Figure 66: Reason H49 Web User Interface - Start the Upgrade Process

At the end of the upgrade process, the new configuration is running on the device.

Only **System** and **Network** parameters are preserved in **Running** and **Startup** configuration.

A new button invites the user to save the Running configuration as Startupconfiguration so it will be preserved after reboot.

## **Running and Startup configurations are different**

When the **Running** and the **Startup** configurations are different, a warning icon is displayed in the navigation menu as shown in the following figure.

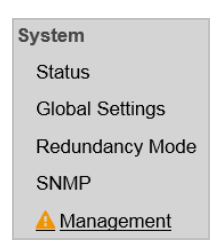

Figure 67: Reason H49 Web User Interface - New Configuration Notification

A message warms the user in the **Management** page, as shown in the following figure:

| Configuration  |                         |                                          |                                                                                                    |  |  |  |
|----------------|-------------------------|------------------------------------------|----------------------------------------------------------------------------------------------------|--|--|--|
| Configuration: |                         |                                          | <b>土</b> Change Running                                                                                                    |  |  |  |
|                | Save Running as Startup | A                                        | The running configuration is different from the startup configuration.<br>The running configuration will be lost after a reboot if it is not saved as startup. |  |  |  |
|                |                         |                                          |                                                                                                    |  |  |  |
|                | ▲ Download running      | Download                                 | d the running configuration file.                                                                                                    |  |  |  |
|                | ▲ Download startup      | Download the startup configuration file. |                                                                                                    |  |  |  |

Figure 68: Reason H49 Web User Interface - New Configuration Notification

## **Export Reason H49 Configuration File**

It is possible to export the **Running** and/or the **Startup** configurations of the switch (.yaml file).

Note: SNMP configuration is not included in configuration file exported. • Click the corresponding button as shown in the following figure:

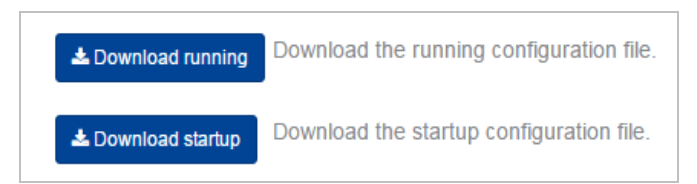

Figure 69: Reason H49 Web User Interface - Downloading Running or Startup Configuration

From the popup that appears on screen, select **Save File** and click **OK** to save it to the local host:

| Opening h49-config_running.yaml                                |  |  |  |  |  |  |
|----------------------------------------------------------------|--|--|--|--|--|--|
| You have chosen to open:                                       |  |  |  |  |  |  |
| h49-config_running.yaml                                        |  |  |  |  |  |  |
| which is: yaml File (3,2 KB)                                   |  |  |  |  |  |  |
| from: blob:                                                    |  |  |  |  |  |  |
| What should Firefox do with this file?                         |  |  |  |  |  |  |
| O Open with Browse                                             |  |  |  |  |  |  |
| Save File                                                      |  |  |  |  |  |  |
| Do this <u>a</u> utomatically for files like this from now on. |  |  |  |  |  |  |
|                                                                |  |  |  |  |  |  |
|                                                                |  |  |  |  |  |  |
| OK Cancel                                                      |  |  |  |  |  |  |

Figure 70: Reason H49 Web User Interface - Configuration Export

By default, the file is saved to the **Downloads** folder onto your local host.

## System Reboot

The user can reboot the device by clicking the **Reboot** button:

| System |          |                    |
|--------|----------|--------------------|
|        | C Reboot | Reboot the system. |

Figure 71: Reason H49 Web User Interface - Reboot Button

The system will ask for confirmation before proceeding.

| System |                       |                    |
|--------|-----------------------|--------------------|
|        | C Reboot immediately! | Reboot the system. |
|        | Cancel                | -                  |

Figure 72: Reason H49 Web User Interface - Confirmation Button

# 7.4.2 Network

This section provides the current network configuration of the Reason H49 switch.

# 7.4.2.1 Interface

This page allows the user to configure the device's interfaces available in the selected redundancy mode.

| Port                                          | Enable                                                        | Interface Mode                                                                                                    | Link Mode                                                                                                    | VLAN Tag | Default VLAN ID | Default PCP |
|-----------------------------------------------|---------------------------------------------------------------|----------------------------------------------------------------------------------------------------|----------------------------------------------------------------------------------------------------|----------|-----------------|-------------|
| X1                                            | V                                                             | Trunk                                                                                                    | No SFP module                                                                                                    |          | default : 1     | 0           |
| X2                                            |                                                               | Trunk                                                                                                    | No SFP module                                                                                                    |          | default : 1     | 0           |
| Х3                                            | V                                                             | Trunk                                                                                                    | No SFP module                                                                                                    |          | default : 1     |             |
| X4                                            | V                                                             | Trunk                                                                                                    | No SFP module                                                                                                    |          | default : 1     | 0           |
| X5                                            | V                                                             | Trunk                                                                                                    | Autonegociation                                                                                                    |          | default : 1     |             |
| X6                                            | V                                                             | Trunk                                                                                                    | No SFP module                                                                                                    |          | default:1       | 0           |
| nterfa<br>ink M<br>/LAN 1<br>)efaul<br>)efaul | ce Mode<br>ode Selec<br>Tag Disable<br>t VLAN ID<br>t PCP Set | Select the operating m<br>t the link mode and the<br>or enable the 802.1C<br>Set the default VLAN I<br>the default Priority Coo | ode of the interface.<br>e link speed of the copper inte<br>tag for VLAN and PCP tags.<br>D (VID) of the interface.<br>de Point (PCP) of the interface | rface.   |                 |             |

Each interface is represented by a row in the table.

### Figure 73: Reason H49 Web User Interface – Interface Configuration

When the device is configured in QuadBox mode, ports 5 and 6 are deactivated, thus they are not displayed in the list.

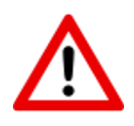

# Caution:

Be careful not to disable the port you are using for configuring the device. In the same manner, do not disable all the ports since it will not be possible to connect to the device afterwards. If, for any reason, you have disabled all the ports, reboot manually the device to reload the "Startup" configuration that is supposed to be correct.

Note:

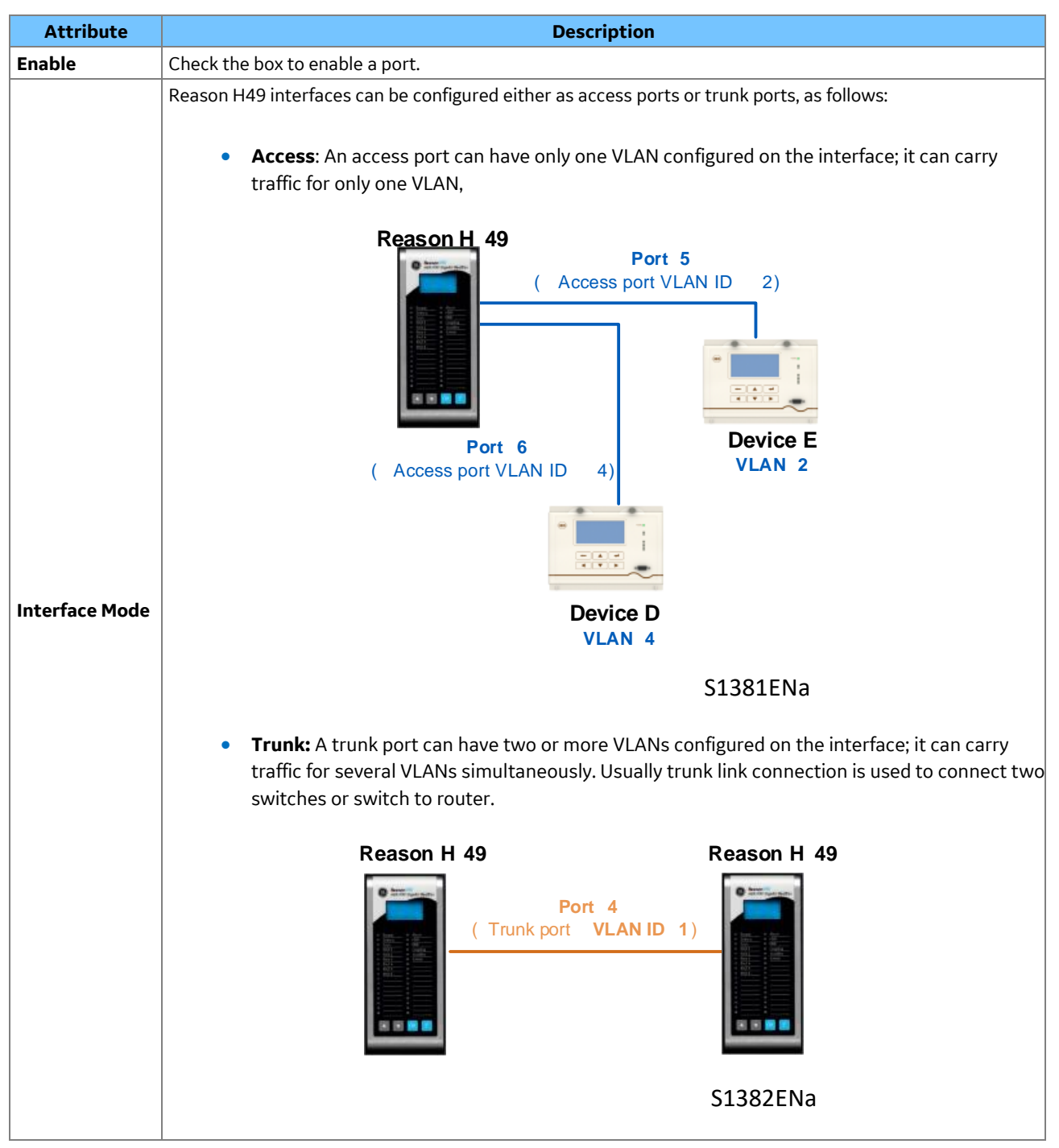

Set the interface attributes as detailed in the table below:

### Caution:

Wrong VLAN setting on access ports may cause communication failure with Reason H49. In such a case, you shall reset the switch to factory-default configuration, as explained in section "Revert to Default Factory Configuration".

| Link Mode                                                                                      | Select the link mode to be used for copper SFP (10Mbps Full Duplex, 100Mbps Full Duplex, 1000Mbps Fu<br>Duplex, Auto-negotiation)<br>This attribute is disabled if the interface is optic fiber. |  |  |  |  |
|------------------------------------------------------------------------------------------------|----------------------------------------------------------------------------------------------------|--|--|--|--|
| VLAN Tag                                                                                       | Check the box to enable the 802.1Q tag for VLAN and Priority Code Point (PCP) tags                                                                                                    |  |  |  |  |
| Default VLAN ID Enter the default VLAN ID (VID) for untagged devices that connect to that port |                                                                                                    |  |  |  |  |
| Default PCP         Enter the default Priority Code Point of the interface (0 to 7)            |                                                                                                    |  |  |  |  |

# 7.4.2.1.1 Revert to Default Factory Configuration

You may experience communication failure if VLAN is not properly configured on the Access port. A common method to troubleshoot switching issues consists in reverting Reason H49 to default factory configuration by replacing the raw image stored at switch's memory.

When factory reset is required, the first step to be done is requiring GE for the raw file of the switch (**h49-x.x.x.-buildxx-xx.tar.gz** file).

After this file is received:

- Copy the h49-x.x.x.+buildxx-xx.tar.gz file to a PC
- Unzip the file until you get the h49-x.x.x.x-buildxx.raw file,
- Download and install Win32DiskImager.exe application from the link <u>https://sourceforge.net/projects/win32diskimager/</u>.
   This free of charge program is designed to write a raw disk image to a removable device.

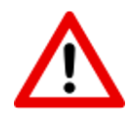

# **Caution:**

Disconnect all the power supply connectors before removing the switch case.

- Disconnect all the power supply connectors.
- Remove the switch case by unscrewing the eight (8) cross-head screws as shown on the following figure:

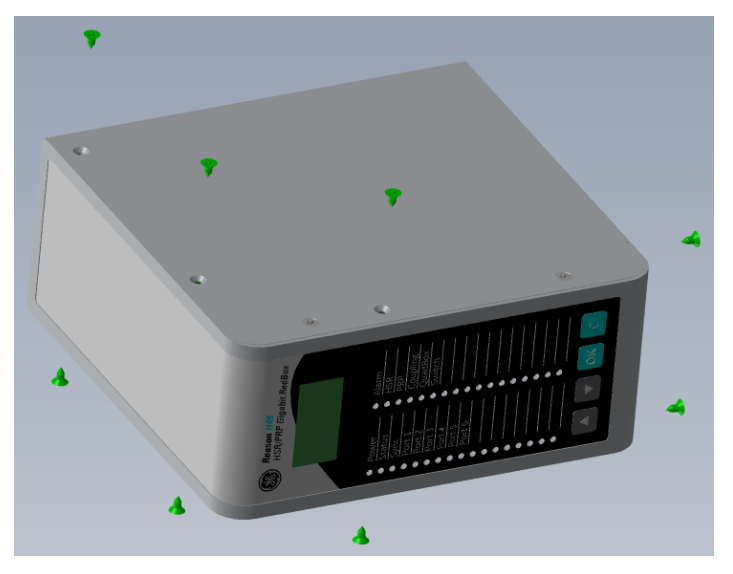

Figure 74: Reason H49 - Location of M6 Screws to be removed

• Remove the micro SD card from the SRPV3 board:

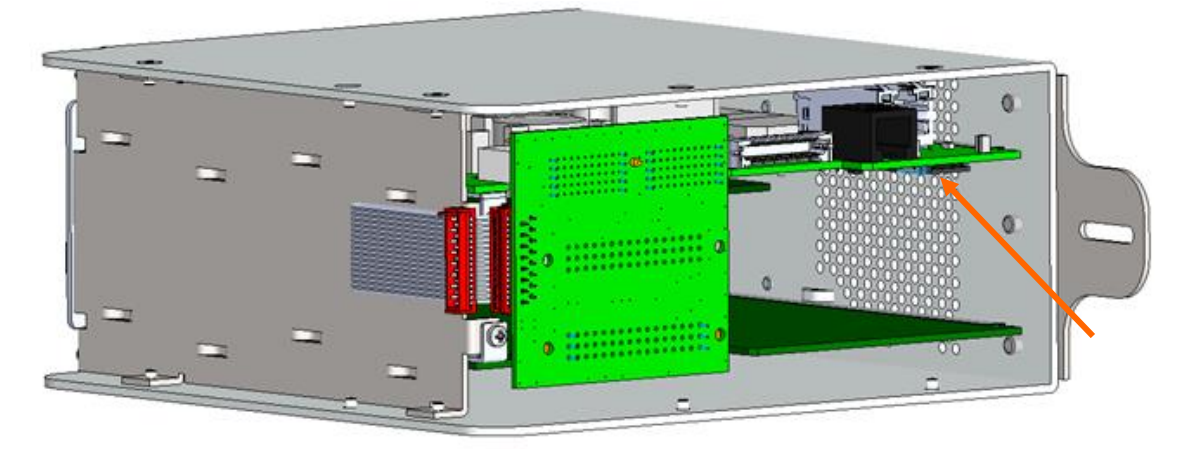

Figure 75: Reason H49 - Location of the Micro SD Card

- Insert the micro SD card into your Windows PC's card reader. You may use an SD card adapter to fit into the SD card slot.
- Run the unzipped Win32DiskImager.exe application.
- From the **Device** drop-down list, select the SD card (ensure that the correct driver is selected):

| 🁒 Win32 Disk Imager 📃 🔀 |        |      |       |      |  |  |  |  |
|-------------------------|--------|------|-------|------|--|--|--|--|
| -Image File             |        |      |       |      |  |  |  |  |
|                         |        |      |       |      |  |  |  |  |
| Copy MD5 Hash:          |        |      |       |      |  |  |  |  |
|                         |        |      |       |      |  |  |  |  |
| Version: 0.9            | Cancel | Read | Write | Exit |  |  |  |  |
|                         |        |      |       |      |  |  |  |  |

Figure 76: Win32DiskImage Program - Select the SD Card Driver

• Click the folder icon to open the file explorer. Set the **Files of type** to \*.\* and then, select the unzipped raw file. Click **Open**.

| 👒 Win32 Disk Imager |                    | - 🗆 🗙                 |        |         |          |               |   |        |
|---------------------|--------------------|-----------------------|--------|---------|----------|---------------|---|--------|
| Image File          |                    | Device                |        |         |          |               |   |        |
|                     |                    | 📄 (E:V) 💌             |        |         |          |               |   |        |
| Copy MD5 Hash:      |                    | T                     |        |         |          |               |   |        |
| Progress            | 👒 Select a disk im | nage 🕇                |        |         |          |               |   | ? ×    |
| Version: 0.9 Cancel | Look in:           | GE USER DOC\H49\Build | 15     |         |          | • • •         | 0 | : : :  |
| Cancer              | My Computer        | Name                  | Δ      | Size    | Туре     | Date Modified |   |        |
|                     | 100785326          | h49-2.0.0.0-build     | 15.raw | 1,00 GB | raw File | 25/11/:44:35  |   |        |
|                     |                    |                       |        |         |          |               |   |        |
|                     |                    |                       |        |         |          |               |   |        |
|                     |                    |                       |        |         |          |               |   |        |
|                     |                    |                       |        |         |          |               |   |        |
|                     |                    |                       |        |         |          |               |   |        |
|                     |                    |                       |        |         |          |               |   |        |
|                     |                    |                       |        |         |          |               |   |        |
|                     |                    |                       |        |         |          |               |   |        |
|                     |                    |                       |        |         |          |               |   |        |
|                     |                    |                       |        |         |          |               |   |        |
|                     | File name: h49-2.0 | 0.0.0-build15.raw     |        |         |          |               |   | Open   |
|                     | Files of type: *.* |                       |        |         |          |               | • | Cancel |

Figure 77: Win32DiskImage Program - Select the Raw Image of the Switch

• Click **Write** to copy the RAW image on the SD card:

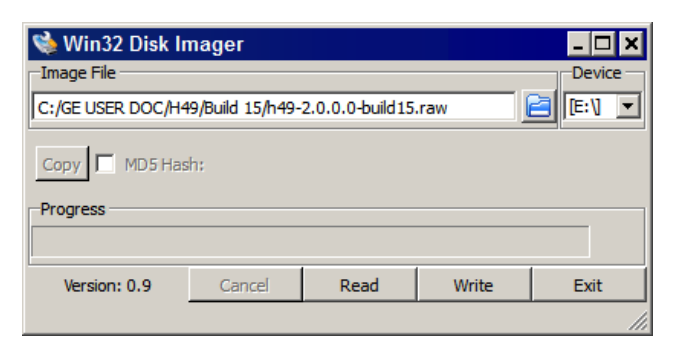

Figure 78: Win32DiskImage Program - Start the File Copy

An information message appears on screen, click **Yes** to continue:

| 👒 Con | 👒 Confirm overwrite 🛛 🗙                                                                                                 |  |  |  |  |  |  |
|-------|----------------------------------------------------------------------------------------------------|--|--|--|--|--|--|
|       | Writing to a physical device can corrupt the device.<br>(Target Device: [E:\] "")<br>Are you sure you want to continue? |  |  |  |  |  |  |
|       | <u>Y</u> es <u>N</u> o                                                                                                  |  |  |  |  |  |  |

Figure 79: Win32DiskImage Program - Confirm Overwrite process

• The raw file is being copied on the SD card:

| 👒 Win32 Disk Imager 📃 🔍                              |        |      |       |      |  |  |  |
|------------------------------------------------------|--------|------|-------|------|--|--|--|
| Image File Device                                    |        |      |       |      |  |  |  |
| C:/GE USER DOC/H49/Build 15/h49-2.0.0.0-build 15.raw |        |      |       |      |  |  |  |
| Copy MD5 Hash:                                       |        |      |       |      |  |  |  |
| 49%                                                  |        |      |       |      |  |  |  |
| Version: 0.9                                         | Cancel | Read | Write | Exit |  |  |  |
| 9.09091MB/s                                          |        |      |       |      |  |  |  |

Figure 80: Win32DiskImage Program - Overwrite process in progress

• Once the process is complete, click **OK**:

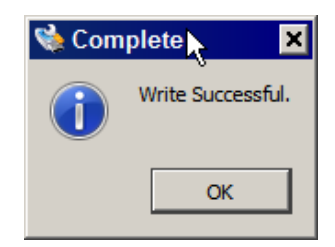

Figure 81: Win32DiskImage Program - Overwrite process done successfully

- In the task bar of your PC, click the icon to safely remove hardware and eject media.
- Remove the micro SD card from your PC and insert it into the SRPV3 board.
- Screw the eight (8) M6 screws on the switch case.

# 7.4.2.1.2 Insulation Resistance and Earth Continuity Checks

If the unit is disassembled to access the internal Micro SD card, then the following checks must be made after the unit is reassembled and before use.

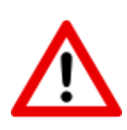

#### Caution:

These tests must only be carried out by a maintenance operative having appropriate technical training and experience necessary to be aware of hazards to which that operative may be exposed in performing installation / maintenance and of measures to reduce the risks to that person or other persons.

The unit must be unpowered and electrically isolated from the installation wiring by removing **all connections** with the exception of the safety Protective Conductor Terminal (PCT) connection to the equipment case, which may be left in place.

Ensure that all case fixings have been reinserted and tightened to the correct torque.

## **Insulation Resistance Check**

 Connect the following pins together to form isolation groups on the unit under test:

| H49 Terminal Connections              | Terminals | Isolation Group |
|---------------------------------------|-----------|-----------------|
| Primary Power Supply Input – Slot C   | 23 and 24 | 1               |
| Secondary Power Supply Input - Slot B | 1 and 2   | 2               |
| Alarm Relay – Slot A                  | 1,2 and 3 | 3               |

 Using an insulation resistance tester and taking care to follow the manufacturer's safety precautions, test between the following isolation groups with the output set to 500 V DC:

| Test # | First Isolation Group                  | Second Isolation Group               |  |  |
|--------|----------------------------------------|--------------------------------------|--|--|
| 1      | Primary Power Supply Input – Group 1   | Groups 2 and 3 connected to Case PCT |  |  |
| 2      | Secondary Power Supply Input – Group 2 | Groups 1 and 3 connected to Case PCT |  |  |
| 3      | Alarm Relay – Group 3                  | Groups 1 and 2 connected to Case PCT |  |  |

- Verify that the insulation resistance of each test is >100MΩ.
- If any of the test measurements are <100MΩ then the root cause must be identified and rectified before the unit can be returned to active service.

# **Earth Continuity Check**

- Using a continuity tester or Digital Multimeter, check that the resistance from the PCT to all other conductive case components on the unit is <1Ω.
- If any of the test measurements are not <1Ω then the root cause must be identified and rectified before the unit can be returned to active service.

# 7.4.2.2 VLAN

A physical network can be split into logical segments to create multiple Virtual Local Area Networks (VLANs).

A VLAN gathers a group of devices that may be located anywhere on a network, but which communicate as if they were on the same physical network.

Setting up a Virtual Local Area Network (VLAN) is more flexible than traditional networks and easier to manage:

- Ease the relocation of devices on networks (no re-cabling)
- Extra security: devices within each VLAN can only communicate with other devices on the same VLAN. If a device on VLAN A needs to communicate with devices on VLAN B, the traffic must pass through a routing device.
- Restricted traffic: with traditional networks, traffic is directed to all network devices, regardless of whether or not they need it and may cause network congestion. VLANs are set up to contain only those devices that need to communicate with each other.

VLANs can manage traffic flow through Reason H49 to improve bandwidth utilization and security.

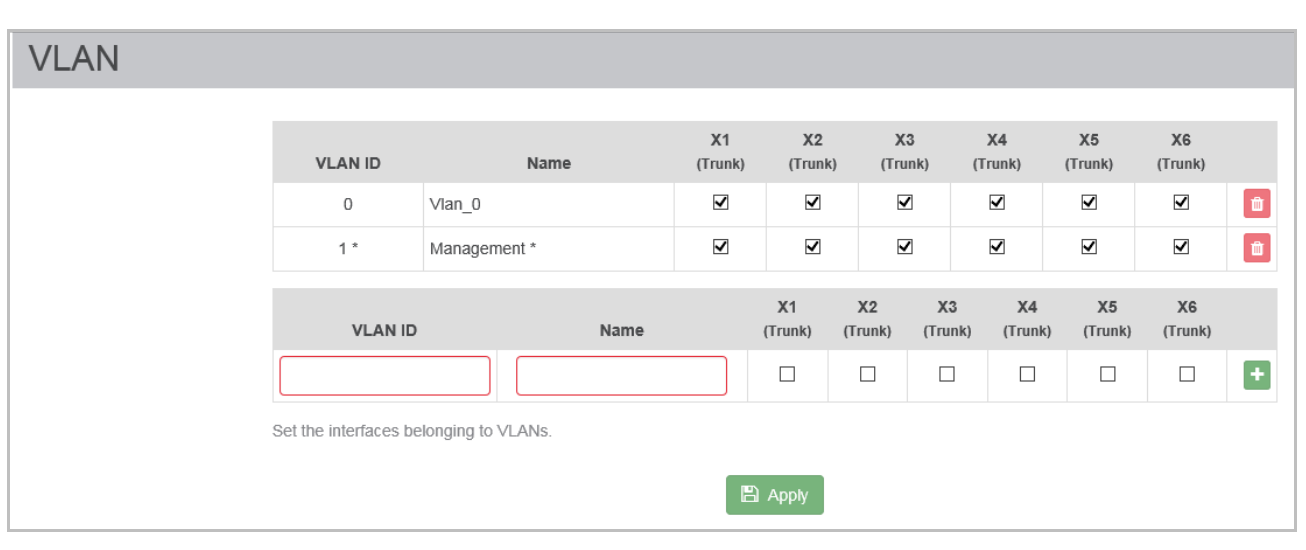

To configure virtual LANs in Reason H49, click **Network** > **VLAN**.

Figure 82: Reason H49 Web User Interface - VLAN Configuration

Reason H49 can manage up to 4096 configurable Virtual LANs. Each VLAN (starting from 2) can handle up to six VLAN ports.

| Attribute | Description                                                                                                    |  |  |
|-----------|----------------------------------------------------------------------------------------------------|--|--|
|           | For tag-based VLANs, this is the ID to look for in the tag. It identifies the individual VLANs you create on your network. The VLAN ID must be specified in the range from 1 to 4094. |  |  |
| VLAN ID   | <ul> <li>VLAN 0 is not used for VLAN routing but only<br/>to carry priority information.</li> </ul>                                                                                   |  |  |
|           | • VLAN 4095 is not allowed by the 802.1Q standard. It is not displayed in the page.                                                                                                   |  |  |
| VLAN Name | Enter a unique name to identify the VLAN. This is used for display purposes only.                                                                                                    |  |  |
| X1 to X6  | Check the box for each port you wish to include in this VLAN.                                                                                                    |  |  |

Set the Virtual LAN attributes, as described below:

#### Note:

In QuadBox configuration, the ports 5 and 6 might be disabled. Thus, we highly recommend checking the interfaces implied in the VLAN configuration against the selected redundancy mode.

It is possible to remove a VLAN by clicking on the corresponding **Remove** icon.

# 7.4.2.3 Multicast Filtering

Ethernet protocol supports multicast messages.

A multicast is a packet sent by one host to multiples hosts.

The multicast filtering is a mechanism where information is filtered and then addressed to a group of destination hosts simultaneously.

Only those hosts that belong to a specific multicast group will receive the multicast message as show.

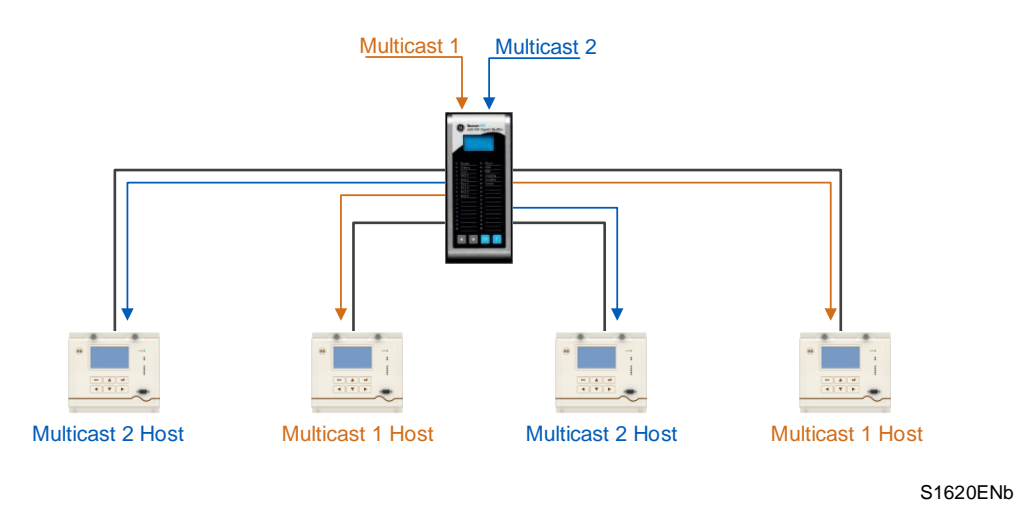

Figure 83: Multicast Filtering Principles

Reason H49 supports adding MAC addresses manually to restrict or filter multicast traffic automatically.

The filter relies on a range of MAC addresses applied to one or more device ports (interfaces).

To manage Multicast filtering rules, click **Network > Multicast Filtering**.

| Filter | ing                                                                                                    |                   |             |              |              |    |    |     |              |    |   |
|--------|----------------------------------------------------------------------------------------------------|-------------------|-------------|--------------|--------------|----|----|-----|--------------|----|---|
|        |                                                                                                    |                   |             |              |              |    |    |     |              |    |   |
|        | Priority                                                                                                    | MAC Address       | Mask Length | X1           | X2           | X3 | X4 | 1 ) | (5           | X6 |   |
|        | ↑ ↓ 1                                                                                                    | 01:0C:CD:01:00:00 | 4           | $\checkmark$ | $\checkmark$ |    |    |     | $\checkmark$ |    | Ē |
|        | MAC                                                                                                    | Address           | Mask Length |              | X1           | X2 | Х3 | X4  | X5           | X6 |   |
|        |                                                                                                    |                   |             | ]            |              |    |    |     |              |    | + |
|        | Set the MAC addresses forbidden on the interfaces.<br>The mask length defines the number of bytes to apply to the filter (1 to 6). |                   |             |              |              |    |    |     |              |    |   |

Figure 84: Reason H49 Web User Interface - Multicast Filtering Configuration

Add multicast MAC addresses manually:

| Attribute   | Description                                                        |
|-------------|--------------------------------------------------------------------|
| MAC Address | Set the forbidden MAC addresses for the selected port(s)           |
| Mask Length | Number of bytes of the MAC Address to apply to the filter (1 to 6) |
| X1 to X6    | Select the ports over which the <b>frame is allowed</b> .          |

# 7.4.2.4 Priority

Reason H49 provides a mechanism for priorizing Ethernet frames by using Priority Code Points.

Four priority queues (from 0 to 3) are present in Reason H49 (3 being the highest priority) and eight Priority Code Point (PCP) can be distributed among the queues.

• To configure priority queues, click **Network > Priority**.

|                  | Queue 0             | Queue 1 | Queue 2 | Queue 3 |
|------------------|---------------------|---------|---------|---------|
| PCP7             | 0                   | ۲       | 0       | 0       |
| PCP6             | 0                   | ۲       | 0       | 0       |
| PCP5             | 0                   | 0       | 0       | ۲       |
| PCP4             | ۲                   | 0       | 0       | 0       |
| PCP3             | ullet               | 0       | 0       | 0       |
| PCP2             | 0                   | ۲       | 0       | 0       |
| PCP1             | 0                   | ۲       | 0       | 0       |
| PCP0             | ۲                   | 0       | 0       | 0       |
| Set the priority | of the 802.1Q frame | S.      |         |         |

# Figure 85: Reason H49 Web User Interface - Priority Configuration

Set the priority mechanism as described below:

| Attribute          | Description                                         |
|--------------------|-----------------------------------------------------|
|                    | Select the queue for which the PCP is set.          |
| Queue o to Queue 5 | A given queue can be associated with 0 or more PCPs |
|                    | Priority Code Point (PCP)                           |
|                    | Only one Queue can be selected for each row.        |

Click the **Default Values** button to reset the H49 to factory defaults:

- **Queue 3**: PCP6 ; PCP7
- Queue 2: PCP4 ; PCP5
- Queue 1: PCP2 ; PCP3
- **Queue 0**: PCP0 ; PCP1

# 7.4.3 Security

This section is divided into four pages:

- Security settings
- User Accounts
- LDAP Server
- Syslog server

# 7.4.3.1 Security Settings

To configure security settings, click **Security > Security Settings**.

From this page, you can set the user and system management parameters and manage TLS and trusted certificates.

| A<br>V     | minute(s)                           | Set the inactivity period before disconnecting a user.             |
|------------|-------------------------------------|--------------------------------------------------------------------|
|            |                                     | Select the authentication mode.                                    |
|            |                                     | Enable forwarding the local logs to the configured Syslog server.  |
| nt         |                                     |                                                                    |
|            | Lpload Certificate                  | Upload the security certificate for HTTPS protocol.                |
|            | Dpload Certificate                  | Upload the security certificate for LDAP over TLS communication.   |
|            | Lupload Certificate                 | Upload the security certificate for Syslog over TLS communication. |
| Any new va | lue of these settings or any update | of a certificate will be effective at next reboot of the H49.      |
|            | nt                                  | minute(s)                                                          |

Figure 86: Reason H49 Web User Interface - Security Configuration

### System

Set the system security settings as described below:

| Attribute         | Description                                                     |
|-------------------|-----------------------------------------------------------------|
| Inactivity Davied | Sets the inactivity period before disconnecting a user.         |
| mactivity Period  | If Period equals 0, then no disconnection time will be applied. |

| Attribute           | Description                                                                                                    |  |  |
|---------------------|----------------------------------------------------------------------------------------------------|--|--|
|                     | Enables / disables the use of LDAP server                                                                                                    |  |  |
|                     | Local authentication uses the set of user and roles defined in<br>the <b>User Accounts</b> page while LDAP uses the configuration<br>defined in LDAP page |  |  |
| LDAP Server Enabled | If LDAP server is enabled, then                                                                                                    |  |  |
|                     | • the LDAP server provides both authentication and roles assigned to user accounts                                                                        |  |  |
|                     | <ul> <li>if the roles assigned to a user change, the user needs to<br/>re-login to apply the new roles</li> </ul>                                         |  |  |
| Use Syslog Server   | Reason H49 device keeps a local log file.<br>This option makes it possible to forward the local logs to the<br>configured Syslog server.                  |  |  |
|                     | Server attributes are configured in Syslog page.                                                                                                    |  |  |

# **Certificate Management**

Certificates are used in a network to provide secure access. This is an electronic document that identifies an entity (machine, server or other) and associates that entity with a key.

Reason H49 uses certificates for communicating with external servers such as the syslog and LDAP server or upgrading HTTPS.

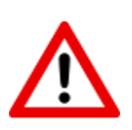

Caution: To manage system certificates from the Security Settings page, you must be a Security Administrator. Ensure that the certificate resides on the file system of the computer where your browser is running.

To upgrade certificates, perform the following steps:

- Click the "..." button to navigate to the folder that contains the desired certificate, then select the relevant certificate and click **Upload Certificate**.
- Click **Apply** to save the modifications

| Certificate Management | -                                                |                                                                    |
|------------------------|--------------------------------------------------|--------------------------------------------------------------------|
| HTTPS Certificate:     | Lupload Certificate                              | Upload the security certificate for HTTPS protocol.                |
| LDAP Certificate:      | S                                                | Upload the security certificate for LDAP over TLS communication.   |
| Syslog Certificate:    | Lupload Certificate                              | Upload the security certificate for Syslog over TLS communication. |
|                        | Any new value of these settings or any update of | f a certificate will be effective at next reboot of the H49.       |
|                        | E                                                | Apply                                                              |

Figure 87: Reason H49 Web User Interface – Certificate Management

# 7.4.3.2 User Accounts

As an administrator, you can configure local user accounts and **local user account** policy from the **Security > User Accounts** menu.

| User Accounts              | S              |           |                                 |                                                                     |                                                                |
|----------------------------|----------------|-----------|---------------------------------|---------------------------------------------------------------------|----------------------------------------------------------------|
| User List                  |                |           |                                 |                                                                     |                                                                |
|                            | <b>≗</b> + New | Ledit     |                                 |                                                                     | 🌡 Delete                                                       |
|                            | Login          | Full Name | Role(s)                         |                                                                     | Expires                                                        |
|                            | root           | root      | root                            |                                                                     | 2018-10-19                                                     |
|                            | user           |           | viewer, engineer, secadm, secau |                                                                     | 1971-08-12                                                     |
| Account Policies           |                |           |                                 |                                                                     |                                                                |
| Password Complexity        |                | (bal)     |                                 | Enable the user account passw                                       | ord complexity:                                                |
| Minimum Length             | : 9            | ×         |                                 | - at least 3 of the 4 character ty                                  | /pes: Upper, Lower, Numeric & Special.                         |
| Password Expiration Period | : 0            |           | month(s)                        | Set the password expiration per<br>0 means that the password new    | iod<br>er expires.                                             |
| Consecutive Login Attempts | 3              |           |                                 | Set the number of consecutive I<br>0 means that the user accounts   | ogin attempts before locking a user account. cannot be locked. |
| Locking Period             | 60             | X         | minute(s)                       | Set the locking period of the use<br>0 means that the user accounts | er account.<br>need to be unlocked manually.                   |
|                            |                |           |                                 | Apply                                                               |                                                                |

# Figure 88: Reason H49 Web User Interface - Local User Account Configuration

#### Note 1:

Password Expiration Period setting is only used for new user accounts.

#### Note 2:

This page allows the user to create, edit and remove local user accounts. These user accounts are used only if no LDAP account management has been defined or if the LDAP server is not accessible. If local authentication is used, then its associated authorization will also be local.

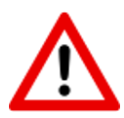

### **Caution:**

As a system administrator, you MUST NOT edit or change your own password from the Security > User Accounts menu as your new password will not be taken into account by the system.

To change your administrator password, click on the user icon in the top-right corner of the web application and then select Account Settings.

| Attribute                  | Description                                                                                                    |  |
|----------------------------|----------------------------------------------------------------------------------------------------|--|
|                            | Enables account password complexity. When checked, user's password shall fit the following restrictions:                          |  |
| Password Complexity        | Minimum length of password                                                                                                    |  |
|                            | <ul> <li>At least 4 character types: Upper, Lower, Numeric<br/>&amp; Special.</li> </ul>                                          |  |
| Minimum Length             | Sets the minimum number of characters required when<br>Password Complexity is checked. You can select a value<br>between 3 and 20 |  |
| Password Expiration Period | Password expiration period defined in months between 0 and 24.                                                                    |  |
|                            | 0 means that the passwords never expire.                                                                                          |  |
|                            | Number of consecutive login attempts before locking a user account.                                                               |  |
| Consecutive Login Attempts | • 0 means that this policy is disabled.                                                                                           |  |
|                            | • The maximum number of attempts is 10.                                                                                           |  |
|                            | Set the locking period of the user accounts.                                                                                      |  |
| Locking Period             | 0 means that the user account will be locked until a user with appropriate privileges manually unlock it.                         |  |

Set the user account properties as described below:

The following data is displayed for the existing **local** accounts:

| Attribute | Description                                                                                                    |  |  |
|-----------|----------------------------------------------------------------------------------------------------|--|--|
|           | Shows the current account's status                                                                                                    |  |  |
|           | <ul> <li>No icon shown: there is no special issue<br/>concerning the account</li> </ul>                                                                                                    |  |  |
| Status    | • O The account has been disabled by the security administrator (see Edit User Account section)                                                                                                    |  |  |
|           | • The account has been locked by the system<br>after some login attempts. The user has to wait<br>until the end of the security time (see Locking<br>Period in Security Settings section) However, the<br>security administrator can manually unlock the<br>account (see Security Settings section). |  |  |
| Login     | Account's login                                                                                                    |  |  |
| Full Name | Account's name                                                                                                    |  |  |
| Role(s)   | Roles assigned to the corresponding account                                                                                                    |  |  |
| Expires   | Password expiration date                                                                                                    |  |  |

Three action buttons are also provided in this page allowing the following functions:

- New: creates a new local account
- Edit: modifies the selected account
- Delete: removes the selected account

#### **Create a new user Account**

The **User Accounts** window allows the user to create a new local user. Login and password are mandatory whereas the other fields are optional.

• To create a new local user account, click **New**:

| <b>≗</b> + New ▲ Edit |           |                                  | 🛃 Delete   |
|-----------------------|-----------|----------------------------------|------------|
| Login                 | Full Name | Role(s)                          | Expires    |
| root                  | root      | root                             | 2018-10-19 |
| user                  |           | viewer, engineer, secadm, secaud | 1971-08-12 |

### Figure 93: Reason H49 Web User Interface - Create Local User Account

| Attribute                | Description                                                                           |  |
|--------------------------|---------------------------------------------------------------------------------------|--|
| Login                    | Unique login name                                                                     |  |
| Full Name                | User's name                                                                           |  |
| Password                 | User's password. Automatic default password is generated when opening the New window. |  |
|                          | Special characters will not be accepted.                                              |  |
|                          | User's role                                                                           |  |
|                          | Viewer                                                                                |  |
| Roles                    | • Engineer                                                                            |  |
|                          | Security Administrator                                                                |  |
|                          | Security Auditor                                                                      |  |
| Disable the user account | A new disabled account can be generated by checking this option.                      |  |

In the Account Settings popup, complete the following attributes:

- Click **Save** to save the new user account. Modifications are immediately applied.
- Click Cancel to cancel the user account creation. The entries are lost and the window is closed.

Local accounts are accessible only if no LDAP server is defined or if it is disabled or unreachable.

Note:

### **Edit a User Account**

All user accounts are modifiable (name and password), including the default factory account.

To edit an existing local user account:

• Select the account to be modified and then, click **Edit**.

| ♣+ New | . 🚨 Edit  |                                  | 🏖 Delete   |
|--------|-----------|----------------------------------|------------|
| Login  | Full Name | Role(s)                          | Expires    |
| root   | root      | root                             | 2018-10-19 |
| user   |           | viewer, engineer, secadm, secaud | 1971-08-12 |

Figure 94: Reason H49 Web User Interface - Edit a Local User Account

| Login:     | user                     |  |
|------------|--------------------------|--|
| Full Name: |                          |  |
| Password:  | Reset Password           |  |
| Roles:     | Viewer                   |  |
|            | Engineer                 |  |
|            | Security Administrator   |  |
|            | Security Auditor         |  |
|            | Disable the user account |  |

## In the Account Settings popup, make the relevant changes:

Figure 95: Reason H49 Web User Interface - Change Settings of a Local User Account

If the selected user's account is locked, an unlock button is available for users with **Security administrator** role.

A **Reset password** option is also available for users with **Security administrator** role. In this case, the system generates a new automatic password that the user can update.

It is highly recommended to change the reset password upon the first utilization of the user account.

If the roles assigned to a user change, the user will need to re-login in order to apply the new roles.

### **Account Settings**

Users can update their own account settings. These attributes are accessible by clicking on the user icon in the top-right corner of the web server application:

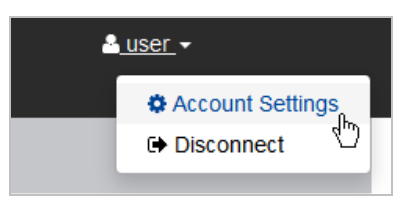

Figure 89: Reason H49 Web User Interface - User Account Settings Icon

The attributes displayed in the Account Settings window are:

- Login
- Full Name
- Current Password
- New Password
- Confirm Password

| Account Settings  |             |  |  |  |
|-------------------|-------------|--|--|--|
| Login:            | user        |  |  |  |
| Full Name:        |             |  |  |  |
| Change Password   |             |  |  |  |
| Current Password: |             |  |  |  |
| New Password:     |             |  |  |  |
| Confirm Password: |             |  |  |  |
|                   |             |  |  |  |
|                   | Save Cancel |  |  |  |

Figure 90: Reason H49 Web User Interface - Account Settings

# 7.4.3.3 LDAP Server

This page allows configuring the LDAP server for remote authentication.

The information in this page is used when the LDPA authentication mode is selected in the **Security > Security Settings** page (see Security Settings section).

| LDAP Server             |                 |                                                                                  |
|-------------------------|-----------------|----------------------------------------------------------------------------------|
| LDAP server IP address: |                 | Set the LDAP server IP.<br>IP address syntax: xxx.xxx.xxx.xxx                    |
| LDAP server FQDN:       |                 | Set the LDAP server FQDN.<br>FQDN address syntax : <server>.<xxx></xxx></server> |
| Port:                   | 389             | Set the communication port used by the LDAP server (min: 1 ; max: 65535).        |
| TLS:                    |                 | Enable TLS over the communications to the LDAP servers.                          |
| Base DN:                |                 | Set the path of the distinguished name. Queries shall start from this location.  |
| Authentication Mode:    | Anonymous 🔻     | Set the authentication mode value. Anonymous or Simple.                          |
| User DN:                |                 | Set the path of the user DN allowed to access the domain.                        |
| Password:               |                 | Set the password of the user DN.                                                 |
| Connexion Timeout:      | 3 second(s)     | Set the connexion timeout used for the queries sent to the LDAP servers.         |
|                         | Any change from | n this page will only be applied at next reboot of the H49.                      |
|                         |                 | Appty                                                                            |

# Figure 91: Reason H49 Web User Interface - LDAP Server Settings

| Attribute                                          | Description                                                                                                    |  |
|----------------------------------------------------|----------------------------------------------------------------------------------------------------|--|
| LDAP Server IP address                             | LDAP Server's IP address (for instance 10.17.10.10)                                                                             |  |
| LDAP Server FQDN                                   | Complete domain name of the LDAP Server using the Fully Qualified Domain Name (FQDN), for instance <i>kiwi.dsagile.intern</i> . |  |
| Port                                               | Communication port used by the LDAP servers                                                                                     |  |
| TLS                                                | Enables the TLS encryption over the LDAP communication channel                                                                  |  |
| Base DN Base Distinguished Name in the LDAP server |                                                                                                    |  |
| Authentication Mode                                | <ul> <li>Authentication access mode to the LDAP server:</li> <li>Simple</li> <li>Anonymous</li> </ul>                           |  |
| User DN                                            | User account authorized to request data to the LDAP server. It shall be provided if the Simple Authentication Mode is selected. |  |
| Password Password associated to User DN            |                                                                                                    |  |
| Connection Timeout                                 | Connection timeout in seconds used for the queries sent to the LDAP server.                                                     |  |
|                                                    | After timeout, the client considers that the requested server is out of service.                                                |  |

In any case, the Reason H49 switch cannot edit the passwords associated to LDAP-managed accounts.

#### Note:

If the LDAP server is temporarily unreachable, you may experience access issues to user management features (User Account creation...) from the H49. The operation can take time due to LDAP connection timeout.

# 7.4.3.4 Syslog Server

A Syslog server is used for logging any message of events that occur on the host.

| General      | Authentication                                                                                       | Security                                                     | System                         |
|--------------|----------------------------------------------------------------------------------------------------|--------------------------------------------------------------|--------------------------------|
| Startup log  | Login failed (Invalid user<br>account, wrong password,<br>account Locked, session already<br>active, | Security settings updated                                    | System settings updated        |
| Shutdown log | Login successful                                                                                     | User account changes<br>(password reset, change of<br>role), | Time/date change               |
|              |                                                                                                    | User account created, locked,<br>unlocked, removed           |                                |
|              | Logout (Timeout, User log off)                                                                       | Role (assigned to and removed from user account)             | Firmware/application<br>update |
|              |                                                                                                    | Certificate management                                       | Database switch                |
|              |                                                                                                    | Central authentication server activity (reachable or not)    | Custom stormed/usbested        |
|              |                                                                                                    | Syslog server activity (reachable or not)                    | system stopped/rebooted        |

The list of activities and operations, which are logged, is detailed below:

This Syslog Server feature allows the user to configure a Syslog server.

Attributes in this page will be taken into account only if the Syslog server has been selected in the **Security > Security Settings** page (see Security Settings section).

| Attribute               | Description                                                                                         |  |
|-------------------------|----------------------------------------------------------------------------------------------------|--|
| Hostname                | Server's IP address or Fully Qualified Domain Name                                                  |  |
| Port                    | Communication port used by the Syslog server                                                        |  |
| Communication Protocol  | Communication protocol used to send the logs to<br>the Syslog server<br>• UDP<br>• TCP<br>• TCP/TLS |  |
| Maximum Rate per Second | Maximum number of messages sent per minutes to the Syslog server                                    |  |

When UDP is used:

• If the log server is reachable, then the log messages are sent to the server "onthe-fly"; in other words, messages are not buffered and sent in batch to the server.

When TCP or TCP/TLS is used:

• If the log server is unavailable, the log messages are temporarily buffered and they are sent to the server upon service reestablishment.

| Syslog Server            |      |            |                                                                                                    |  |
|--------------------------|------|------------|----------------------------------------------------------------------------------------------------|--|
| Hostname:                |      | )          | Set the Syslog server IP or DNS.<br>IP address syntax: xxx.xxx.xxx FQDN address syntax : <server>.<xxx>.<xxx></xxx></xxx></server> |  |
| Port:                    | 6514 |            | Set the communication port used by the Syslog server (min: 1 ; max: 65535).                                                        |  |
| Communication Protocol:  | ТСР  |            | Select the protocol used to send the log to the Syslog server.                                                                     |  |
| Maximum Rate per Minute: | 10   | message(s) | Set the maximum number of messages sent per minute to the Syslog server.                                                           |  |
|                          |      |            |                                                                                                    |  |

Figure 92: Reason H49 Web User Interface - Syslog Server Settings
# **Chapter 8: Cyber Security**

Cyber security has become an urgent matter in many industries where advanced automation and communications networks play a crucial role and where high reliability is of paramount importance.

Cyber security relies on processes and practices designed to protect networks, computers, programs and data from attack, damage, or unauthorized access.

Various standards and recommendations apply to substation cyber security and consist in maintaining the Availability, Integrity and Confidentiality of the substation data and automation processes.

## 8.1 Reason H49 Cyber Security Implementation

At the Reason H49 level, the following cyber security measures have been implemented:

- Encryption and Credential
- Secured File Transfer
- Authorization
- Authentication
- Password Management
- Security Log Management
- Other Security Measures

### 8.1.1 Encryption and Credentials

Usernames and passwords are secured and are NERC compliant.

### 8.1.2 Secured File Transfer

Files are exchanged through a secure file transfer protocol such as:

- Secure Shell (SSH), provides confidentiality and integrity of data in client-server architectures by encrypting data
- SSH File Transfer Protocol / Secure File Transfer Protocol (SFTP), provides secure file transfer capabilities. This is an extension of the Secure Shell protocol (SSH) protocol.
- HyperText Transfer Protocol Secure (HTTPS) for secure communication over a computer network widely used on the Internet. Connections are encrypted by Transport Layer Security (TLS) or Secure Sockets Layer (SSL)

Non-secured protocols are disabled.

### 8.1.3 Authorization

Authorization is both the process of a security administrator granting rights to users and the process of checking user account permissions for access to devices.

The permissions define both the environment the user sees and the way he/she can interact with it.

When successfully authenticated, the user can only perform actions for which privileges have been explicitly granted to him/her. These permissions are set by a security administrator and stored locally or on the authentication server.

### 8.1.3.1 Role-Based Access

Reason H49 uses the concept of Roles and Rights. This process consists in assigning local authorized users to one predefined roles and is known as Role-Based-Access Control (RBAC).

A role is a collection of privileges. Different roles and different access rights can be associated with a user.

This action is done in the **Security > User Accounts** page of the web user interface:

The available roles are:

| Attribute | Description                                                                                                    |
|-----------|----------------------------------------------------------------------------------------------------|
| Viewer    | A "Viewer" can only display data or read information.<br>A "Viewer" is not authorized to change other<br>passwords, nor to visualize the security logs.                                                |
| Engineer  | An "Engineer" can only access data useful to run the<br>system. He/she works in the substation and can act<br>on a sub-system. He/she has observer rights plus<br>specific rights to trigger commands. |
|           | The "Engineer" is not authorized to change other passwords, nor to visualize the security logs.                                                                                                    |

| Attribute              | Description                                                                                                    |
|------------------------|----------------------------------------------------------------------------------------------------|
| Security Administrator | The "Security Administrator" is responsible of the<br>Security policy. He/she is ONLY allowed to reset<br>passwords, define the security parameters, and<br>visualize the security logs. |
|                        | The "Security Administrator" is not allowed to display any data of DS Agile system, load a database nor change a sub-system operating mode.                                              |
| Security Auditor       | A "Security Auditor" can only display data or read<br>information. A "Security Auditor" is authorized to<br>visualize the security logs.                                                 |

Note:

If the roles assigned to a user change, the user must logout and log back in to exercise his/her privileges.

### 8.1.4 Authentication

User authentication is a process that verifies the identity of a user who connects to a device.

Any user interaction with Reason H49 requires authentication through a login and password, whatever the interaction service (protocol) and regardless of the interaction type (read, write).

### 8.1.4.1 Central Authentication

Reason H49 operates with LDAP for central authentication.

Centralized username/password management reduces the maintenance, as all user credentials are stored in a server and not in each individual device.

To use centralized accounts, check the LDAP Server Enabled option in the Security > Security Settings page.

When central authentication is used, then central authorization is applied. The central authorization service provides the list of user's roles.

The configuration of the LDPA server address, encryption mode, access account, etc. is done in the **Security > LDPA Server** page.

Redundant LDAP server can be configured to ensure system redundancy.

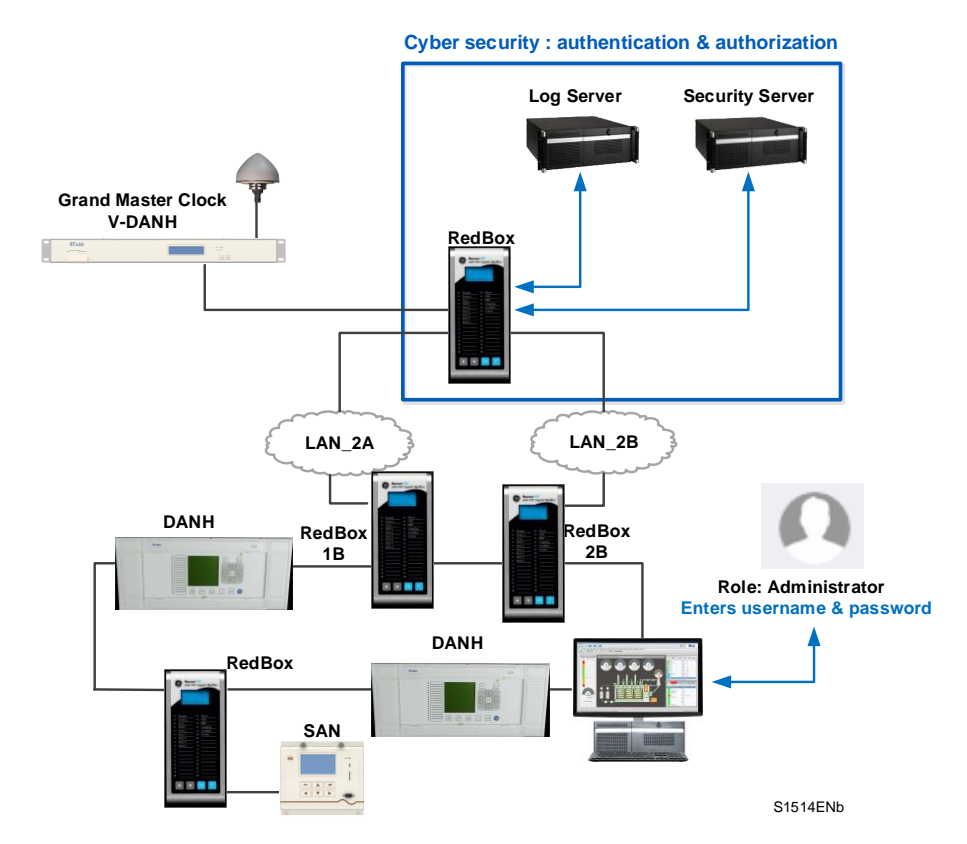

Figure 93: Network Architecture with Centralized Authentication

- The user authenticates on the device through the user interface
- The device checks the credentials provided by the user against the centralized security server that stores user account database.
- The centralized security server answers the device and confirms whether the user has the right to access the device or not (this is the authorization step).
  - Upon successful authentication, the user is granted authorization for access.
  - If an error occurs during the authentication process, a message appears as shown on the following figure.
- Then, the device gives access to the user and loads the user profile according to his/her role

### 8.1.4.2 Local Authentication

When the centralized authentication is not available or when the "LDAP Server Enabled" option is not selected in the **Security > Security settings** page, Reason H49 uses a local account service for local authentication.

It means that information about user(s) is stored on the system.

#### Note:

Local user accounts are applied only if no LDAP account management has been defined or if the LDAP server is not accessible. If local authentication is used, then its associated authorization will also be local.

Local account management (creation, deletion, edition, etc.) is accessible from the **Security > User Accounts** page.

#### **Default User**

By default, Reason H49 is delivered with a default administrator account.

When connecting to Reason H49 for the very first time via the web server, the user shall use the following default authentication information:

- Login: **user**
- Password: user

Then, once connected to the Reason H49 switch, he/she will be invited to enter his/her password in order access the services provided by the device.

Note: This default account is modifiable by the customer.

### 8.1.5 Password Management

One of the fundamental principles of cyber security consists in combining a user ID with a password.

For Reason H49, password policy is implemented in compliance with IEEE 1686 recommendations.

#### **Password Complexity**

The password policy is implemented for all local users.

This action is done in the **Security > User Accounts** page.

The security administrator can increment here the user's account password complexity by defining restrictions according to the NERC CIP and IEEE 1686-2013 standards:

- Minimum number of characters:
  - 9 with 4 character types: Uppercase, Lowercase, Numeric and special nonalphanumeric {such as @,!,#,{, etc.} !

Note:

password complexity can be disabled to accommodate customers that do not require complex passwords.

#### **Password Expiration Period**

The security administrator can force users to change regularly their password. He/she can set the password lifetime after which it expires.

#### **Consecutive Login Attempts**

The security administrator can set the number of consecutive login attempts before locking a user account and the locking period.

#### **Inactivity Period**

The security administrator can set the inactivity period before disconnecting a user. This avoids leaving the device accidentally open to access by authorized persons.

Thus, when the user does not perform an action within the pre-defined interval, he/she will automatically log off.

#### **Locking Period**

After a fixed number of login attempts, the user account is locked out. The system tags it with the **a** icon.

The user will have to wait until the end of the security time (see **Locking period** in section Security Settings).

However, the security administrator can manually unlock the account (see **Unlock** in section Security Settings).

#### **Change User Password**

Users and system administrator can update their own account settings by clicking on the user icon, in the top-right corner of the web application:

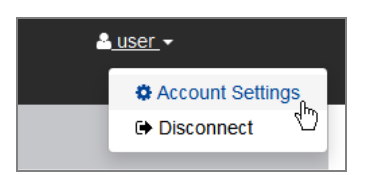

#### Figure 94: Reason H49 Web User Interface - User Account Settings Icon

The following attributes can be modified:

- Full name
- Current password
- New password
- Confirm password

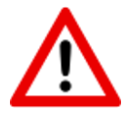

Caution: As a system administrator, use this menu to edit or change your own password.

#### **Reset a Password**

To reset a password, the old and new passwords are required.

Only a user with **Security Administrator** privileges can reset a user's password by clicking **Reset password**, in the user **Security > User Account > Account Setting** page.

In this case, the system will automatically generate a new password that can be changed by the user.

The new password is then used to connect to the device web application.

#### Note:

When a user has lost a password, the password cannot be recovered due to the one-way password encryption algorithm.

### 8.1.6 Security Logs

Any user activity or login attempts whether successful or failed is logged:

- Startup log and Shutdown log
- Successful and failed login attempts
- User account (local) changes (password reset, change of role)
- Database switch
- Firmware / application update
- Manual logout
- Time out logout
- Alarm incident
- Time/date change
- Configuration change

### 8.1.7 Local Logs

Reason H49 keeps a local log file.

Sensitive information such as passwords is not logged.

### 8.1.8 Remote Logs

Reason H49 supports logging to a remote Syslog server. Refer to the Security Settings section for more details

At any time, the security administrator can enable/disable logging to a central syslog server.

Syslog implementation supports UDP, TCP and TCP over TLS.

- If the log server is reachable, then the log messages are sent to the server "onthe-fly"; in other words, messages are not buffered and sent in batch to the server.
- If the log server is unavailable, the log messages are temporarily buffered and they are sent to the server upon service reestablishment.

Moreover, the bandwidth used for accessing the log server has been configured in order to avoid flooding the network.

### 8.1.9 Other Security Measures

#### Hardening

Hardening is the process of securing a system by reducing its surface of vulnerability.

This includes the removal of unnecessary software, unnecessary usernames or logins and the disabling or removal of unnecessary services.

By default, Reason H49 configuration is hardened according to CIS (Center for Internet Security) recommendations.

#### **Disabling Ports**

The availability of unused ports could provide a security risk.

An authorized user with Engineer role can disable unused physical ports.

This action is done from the **Network > Interface** page.

Every interface is represented by a row in the table.

Note: When the device is configured in QuadBox mode, ports 5 and 6 are deactivated, thus they are not displayed in the list.

#### **Firmware Update**

Reason H49 firmware is digitally signed.

When uploading and installing a new firmware version on the device, the package signature is verified before allowing the firmware to be installed.

Cyber security certificates and public and private keys used for the authentication process are stored in the local hardware.

The engineer user can update the device firmware as described in the Management section.

#### **Configuration Update**

The engineer user can update the device by downloading a **Running** and a **Startup** configuration as described in the Management section.

# **Chapter 9: Maintenance**

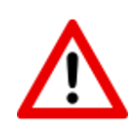

#### **Caution:**

Before carrying out any work on this product you should study the contents of the safety and technical data of the GE Grid Solutions Safety Guide SFTY/4L M/H11 (or later issue) and the ratings on the equipment rating label. You should also read the Safety Information section of this document before carrying out work on this product.

## 9.1 Maintenance period

Deterioration may occur over time. Because of the electrical and heavy-interference environment, the device should be checked at regular intervals to confirm that it is operating correctly.

The device is self-supervising and so requires less maintenance than earlier devices. Most problems will result in a reboot. However, some periodic tests should be carried out to ensure that they are functioning correctly and that the external wiring is intact. It is the responsibility of the customer to define the interval between maintenance periods. If your organization has a Preventative Maintenance Policy, the recommended product checks should be included in the regular program. Maintenance periods depend on many factors, such as:

- The operating environment
- The accessibility of the site
- The amount of available manpower
- The importance of the installation in the power system
- The consequences of failure

## 9.2 **Product checks**

### 9.2.1 Visual checks

These checks should be performed during maintenance operations:

- Check that no components look damaged.
- Check that the RJ45 and optical SFP modules are firmly held in place.

### 9.2.2 Functional checks

Check that the LEDs in the front panel give correct indications (see the Hardware section).

• Check that the network connectors are correctly fitted

## 9.3 Firmware Upgrade

Follow the procedure described in the Management section.

## 9.4 Error detection

Most of the faults are indicated through the LEDs in the front panel.

See the Hardware section for more details on LEDs indication.

Reason H49 supports monitoring access through SNMP. It is the responsibility of the maintenance procedure to regularly monitor the device in order to verify it healthy functioning.

## 9.5 Testing the LEDs

Reason H49 provides a mechanism allowing us to test the correct functioning of the LEDs present in the front panel.

- Press "OK" + "C" buttons: all LEDs turn RED,
- Message "LED test / press OK" is displayed on the LCD
- Press "UP" button: all LEDs turn AMBER
- Press "DOWN" button: all LEDs turn GREEN
- Press "OK" button in order to set the device to its normal (LED + LCD)

## 9.6 Method of Repair

This product cannot be repaired on-site. Should the product fail, then it will need to be replaced with an equivalent device.

### 9.6.1 Replacing Reason H49

The case and connectors have been designed for ease of use, so removing Reason H49 is very simple.

### 9.6.1.1 Removing Reason H49

Before disconnecting, check that labels correctly identify the connections, and match the descriptions.

Note the IP Address, Subnet settings, etc., to configure the replacement.

### Proceed by:

- 1 Disconnecting all the power supply connectors.
- 2 Disconnecting the alarm contacts connectors.
- 3 Disconnecting the Ethernet RJ45 connectors.
- 4 Disconnecting the Ethernet optical connectors.
- 5 Disconnecting the protective earth connection.
- 6 Removing the H49 from the DIN rail carefully, paying attention to its weight.

### 9.6.1.2 Installing a replacement product

To reinstall a replacement product:

- 1 Attach the product to the DIN rail
- 2 Connect the protective earth connection
- 3 Connect the power supply connection(s)
- 4 Establish an HTTPS connection and set the IP Address, etc.
- 5 Restore the other connections

### 9.6.2 Repair and Modification Procedure

In case of equipment malfunction, the customer shall get in contact with GE's Contact Centre and never attempt to repair the device by own.

Please follow these steps to return the product to us:

- 1 Get the Repair and Modification Return Authorization (RMA) form. An electronic version of the RMA form is available upon request from the GE contact Center web page: https://www.gegridsolutions.com/contact.htm
- Fill in the RMA form.
   Fill in only the white part of the form.
   Please ensure that all fields marked (M) are completed such as:
  - Equipment model
  - Model No. and Serial No.
  - Description of failure or modification required (please be specific)
  - Value for customs (in case the product requires export)
  - Delivery and invoice addresses
  - Contact details
- 3 Send the RMA form to your local contact. For a list of local service contacts worldwide, visit the following web page: https://www.gegridsolutions.com/contact.htm
- 4 The local service contact provides the shipping information. Your local service contact provides you with all the information needed to ship the product:
  - Pricing details
  - RMA number
  - Repair center address
  - If required, an acceptance of the quote must be delivered before going to the next stage.

- 5 Send the product to the repair center:
  - Address the shipment to the repair center specified by your local contact
  - Make sure all items are packaged in an anti-static bag and foam protection
  - Make sure a copy of the import invoice is attached with the returned unit
  - Make sure a copy of the RMA form is attached with the returned unit
  - E-mail or fax a copy of the import invoice and airway bill document to your local contact.

# **Chapter 10: Technical Data**

## 10.1 Conformity

Reason H49 has been designed, manufactured, and certified fully compliant with the generally applicable environmental standards such as:

- IEC 60255-27:2013
- IEEE 1613: 2009, IEEE 1613a:2011, IEEE 1613-1:2013
- IEC 61850-3 ed2.0:2013

## 10.2 Environmental conditions

In power plant and substation environments, Reason H49 is intended to be used in the normal service conditions listed below:

| Item                                                                 | Operating conditions             | Storage conditions |
|----------------------------------------------------------------------|----------------------------------|--------------------|
| Ambient Air Temperature⁵                                             | -25°C/+55°C                      | -40°C/+70°C1       |
| Solar radiation                                                      | Negligible                       |                    |
| Altitude                                                             | ≤ 2 000 m                        |                    |
| Relative humidity (24 h average)                                     | From 5 % to 95 % RH <sup>2</sup> |                    |
| Atmospheric pressure                                                 | 86kPa to 106kPa                  |                    |
| Air pollution by dust, salt, smoke, corrosive/flammable gas, vapours | No significant air pollution     | 4                  |
| Vibration, earth tremors                                             | Class 1 <sup>3</sup>             |                    |

Note 1: The GE Reason H49 should be stored in its supplied packaging.

Note 2: No condensation or ice is considered.

Note 3: According to IEC 60255-21 series

Note 4: These conditions correspond to maximum values given for classes 3C1 and 3S1 in IEC 60721-3-3.

Note 5: The ambient air temperature is the maximum or minimum temperature around the enclosure of Reason H49

## 10.3 IEC61850-3 Certification

## 10.3.1 Dielectric

| Description                   | Test Standard     | Mode                 | Group                                          | Test Level                                 |
|-------------------------------|-------------------|----------------------|------------------------------------------------|--------------------------------------------|
|                               | IEC 60255-27-2013 |                      | DC and AC Power ports                          |                                            |
|                               |                   |                      | Binary input/output                            | 5kV+0%,-10% - 1.2/50µs<br>impulse          |
| Impulse voltage               | IEC 61180-1:1992  |                      | Alarm output                                   |                                            |
|                               |                   |                      | Signal ports (RJ45 + serial com)               | 1kV 1.2/50µs impulse                       |
|                               | IEC 60255-27:2013 |                      | DC and AC Power ports                          |                                            |
|                               |                   |                      | Binary input/output                            | 2kV rms. 50Hz for 1 minute                 |
| Dielectric voltage            |                   |                      | Alarm output                                   |                                            |
|                               |                   |                      | Signal ports (RJ45 + serial com)               | 0,5kV rms. 50Hz for 1<br>minute            |
| Insulation resistance         | IEC 60255-27:2013 | Earth and all others | Power, input/output,<br>Alarm and serial ports | Test voltage 500Vdc                        |
| Protective bonding resistance | IEC 60255-27:2013 |                      | Mechanical ports                               | 60s, Test voltage < 12Vdc or<br>12 Vrms ac |

## 10.3.2 Electromagnetic Compatibility

### 10.3.2.1 Standard compliance

Reason H49 is compliant with European Commission Directive on EMC (IEC 61000-5 standard).

### **10.3.2.2 DC Auxiliary supply**

| Description                               | Test Standard       | Group         | Test Level                                                  |
|-------------------------------------------|---------------------|---------------|-------------------------------------------------------------|
| DC voltage interruptions                  | IEC 61000-4-29:2000 | DC Dower port | Supply Interruptions                                        |
| DC voltage interruptions                  | IEC 60255-26:2013   | DC Power port | ΔU 100% for 50ms                                            |
| DC voltage ding                           | IEC 61000-4-29:2000 | DC Dower port | ΔU 30% for 100ms,                                           |
| DC voltage dips                           | IEC 60255-26:2013   | DC Power port | ΔU 60% @ 100ms                                              |
|                                           | IEC 61000-4-17:2009 |               | AC 100Hz ripple superimposed on                             |
| Voltage ripple on DC Power Supply voltage | IEC 60255-26:2013   | DC Power port | DC max. and min. auxiliary supply at 10% of rated DC value. |
| Burden for DC Dewer supply                |                     |               | PSU 110Vdc/load = Max 16,79VA                               |
| Burden for DC Power supply                |                     | DC Power port | PSU 220Vdc/load = Max 16,79VA                               |
|                                           |                     |               | PSU 50Vdc = 9.7 A (100 - 150 ms)                            |
| Inrush current and power-up duration      |                     | DC Power port | PSU 220Vdc = 43,8A (92 ms)                                  |

### **10.3.2.3** AC Auxiliary Supply

| Description                          | Test Standard       | Group          | Test Level                                |
|--------------------------------------|---------------------|----------------|-------------------------------------------|
| AC voltage interruptions             | IEC 61000-4-11:2004 | AC Power ports | Supply Interruptions                      |
|                                      | IEC 60255-26:2013   |                | $\Delta U$ 100% for 5 periods, 50 periods |
| AC voltage dip                       | IEC 61000-4-11:2004 |                | ΔU 30% for 1 period                       |
|                                      | IEC 60255-26:2013   | AC Power ports | ΔU 60% for 50 periods                     |
| Burden for AC Power supply           |                     |                | PSU 110Vac/load = Max 33,42VA             |
|                                      |                     | AC Power ports | PSU 230Vac/Load = Max 33,42VA             |
| Inrush current and power-up duration |                     | AC Dower ports | PSU 110Vac = 12,84A (126ms)               |
|                                      |                     | AC FOWER POILS | PSU 220Vac = 14,8A (109ms)                |

### 10.3.2.4 Auxiliary Supply

| Description                 | Test Standard            | Group            | Test Level                |
|-----------------------------|--------------------------|------------------|---------------------------|
| Gradual shut down/start-up  | IEC 60255-26:2013        | AC/DC Power port | Shut-down ramp 60s        |
|                             |                          |                  | Power off 5 min           |
|                             |                          |                  | Start-up ramp 60s         |
| Reversal of DC Power Supply | IEC 60255-27:2013-10.6.6 | AC/DC Power port | Duration = 60s            |
| Burden for binary input     |                          | Binary inputs    | PSU 110Vdc/load = Max 1VA |
|                             |                          |                  | PSU 220Vdc/load = Max 1VA |

### 10.3.2.5 Fast Transient

| Description    | Test Standard                           | Mode  | Group                              | Test Level                                                                    |
|----------------|-----------------------------------------|-------|------------------------------------|-------------------------------------------------------------------------------|
| Fact Transiont | EC 61000-4-4:2012<br>EC 60255-26:2013   | CDN   | DC and AC Power and<br>Earth ports | Level 4:<br>4kV peak voltage at 5-kHz and 100-kHz<br>repetition freq.         |
|                | IEC 61000-4-4:2012<br>IEC 60255-26:2013 | Clamp | Signal ports                       | <u>Level 4</u> :<br>2kV peak voltage at 5-kHz and 100-kHz<br>repetition freq. |

### 10.3.2.6 Emissions

| Description         | Test Standard                           | Group                  | Test Level                                                                                                    |
|---------------------|-----------------------------------------|------------------------|----------------------------------------------------------------------------------------------------|
| Conducted Emissions | IEC 61000-6-4:2011<br>IEC 60255-26:2013 | AC and DC Power Supply | $\begin{array}{l} 0.15 \text{ MHz to } 0.50 \text{ MHz} \text{: } 79 \text{ dB}(\mu\text{V}) \text{ quasi peak \& } 66 \\ \text{dB}(\mu\text{V}) \text{ average} \\ \hline 0.5 \text{ MHz to } 30 \text{ MHz} \text{: } 73 \text{ dB}(\mu\text{V}) \text{ quasi peak \& } 60 \\ \text{dB}(\mu\text{V}) \text{ average} \end{array}$ |

| Description        | Test Standard                     | Group          | Test Level                                                  |
|--------------------|-----------------------------------|----------------|-------------------------------------------------------------|
|                    |                                   |                | 0,15 MHz to 0,5 MHz:                                        |
|                    |                                   |                | 97 dB(μV) to 87 dB(μV) quasi-peak                           |
|                    |                                   |                | 84 dB( $\mu$ V) to 74 dB( $\mu$ V) average                  |
|                    | 53 dB(μA) to 43 dB(μA) quasi-peak |                |                                                             |
|                    | IEC 61000-6-4:2011                | Com DIAC north | 40 dB( $\mu$ A) to 30 dB( $\mu$ A) average                  |
|                    | IEC 60255-26:2013                 | 2013           | <u>0,5 MHz to 30 MHz</u> :                                  |
|                    |                                   |                | 87 dB(μV) quasi-peak                                        |
|                    |                                   | 7              | 74 dB(μV) average                                           |
|                    |                                   |                | 43 dB(μA) quasi-peak                                        |
|                    |                                   |                | 30 dB(μA) average                                           |
|                    |                                   |                | <u>30 - 230MHz</u> :                                        |
|                    |                                   |                | 40dB(µV/m) quasi-peak at 10m and 3m<br>measuring distances. |
|                    |                                   |                | <u>230 - 1000MHz</u> :                                      |
|                    | IFC 61000-6-4·2011                |                | 47dB(μV/m) quasi-peak at 10m and 3m<br>measuring distances. |
| Radiated Emissions | IEC 60255-26:2013                 | Enclosure port | <u>1 GHz to 3 GHz</u> :                                     |
|                    |                                   |                | 56dB( $\mu$ V/m) average at 3m measuring distance.          |
|                    |                                   |                | 76dB( $\mu$ V/m) peak at 3m measuring distance.             |
|                    |                                   |                | 3 GHz to 6 GHz:                                             |
|                    |                                   |                | 60dB(μV/m) average at 3m measuring distance.                |
|                    |                                   |                | $80dB(\mu V/m)$ peak at 3m measuring distance.              |

### 10.3.2.7 Immunity

| Description                         | Test Standard                           | Mode    | Group                                                 | Test Level                                                    |
|-------------------------------------|-----------------------------------------|---------|-------------------------------------------------------|---------------------------------------------------------------|
|                                     | IEC 61000-4-6:2013<br>IEC 60255-26:2013 |         | DC and AC Power<br>ports, earth port,<br>signal ports | <u>Level 3 : 10V (rms)</u>                                    |
| Conduced disturbances,              |                                         |         |                                                       | Disturbance signal 80% AM with a 1KHz sine wave, 150 $\Omega$ |
| induced by radiofrequency<br>fields |                                         |         |                                                       | Frequency sweep from 150kHz<br>to 80MHz                       |
|                                     |                                         |         |                                                       | Spot frequencies: 27 MHz<br>±0,5% & 68 MHz ±0,5%              |
|                                     | IEC 61000-4-3:2010<br>IEC 60255-26:2013 | 6 Faces | Enclosure ports                                       | Level 3 : 10V/m (rms)                                         |
|                                     |                                         |         |                                                       | Frequency sweep:                                              |
|                                     |                                         |         |                                                       | from 80MHz to 3000MHz                                         |
|                                     |                                         |         |                                                       | Spot frequencies:                                             |
|                                     |                                         |         |                                                       | 80 MHz ± 0,5 %                                                |
| electromagnetic field               |                                         |         |                                                       | 160 MHz ± 0,5 %                                               |
|                                     |                                         |         |                                                       | 380 MHz± 0,5 %                                                |
|                                     |                                         |         |                                                       | 450 MHz ± 0,5 %                                               |
|                                     |                                         |         |                                                       | 900 ± 5 MHz                                                   |
|                                     |                                         |         |                                                       | 1 850 ± 5 MHz                                                 |
|                                     |                                         |         |                                                       | 2 150 ± 5 MHz                                                 |

| Description                     | Test Standard            | Mode    | Group                                      | Test Level                                                       |
|---------------------------------|--------------------------|---------|--------------------------------------------|------------------------------------------------------------------|
|                                 |                          | 6 5     | For electron and a                         | Level 4 : 30V/m (rms)                                            |
|                                 |                          |         |                                            | Frequency sweep:                                                 |
|                                 | IEC 61000-4-3:2010       | o Faces | Enclosure ports                            | from 800MHz to 960MHz                                            |
|                                 |                          |         |                                            | from 1400MHz to 2000MHz                                          |
|                                 | IEC 61000-4-2.2008       |         |                                            | <u>Level 4</u> :                                                 |
| Electrostatic Discharge         | IEC 60255-26.2013        |         | Enclosure ports                            | 15kV air discharge.                                              |
|                                 | 120 00233 20.2013        |         |                                            | 8kV contact discharge.                                           |
|                                 |                          |         |                                            | <u>Level 3</u> :                                                 |
|                                 |                          | DM      | AC/DC Power, Alarm,<br>binary Input/Output | Source impedance 2Ω, Line-to-<br>line 2kV,                       |
|                                 |                          |         | Ports                                      | coupling resistor 0Ω, coupling capacitance 18 μF                 |
|                                 |                          |         |                                            | <u>Level 4</u> :                                                 |
| Surge Immunity                  | IEC 61000-4-5:2014       | СМ      |                                            | Source impedance 2Ω, Line-to-<br>earth 4kV,                      |
|                                 |                          |         |                                            | coupling resistor 10Ω, coupling capacitance 9 μF                 |
|                                 |                          |         |                                            | <u>Level 4</u> :                                                 |
|                                 |                          | DM      | Signal ports                               | Source impedance 2Ω, Line-to-<br>ground 4kV,                     |
|                                 |                          |         |                                            | coupling resistor 40 $\Omega$ , coupling capacitance 0,5 $\mu F$ |
| D                               | IEC 61000-4-8-2009       |         |                                            | <u>Level 5</u> :                                                 |
| field                           | IEC 60255-26:2013        |         | Enclosure port                             | 100A/m continuous (≥60s)                                         |
|                                 |                          |         |                                            | 1000A/m for 1s                                                   |
|                                 |                          |         | Enclosure port                             | <u>Level 5</u> :                                                 |
| Pulsed magnetic field           |                          |         |                                            | 1000A/m peak                                                     |
| immunity                        | IEC 61000-4-9:2001       |         |                                            | Applied 6.4/16µs magnetic field                                  |
|                                 |                          |         |                                            | pulses in all planes for the EUT<br>in a quiescent state.        |
|                                 |                          |         |                                            | <u>Level 5</u> :                                                 |
|                                 |                          |         |                                            | 100A/m peak                                                      |
| Damped oscillatory              | IEC 61000-4-10-2001 - 11 |         | Enclosuro port                             | Applied in all planes at:                                        |
| magnetic field immunity         | 120 01000-4-10.2001 - 11 |         |                                            | 100kHz, repetition rate ≥ 40Hz,<br>during 60s                    |
|                                 |                          |         |                                            | 1MHz, repetition rate ≥ 400Hz,<br>during 60s                     |
|                                 |                          | СМ      | DC and AC Power                            | Level 3:                                                         |
|                                 |                          |         |                                            | 2.5kV @100kHz and 1MHz                                           |
| Slow damped oscillatory<br>wave | IEC 61000-4-18:2011      | DM      |                                            | Level <u>3</u> :                                                 |
|                                 | IEC 60255-26:2013        |         | DC and AC Power                            | 1kV peak voltage @100kHz and<br>1MHz                             |
|                                 |                          | СМ      | Ethernet ports                             | <u>Level 3</u> :<br>2.5kV @100kHz and 1MHz                       |

| Main frequency voltage | IEC 61000-4-16-<br>compil:2011<br>IEC 60255-26:2013 | DC Power port,<br>Signal ports | Level 4:<br>30 Vrms cont.<br>300 Vrms for 1 s<br>Coupling resistor 200Ω and<br>coupling capacitor 1uF - DC and<br>inputs |
|------------------------|-----------------------------------------------------|--------------------------------|----------------------------------------------------------------------------------------------------|
|                        |                                                     |                                | Coupling resistor 50Ω -<br>Ethernet ports                                                                                |

## 10.3.3 Safety tests

| Description                                                         | Test Standard       | Test Level                           |  |
|---------------------------------------------------------------------|---------------------|--------------------------------------|--|
|                                                                     | IEC 62439-1:2010    |                                      |  |
|                                                                     | IEC 62439-3:2016    |                                      |  |
|                                                                     | IEC 61850-8-1:2011  | DDD LICD and DTD functional factures |  |
| Functional performance requirements                                 | IEC 61850-90-4:2013 | PRP, HSR and PTP functional reatures |  |
|                                                                     | IEC 61850-9-3:2016  |                                      |  |
|                                                                     | IEC 61588:2009      |                                      |  |
| Clearance and executing distances                                   |                     | Pollution degree= 2                  |  |
| Clearance and creepage distances                                    |                     | Overvoltage category = III           |  |
| IP Rating                                                           | IEC 60529: 2013     | IP2x for each face                   |  |
| Flammability of insulation materials, components and fire enclosure | IEC 60695-11-10     | UL94V-0                              |  |

## 10.3.4 Environmental tests

### 10.3.4.1 Dielectric

| Description           | Mode                 | Group                                            | Test Level                                   |
|-----------------------|----------------------|--------------------------------------------------|----------------------------------------------|
| Insulation resistance | Earth and all others | Power, Input / output,<br>Alarm and serial ports | Test voltage 500Vdc                          |
| Dielectric type test  | Earth and all others | AC/DC Power, binary input/output, alarm ports    | 2kV - before and after environmental tests   |
|                       | Earth and all others | Serial and internet ports                        | 0,5kV - before and after environmental tests |
| Protective bonding    |                      | Mechanical ports                                 | 60s, Test voltage < 12Vdc or 12 Vrms ac      |
| resistance            |                      |                                                  | before and after environmental tests         |

## 10.3.4.2 Climatic

| Description                        | Test Standard       | Test Level                         |  |
|------------------------------------|---------------------|------------------------------------|--|
| Dry heat - Max operating temp      | IEC 60068-2-2:2007  | <u>Test Bd</u> : 55°C - 96 hours   |  |
| Cold - Min operating temp          | IEC 60068-2-1:2007  | <u>Test Ad</u> : -25°C - 96 hours  |  |
| Durchast Manatana tana tana tan    |                     | <u>Test Bd</u> : 70°C - 96 hours   |  |
| Dry heat – Max storage temperature | IEC 00008-2-2:2007  | Power on @55°C                     |  |
|                                    |                     | <u>Test Ab</u> : -40°C - 96 hours  |  |
| Cold - Min storage temperature     | IEC 00008-2-1:2007  | Power on @-25°C                    |  |
|                                    |                     | Test Nb:                           |  |
| Change of tomporature              |                     | Start = 20°C for 1h                |  |
|                                    | IEC 00008-2-14.2009 | Lower temperature = -25°C          |  |
|                                    |                     | Higher temperature = 55°C          |  |
| Damp heat - steady state           | 150 60069 2 79.2012 | Test Cab:                          |  |
|                                    | 1EC 00000-2-18:2012 | 40°C ±2 °C - RH 93% ± 3% - 10 days |  |

| Description                    | Test Standard       | Test Level                         |  |
|--------------------------------|---------------------|------------------------------------|--|
|                                |                     | Test Db:                           |  |
| Down boot cyclic (12 h 12 h)   | IEC 60068-2-30:2005 | +25 °C ± 3 °C - 97 % –2 %+3 % RH   |  |
| Damp heat cyclic (12 li+12 li) |                     | +55 °C ± 2 °C - 93 % ± 3 % RH      |  |
|                                |                     | 6 of 24 hours (12 h + 12 h) cycles |  |

### 10.3.4.3 Mechanical

| Description                      | Test Standard       | Test Level |
|----------------------------------|---------------------|------------|
| Vibration response               | IEC 60255-21-1:1988 | Class 2    |
| Vibration endurance (sinusoidal) | IEC 60255-21-1:1988 | Class 1    |
| Shock response                   | IEC 60255-21-2:1988 | Class 2    |
| Shock withstand and bump         | IEC 60255-21-2:1988 | Class 1    |
| Seismic                          | IEC 60255-21-3:1993 | Class 2    |
| Enclosure protection             | IEC 60529:2013      | IP2x       |

## 10.4 IEEE1613 Certification

| Description                                            | Test Standard         | Mode | Group                                                           | Test Level                                                                                                    |
|--------------------------------------------------------|-----------------------|------|-----------------------------------------------------------------|----------------------------------------------------------------------------------------------------|
| Service conditions                                     | IEEE C37.90:2007 - B8 |      | Device                                                          | Installation Zone A                                                                                                    |
| Operational temperature range                          | IEEE C37.90:2007 - B8 |      | Device                                                          | Operating temperature: -25°C to<br>55°C<br>Storage temperature: -40°C to 70°C                                                                                                    |
| Relative humidity                                      |                       |      | Device                                                          | 55% (for op and no-op temperature)<br>with excursions up to 95% without<br>internal condensation for a<br>maximum of 96 h                                                                                                    |
| Allowable ac component in dc<br>control voltage supply |                       |      | DC Power port                                                   | Alternating component (ripple) of 5%<br>peak or less in the dc control voltage<br>supply, provided the minimum<br>instantaneous voltage is not less<br>than 80% of rated voltage                                                                                                    |
| DC rated control power inputs                          |                       |      | DC Power port                                                   | Operating successfully over a<br>minimum range of 85% to 110% of<br>rated voltage at rated frequency                                                                                                    |
| AC rated control power inputs                          |                       |      | AC Power port                                                   | Operating successfully over a minimum range of 85% to 110% of rated voltage at rated frequency                                                                                                    |
| Dielectric power frequency                             |                       |      | DC and AC Power<br>ports<br>Binary input/output<br>Alarm output | 2kV, AC between 45Hz and 65Hz,<br>1min                                                                                                    |
|                                                        |                       |      | Signal ports (RJ45 + serial com)                                | 500V, AC between 45Hz and 65Hz,<br>1min                                                                                                    |
| Impulse voltage                                        |                       |      | DC and AC Power<br>ports<br>Binary input/output<br>Alarm output | a) Waveform polarity: Positive and<br>negative<br>b) Rise Time: $1.2 \ \mu s \pm 30\%$<br>c) Magnitude: $5 \ kV + 0/-10\%$ (circuit<br>rated upper 50V)<br>d) Time to half value: $50 \ \mu s \pm 20\%$<br>e) Source impedance: $500 \ \Omega \pm 10\%$<br>f) Output energy: 0.5 joules $\pm 10\%$ |
|                                                        | IEEE C37.90:2007 - B8 | СМ   | Power, Input /<br>output, Data com<br>and signal ports          | 4kV crest value (tolerance ± 10%)                                                                                                    |
| Fast transient waveform                                | IEEE C37.90:2007 - B8 | ТМ   | Power and output ports                                          | 4kV crest value (tolerance ± 10%)                                                                                                    |
|                                                        | IEEE C37.90:2007 - B8 | TM   | Watchdog                                                        | 4kV crest value (tolerance ± 10%)                                                                                                    |

| Surge withstand capability | IEEE C37.90:2007 - B8    | СМ                | Power, Input/output,<br>Data com and signal<br>ports  | 2,5kV crest value (tolerance<br>+0/–10%.)                                                                           |
|----------------------------|--------------------------|-------------------|-------------------------------------------------------|----------------------------------------------------------------------------------------------------|
| (SWC)                      | IEEE C37.90:2007 - B8    | TM                | Power and output ports                                | 2,5kV crest value (tolerance<br>+0/-10%.)                                                                           |
|                            | IEC 61000-4-5:2005       | DM                | AC/DC Power, Alarm,<br>- binary Input/Output<br>Ports | Level 4:<br>Source impedance 2Ω, Line-to-<br>line 2kV,<br>coupling resistor $0Ω$ , coupling<br>capacitance 18 μF    |
| Surge Immunity             |                          | СМ                |                                                       | Level 4:<br>Source impedance 2Ω, Line-to-<br>earth 4kV,<br>coupling resistor 10Ω, coupling<br>capacitance 9 $\mu$ F |
|                            |                          |                   |                                                       | Level 4:                                                                                                    |
|                            |                          | СМ                | Signal ports                                          | Source impedance 2Ω, Line-to-<br>ground 4kV,                                                                        |
|                            |                          |                   |                                                       | coupling resistor 40 $\Omega$ , coupling capacitance 0,5 $\mu F$                                                    |
|                            |                          |                   |                                                       | a) Field strength = 20 V/m (-0<br>to +6 dB) un-modulated                                                            |
|                            |                          | 6 faces Enclosure | Enclosure ports                                       | b) Sine wave amplitude<br>modulation, 80 % AM at 1 kHz<br>rate                                                      |
|                            |                          |                   |                                                       | c) Range of 80 MHz to 1000<br>MHz.                                                                                  |
|                            |                          |                   |                                                       | d) Spot frequency tests:                                                                                            |
|                            |                          |                   |                                                       | - 80, 160 and 450MHz ±0.5%                                                                                          |
|                            |                          |                   |                                                       | - 900MHz ±5 MHz                                                                                                    |
|                            |                          |                   |                                                       | e) Dwell time >0,5s                                                                                                 |
|                            |                          |                   |                                                       | a) Field strength = 10 V/m (–0<br>to +6 dB) un-modulated                                                            |
|                            |                          |                   |                                                       | b) Sine wave amplitude<br>modulation, 80 % AM at 1 kHz<br>rate;                                                     |
| RF susceptibility tests    | IEEE C37.90.2:2004 - B10 | 6 faces           | Enclosure ports                                       | c) Range of 1000 MHz to 3800<br>MHz with dwell time >0,5s and<br>frequency sweep test: 1%                           |
|                            |                          |                   |                                                       | d) Spot frequency tests:                                                                                            |
|                            |                          |                   |                                                       | - 1,6GHz and 3,8GHz with<br>dwell time >1s                                                                          |
|                            |                          |                   |                                                       | a) Pulse modulated (50% duty<br>cycle) 8,5 V/m (–0 to +6 dB)                                                        |
|                            |                          |                   |                                                       | b) Range of 1000 MHz to 6000<br>MHz                                                                                 |
|                            |                          |                   |                                                       | d) Spot frequency tests:                                                                                            |
|                            |                          | 6 faces           | Enclosure ports                                       | - 1,732GHz                                                                                                    |
|                            |                          |                   |                                                       | - 1,8GHz                                                                                                    |
|                            |                          |                   |                                                       | - 2,31GHz                                                                                                    |
|                            |                          |                   |                                                       | - 2,45GHz and 5,8GHz                                                                                                |
|                            |                          |                   |                                                       | e) Dwell time >1s                                                                                                   |

| Electrostatic discharge tests                                 | IEEE Std C37.90.3:2012 - B4 |                                   | Enclosure port                                     | a) Contact discharge<br>(direct/indirect) = 8 kV                                                                             |
|---------------------------------------------------------------|-----------------------------|-----------------------------------|----------------------------------------------------|----------------------------------------------------------------------------------------------------|
|                                                               |                             |                                   |                                                    | b) Air discharge (direct) = 15 kV                                                                                            |
| Immunity to conducted<br>disturbances induced by RF<br>fields | IEC 61000-4-6:2003 - 5      |                                   | DC and AC Power ports,<br>earth port, signal ports | <u>Level 3</u> : 10Vemf                                                                                                    |
|                                                               |                             |                                   |                                                    | Zone A:                                                                                                    |
| Power frequency magnetic field immunity tests                 | IEC 61000-4-8:1993          |                                   | Enclosure port                                     | 100A/m continuous (≥60s)                                                                                                    |
|                                                               |                             |                                   |                                                    | 1000A/m - 3s                                                                                                    |
|                                                               |                             |                                   |                                                    | <u>Level 5</u> :                                                                                                    |
|                                                               |                             |                                   |                                                    | 100A/m peak                                                                                                    |
| Damped oscillatory magnetic                                   |                             |                                   |                                                    | Applied in all planes at:                                                                                                    |
| field tests                                                   | IEC 61000-4-10:2001         |                                   | Enclosure port                                     | 100kHz, repetition rate ≥ 40Hz,<br>during 60s                                                                                |
|                                                               |                             |                                   |                                                    | 1MHz, repetition rate ≥ 400Hz,<br>during 60s                                                                                 |
|                                                               |                             |                                   |                                                    | Level 4:                                                                                                    |
| Immunity to common-mode<br>disturbances                       |                             | DC/AC Power port,<br>Signal ports |                                                    | 30 Vrms cont.                                                                                                    |
|                                                               |                             |                                   |                                                    | 300 Vrms for 1 s                                                                                                    |
|                                                               |                             |                                   |                                                    | Frequency range = 0Hz to<br>150kHz                                                                                           |
|                                                               | IEC 61000-4-16:2002         |                                   | DC/AC Power port,<br>Signal ports                  | Coupling resistor 200Ω and coupling capacitor 1uF - DC and inputs                                                            |
|                                                               |                             |                                   |                                                    | Coupling resistor 50Ω -<br>Ethernet ports                                                                                    |
|                                                               |                             |                                   |                                                    | AC main frequencies - 50 Hz<br>and 60 Hz.                                                                                    |
|                                                               |                             |                                   |                                                    | Class: V.S.2                                                                                                    |
| Vibration                                                     |                             |                                   | Enclosure port                                     | Velocity: <10mm/s                                                                                                    |
|                                                               |                             |                                   |                                                    | Freq range 1Hz to 150Hz                                                                                                    |
| Shock                                                         |                             |                                   | Enclosure port                                     | Height of fall : 100mm                                                                                                    |
| Device cooling                                                |                             |                                   |                                                    | Device shall be convection<br>cooled and shall not include<br>internal fans or any other<br>means of forced air circulation. |

## **10.5 General Characteristics**

| Item                     | Description |
|--------------------------|-------------|
| Rated Insulation Voltage | 300V        |
| Pollution degree         | 2           |
| Overvoltage category     | III         |

## 10.5.1 Mechanical

| Item       | Description                         |
|------------|-------------------------------------|
| Dimensions | W x H x D = 165 mm x 176 mm x 75 mm |
| Weight     | 1.3 kg                              |
| Mounting   | DIN Rail EN50022                    |

## **10.5.2** Auxiliary Power Supply

| Item                    | Description                                                                                                    |
|-------------------------|----------------------------------------------------------------------------------------------------|
| Supply voltage range    | 48 – 220 Vdc                                                                                                    |
| Supply voltage range    | 85 – 230 Vac                                                                                                    |
| Power consumption       | 10 W                                                                                                    |
| Input Frequency voltage | The nominal frequency (fn) for the AC auxiliary voltage is dual rated at 50/60 Hz, the operating range is 44 Hz to 66 Hz |

## **10.5.3** Auxiliary Fault Relays (Optical Port Alarm)

| Item                   | Description               |
|------------------------|---------------------------|
| Connector              | NC contact potential free |
| Max. switching voltage | 33 VAC; 30 VDC            |
| Max. switching current | 5 A                       |
| Max. switching power   | 165 VA; 150 W             |

### 10.5.4 BIU261D

### **10.5.4.1 Power supply input voltage operative range**

| Nominal ranges           | Operative DC range                  | Operative AC range                            |
|--------------------------|-------------------------------------|-----------------------------------------------|
| 48 - 220 V <sub>DC</sub> | 38.4 (48-20%) – 280 V <sub>DC</sub> |                                               |
| 85 – 230V <sub>AC</sub>  |                                     | 72.3 (85-15%) – 253 V <sub>AC</sub> (230+10%) |

### 10.5.4.2 Maximum measured burden in Volt-ampere (VA)

| Item                                                | Power supply voltage | VA    |
|-----------------------------------------------------|----------------------|-------|
| Maximum burden AC powered on main power supply      | 110 Vac              | 23.19 |
| Maximum burden DC powered on main power supply      | 110 Vdc              | 16,16 |
| Maximum burden DC powered on secondary power supply | 110 Vdc              | 16,13 |
| Mavimum hurden for hinery input                     | 110,4 Vdc            | 0,16  |
| Maximum burden for binary input                     | 220,76 Vdc           | 0,69  |

### **10.5.4.3** Maximum measured inrush current (Vdc)

| Power input voltage (Vdc) | Measured peak current (A) | Power-up duration (ms) |
|---------------------------|---------------------------|------------------------|
| 110                       | 19,4                      | 110                    |
| 220                       | 43,8                      | 92                     |
| 50                        | 9.7                       | 100 - 150              |

### 10.5.4.4 Maximum measured inrush current (Vac)

| Power input voltage (Vac) | Measured peak current (A) | Power-up duration (ms) |
|---------------------------|---------------------------|------------------------|
| 110                       | 12,84                     | 126                    |
| 230                       | 14,8                      | 109                    |

## 10.6 Ethernet Management

| Item             | Description                                                                                                    |  |
|------------------|----------------------------------------------------------------------------------------------------|--|
| Standards        | IEEE802.3, 802.3u, 802.3x                                                                                                    |  |
| Forwarding mode  | Store and forward                                                                                                    |  |
| Memory bandwidth | 800 Mbps                                                                                                    |  |
| MAC Address      | 512                                                                                                    |  |
| Address learning | Automatic                                                                                                    |  |
| Illegal frame    | Dropped per 802.3                                                                                                    |  |
| Late collision   | Dropped after 512 bit times                                                                                                    |  |
| Latency          | 20 $\mu$ s measured at 75 % load with frames length of 64 bytes between the device ports and the redundant ports.<br>250 $\mu$ s measured at 75 % load with frames length of 1518 bytes between the device ports and the redundant ports. |  |

## 10.7 Manufacturer

**GE Reason H49** 

### **General Electric Grid Solutions**

Worldwide Contact Centre

St Leonards Building,

Red Hill Business Park,

Stafford ST16 1WT, United Kingdom, UK

Tel: +44 (0) 1785 25 00 70

Fax: +44 (0) 1785 27 09 40

www.gegridsolutions.com/contact/

# **Chapter 11: Glossary**

| 100 Base-FX                           | The fiber optic ports are full duplex at 100 Mbps only.                                                                                                    |  |
|---------------------------------------|----------------------------------------------------------------------------------------------------|--|
| 10Base-T; 100Base-T and<br>1000Base-T | The copper ports are full/half duplex and auto-sense the transmission speed. They will auto-<br>negotiate with the connected device to determine the optimal speed. When the connected<br>device is only capable of transmitting at 10 Mbps, the switch makes a 10 Mbps connection.                                                                                                    |  |
| Cat. 5, 5e and 6                      | Category 5, 5e and 6 unshielded twisted pair (UTP) cabling. An Ethernet network operating<br>at 10 Mbits/second (10Base-T) will often tolerate low quality cables, but at<br>100 Mbits/second (10Base-T) the cable must be rated as Category 5, or Cat 5 or Cat V, by<br>the Electronic Industry Association (EIA). This rating is printed on the cable jacket. These<br>cables contain eight conductors, arranged in four twisted pairs, and terminated with an<br>RJ45 type connector. In addition, there are restrictions on maximum cable length for both<br>10 and 100 Mbits/second networks. |  |
|                                       | Center for Internet Security                                                                                                    |  |
| CIS                                   | The Centre for Internet Security mobilizes a broad community of stakeholders to contribute their knowledge, experience, and expertise to identify, validate, promote, and sustain the adoption of cybersecurity's best practices.                                                                                                    |  |
|                                       | Class of Service defined in IEEE 802.1Q -17.2 (2014)                                                                                                    |  |
| CoS                                   | Class of service (CoS), is a 3-bit field called the Priority Code Point (PCP) within an Ethernet frame header when using VLAN tagged frames as defined by IEEE 802.1Q -17.2 (2014).                                                                                                    |  |
| DANP                                  | Doubly attached node for Parallel Redundancy Protocol (PRP).                                                                                                    |  |
| DANH                                  | Double attached node for High-availability Seamless Redundancy.                                                                                                    |  |
| Fast Ethernet                         | An Ethernet system that is designed to operate at 100 Mbps.                                                                                                    |  |
| FQDN                                  | A fully Qualified Domain Name (FQDN), sometimes also referred to as an absolute domain name, is a domain name that specifies its exact location in the tree hierarchy of the Domain Name System (DNS). It specifies all domain levels, including the top-level domain and the root zone.                                                                                                    |  |
| Half-duplex                           | A system that allows packets to be transmitted and received, but not at the same time.<br>Contrast with full-duplex.                                                                                                    |  |
|                                       | High-availability Seamless Redundancy                                                                                                    |  |
| HSR                                   | HSR provides zero recovery time in case of failure of one component. It is suited for<br>applications that demand high availability and very short switch over time. Such<br>applications are protection for electrical substation automation and controllers for<br>synchronized drives, for instance in printing machines. For such applications, the recovery<br>time of commonly used protocols like the Rapid Spanning Tree Protocol (RSTP) is not<br>acceptable.                                                                                                    |  |
|                                       | HSR was standardized by the International Electrotechnical Commission, Geneva, as IEC 62439-3 (2016) Clause 5. It is one of the redundancy protocols selected for substation automation in the IEC 61850 standard. HSR is application-protocol independent and can be used by most Industrial Ethernet implementations that use the IEC 61784 suite.                                                                                                    |  |
| HSR frame                             | Frame that carries as EtherType the HSR_Ethertype.                                                                                                    |  |
| Interlink                             | Link that connects two network hierarchies.                                                                                                    |  |
| LAN                                   | Local area network.                                                                                                    |  |
| LDAP                                  | The Lightweight Directory Access Protocol (LDAP) is a directory service protocol that runs<br>on a layer above the TCP/IP stack. It provides a mechanism used to connect to, search, and<br>modify Internet directories. The LDAP directory service is based on a client-server model.                                                                                                    |  |
| MAC address                           | The Media Access Control address is a unique 48-bit hardware address assigned to every network interface card. Usually written in the form 01:23:45:67:89:ab.                                                                                                    |  |
| МІВ                                   | See "Management Information Base" in the SNMP section.                                                                                                    |  |

| NTP              | Network Time Protocol.                                                                                                    |  |
|------------------|----------------------------------------------------------------------------------------------------|--|
| РНҮ              | The OSI physical layer:<br>The physical layer provides for transmission of cells over a physical medium.                                                                                                    |  |
| Power management | If there is no cable on a port, most of the circuitry for that port is disabled to save power.                                                                                                    |  |
| PRP              | Parallel redundancy protocol.<br>The redundancy protocol implement redundancy in the nodes rather than in the network,<br>using doubly attached nodes obeying too PRP (DANPs).<br>Achieving bumpless Ethernet connectivity using redundancy in accordance with IEC 62439-<br>3 (2016) Clause 4.                                                                                                    |  |
| РТР              | Precision Time Protocol.<br>Achieving highly accurate time synchronization over Ethernet in accordance with IEEE<br>1588/IEC 61588 (2009).                                                                                                    |  |
| QuadBox          | Quadruple port device connecting two peer HSR rings, which behave as an HSR node in each ring and is able to filter the traffic and forward it from ring to ring.                                                                                                    |  |
| RedBox           | Redundant Ethernet box. A device attaching single attached nodes to a redundant network.                                                                                                    |  |
| RCT              | Redundancy check trailer.                                                                                                    |  |
| RMON             | Remote monitoring.<br>A network management protocol that allows network information to be gathered at a single<br>workstation.<br>Whereas SNMP gathers network data from a single type of Management Information Base<br>(MIB), RMON 1 defines nine additional MIBs that provide a much richer set of data about<br>network usage.<br>For RMON to work, network devices, such as hubs and switches, must be designed to<br>support it.<br>The newest version of RMON, RMON 2, provides data about traffic at the network layer in<br>addition to the physical layer.<br>This allows administrators to analyze traffic by protocol. |  |
| SSH              | Secured Shell. A secured encrypted network protocol for remote administration of computers.                                                                                                    |  |
| SSL              | Secured Socket Layer.                                                                                                    |  |
| SNMP             | Simple Network Management Protocol is the protocol governing network management and the monitoring of network devices and their functions.                                                                                                    |  |
| SNTP             | Simple Network Time Protocol.                                                                                                    |  |
| Switching logic  | Hardware that transmits a frame from one port to another port, possibly providing cut through.                                                                                                    |  |
| TLS              | Transport Layer Security framework provides encryption capabilities over a communication                                                                                                    |  |
| VDAN             | Virtual doubly attached node (SAN as visible through a RedBox).                                                                                                    |  |
| VLAN             | A virtual LAN (VLAN) is any broadcast domain that is partitioned and isolated in a computer<br>network at the data link layer (OSI layer 2). LAN is an abbreviation of local area network. To<br>subdivide a network into virtual LANs, one configures a network switch or router.                                                                                                    |  |
| SRP              | Switch Redundant Protocol.                                                                                                    |  |

# **Chapter 12: Appendices**

## **12.1** Appendix 1 Configuring Reason H49 from command lines

The Command Line Interface enables users to configure and manage the features of the Reason H49 switch.

The user (or client) issues commands to the program in the form of successive lines of text (command lines) through a Secure Shell (SSH) console.

### 12.1.1 Prerequisites

To be able to access the H49 functions from an SSH console, make sure that the PC host and the switch are connected to the same LAN on the same logical subnet.

By default, the H49's IP address is **192.168.254.254** and the H49's subnet mask is **255.255.0.0**.

To do so:

- 1 Open the Control Panel on your computer
- 2 Go to Network Connections
- 3 Right-click Local Area Connection and select Properties
- 4 Select Internet Protocol Version 4 (TCP/IP) and click Properties
- 5 Select **Use the following IP address** and type a compatible IP address and a sub mask of 255.255.0.0
- 6 Click **OK** to save the change. Reboot your PC if prompted.
- 7 Connect an Ethernet cable between your PC and any port on the Reason H49 switch.

Note:

The device connects to the network through a Small Form-factor Pluggable module (SFP). Refer to the Ethernet Connections section to see the references of the supported RJ45-type SFP module.

### 12.1.2 Accessing the SSH configuration interface

You may use any SSH tool to access the H49's configuration console.

In our example, one way of accessing the H49 through a Secure Shell (SSH) console is by using the **PuTTY** program, which can be downloaded free of charge from <a href="http://www.putty.org/">http://www.putty.org/</a>.

- 1 Start the PuTTY console
- 2 Click the Session menu from the tree-view on the left-side of the window
- 3 In the Host Name (or IP address) entry field, type the IP address of the switch 192.168.254.254
- 4 Set the port to **22**
- 5 Check the **SSH** connection type and click **Open** to establish the connection:

| Rutry Configuration                                                                                                    |                                                                                                    | ×                     |
|----------------------------------------------------------------------------------------------------|----------------------------------------------------------------------------------------------------|-----------------------|
| Category:                                                                                                    | *0                                                                                                    |                       |
| Category:<br>Session<br>Constrained<br>Category:<br>Session<br>Category:<br>Session<br>Category:<br>Selection<br>Colours<br>Colours<br>Colours<br>Connection<br>Data<br>Proxy<br>Telnet<br>Rlogin | Basic options for your PuTTY ses Specify the destination you want to connect Host Name (or IP address) [192.168.254.254] Connection type: ○ Raw ○ Ielnet ○ Rlogin ⓒ SSH Load, save or delete a stored session Saved Sessions Default Settings | Load<br><u>Delete</u> |
| €- SSH                                                                                                    | Close window on exit:<br>C Always C Never C Only on cl                                                                                                    | ean exit              |

Figure 95: SSH Console - Establish the connection with the H49

When starting the SSH console for the first time, a security popup window appears on screen.

6 Click Yes to accept the SSH key and carry on connecting:

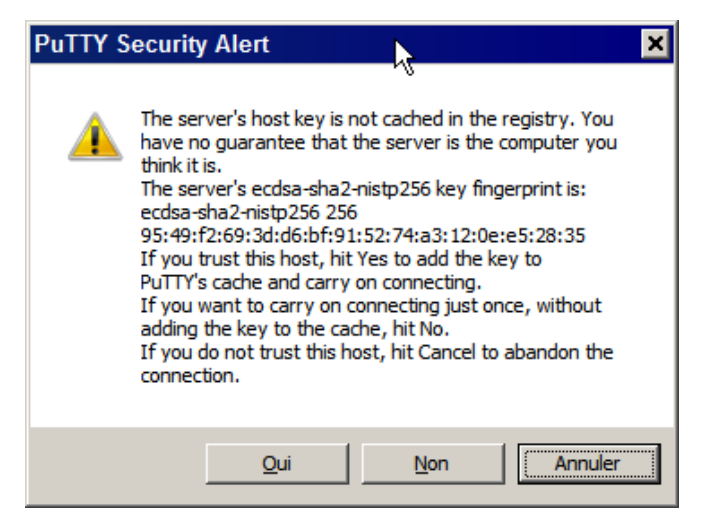

Figure 96: SSH Console - Add the SSH Key

### 12.1.3 Login to the H49

The console login screen appears. It prompts you for a login name and password.

Use the following default values:

- Login as: type user and press Enter
- Password: type user and press Enter

Note:

Login and password are case-sensitive. You can change the user name and the password later in the Command Line Interface.

> If an error occurs during the authentication process, an information message appears on screen, as shown in the following figure.

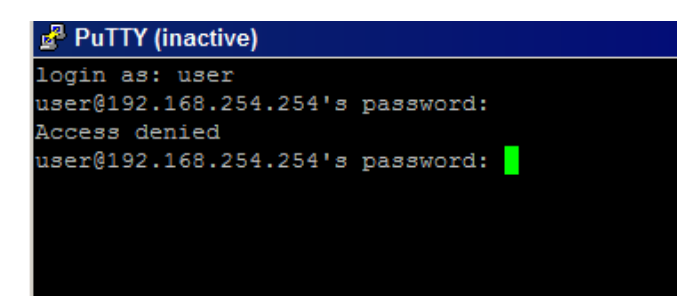

Figure 97: SSH Console – Error during the Login Process

When connecting to Reason H49 for the first time, the system prompts the user to change the default password.

• Enter a new password and confirm:

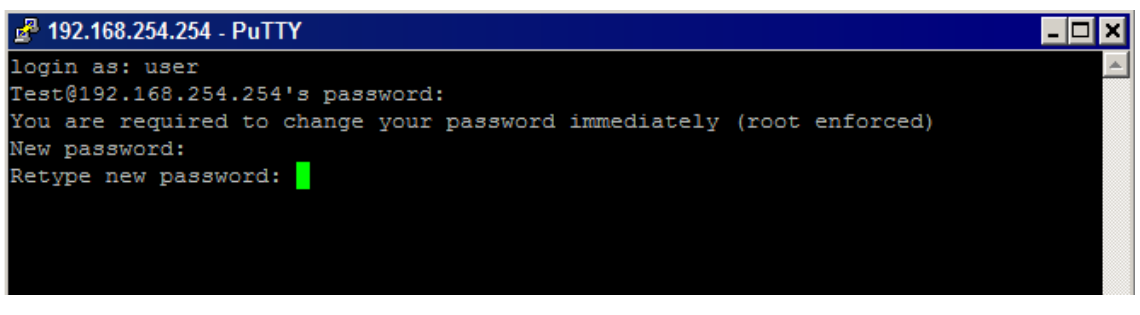

Figure 98: SSH Console – Enforced Password Policy

Upon successful authentication, you are granted authorization for access.

Read the License agreement and type **Y** (for yes) to agree to the terms:

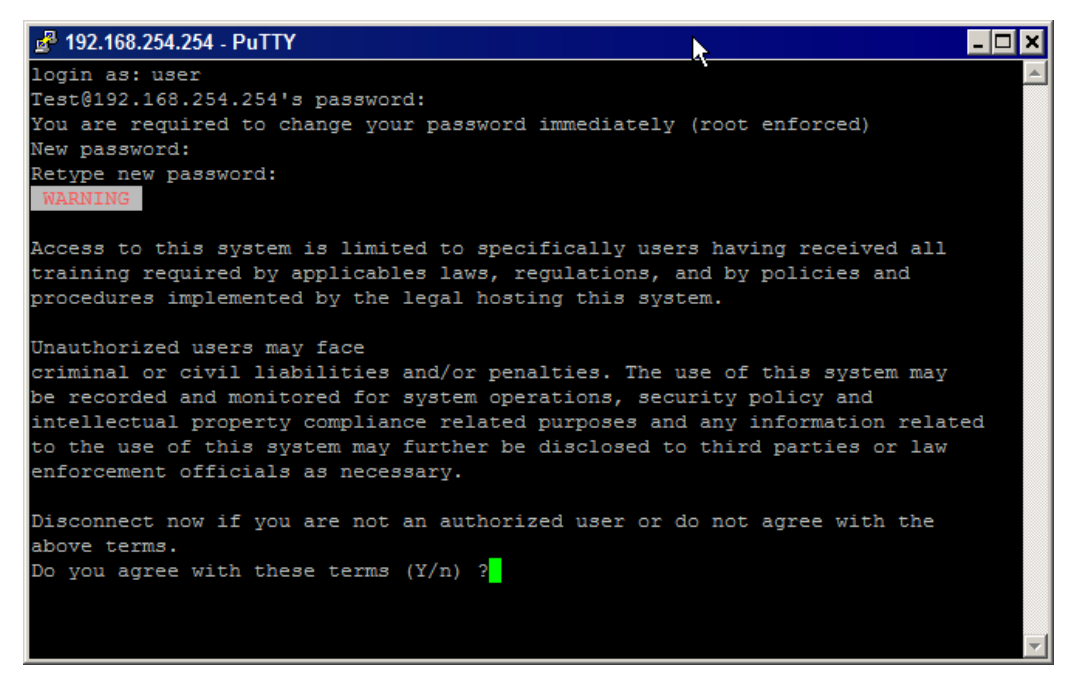

Figure 99: SSH Console – Agreement Conditions

The Reason H49's start screen appears:

| 🛃 192.168.254.254 - Pu                                                                                                    | ттү                                                                                                    |                                                                                                    |
|----------------------------------------------------------------------------------------------------|----------------------------------------------------------------------------------------------------|----------------------------------------------------------------------------------------------------|
| training required b                                                                                                    | y applicable                                                                                                    | s laws, regulations, and by policies and 🗾 🔺                                                                                                    |
| procedures implemen                                                                                                    | nted by the le                                                                                                    | egal hosting this system.                                                                                                    |
| Unauthorized users<br>criminal or civil 1<br>be recorded and mon<br>intellectual proper<br>to the use of this<br>enforcement officia<br>Disconnect now if y<br>above terms.<br>Do you agree with t | may face<br>Liabilities and<br>hitored for sy<br>sty compliance<br>system may fulls<br>as necessary<br>you are not an<br>chese terms (1 | nd/or penalties. The use of this system may<br>ystem operations, security policy and<br>e related purposes and any information related<br>urther be disclosed to third parties or law<br>ary.<br>n authorized user or do not agree with the<br>Y/n) ?y |
| 888                                                                                                    | 888 d888                                                                                                    |                                                                                                    |
| 888                                                                                                    | 888 d8P88                                                                                                    | 8 d88P Y88b                                                                                                    |
| 888                                                                                                    | 888 d8P 888                                                                                                    | 8 888 888                                                                                                    |
| 888                                                                                                    | 888 d8P 888                                                                                                    | 8 Y88b. d888                                                                                                    |
| 8888888                                                                                                    | 8888 d8888888                                                                                                    | 88 'Y888P888                                                                                                    |
| 888                                                                                                    | 888 888                                                                                                    | 8 888                                                                                                    |
| 888                                                                                                    | 888 888                                                                                                    | 8 Y88b d88P                                                                                                    |
| 888                                                                                                    | 888 888                                                                                                    | 8 'Y8888P'                                                                                                    |
|                                                                                                    |                                                                                                    |                                                                                                    |

Figure 100: SSH Console - H49 Main Menu

Note:

To modify the appearance of the SSH console, select **Appearance** under the **Window** menu and change the desired formatting options, or go to **Colours** to change the use of Foreground and Background colours.

### 12.1.4 CLI Commands

This section gathers the list of command lines that can be used to configure the Reason H49 switch.

A command line is a combination of a command name, a parameter name and a parameter value:

The general format is:

• command -parameter value

Example: to set the H49 sub mask, you can type: system -n 255.255.0.32

Note:

Command parameters are case-sensitive (for example -S has not the same effect as -s).

### 12.1.4.1 Common parameters

#### All commands support the following parameters:

| Parameter | Effect                                                   |  |  |
|-----------|----------------------------------------------------------|--|--|
| -d        | Displays the command description                         |  |  |
| -i        | Displays information about the configuration             |  |  |
| -h        | Displays all parameters and values valid for the command |  |  |
| -v        | Displays the command version                             |  |  |
| -s        | Saves the settings (make the modifications permanent)    |  |  |
| -D        | Enables debugging mode.                                  |  |  |
| -iy       | Displays the configuration in YAML format                |  |  |

### 12.1.4.2 H49 System Commands

### Switch

The switch command allows setting the switching mode of the device:

```
switch [-m <mode>] -S -i
```

| command   | parameter | Description             | Values                      |
|-----------|-----------|-------------------------|-----------------------------|
| awitah    | -m        | Sets the switching mode | StoreAndForward, adaptative |
| switch -i |           | Displays configuration  |                             |
#### **Front Panel**

The frontpanel command allows interacting with the front panel:

```
frontpanel -a <ip address> -l <state>
```

| command    | parameter | Description                                     | Values          |
|------------|-----------|-------------------------------------------------|-----------------|
| frontpanel | -a        | Sets the device IP address on the front panel   | xxx.xxx.xxx.xxx |
|            | -c        | Updates LEDs on the front panel                 |                 |
|            | -1        | Enables/disables led chaser                     | enable, disable |
|            | -у        | Copies the command information in a YAML format |                 |

### AlarmContact

The alarmContact command allows you to configure the behaviour of the alarm relay:

alarmContact [-c <contact>] [-f <state>] -S -i

| command      | parameter | Description              | Values                           |
|--------------|-----------|--------------------------|----------------------------------|
| alarmContact | -c        | Contact number           | 1,2                              |
|              | -f        | Force Logic Output State | unforced, energized, unenergized |

#### **Global Status**

The <code>system</code> command allows you to configure the global settings of the system.

```
system [-a <IP Address>] [-n <netmask>] [-g <gateway>] [-s
<DNS IP Address>] [-m <MAC Address>] [-t<name>] -S -i
```

| command | parameter | Description                         | Values          | Default         |
|---------|-----------|-------------------------------------|-----------------|-----------------|
|         | -a        | Sets the Reason H49 IP Address      |                 | 192.168.254.254 |
|         | -n        | Sets the Reason H49 net mask        | 0 to 32         | 16              |
| system  | -m        | Sets MAC Address. Restart is needed |                 |                 |
|         | -c        | Sets the Reason H49 name            |                 |                 |
|         | -g        | Sets Gateway IP address             |                 | 0.0.0           |
|         | -s        | Sets DNS Server IP Address          |                 | 10.18.0.134     |
|         | -t        | Sets synchronization time           | local, ntp, ptp | ptp             |

### The following values can be set the Time zone of the Reason H49:

| command  | parameter | Description        | Values |
|----------|-----------|--------------------|--------|
| timezone | -z        | Sets the time zone |        |

### NTP

### The following values can be set in the NTP configuration:

| command | parameter | Description                              | Values  |
|---------|-----------|------------------------------------------|---------|
| ntp     | -a        | Sets the IP address of remote NTP server |         |
|         | -c        | Disables or enables the NTP client       | enable, |
|         |           |                                          | disable |
|         | -p        | Sets the poll rate of NTP client         |         |
|         | -s        | Disables or enables the local NTP server | enable, |
|         |           |                                          | disable |

### ΡΤΡ

The following values can be set in the IEEE1588-v2 PTP configuration (VLAN, PCP, Mode).

ptp [-m <mode>] [-s <steps>] [-p1 <priority1>] [-p2
<priority2>] [-a <domain>] -o -S -i

| command | parameter | Description                                 | Values                                 |
|---------|-----------|---------------------------------------------|----------------------------------------|
|         | -m        | Sets the IEEE1588-v2 operating mode         | disable, ordinary, boundary            |
|         | -f        | Sets the IEEE1588-v2 profile                | power_2011, default_12                 |
|         | _1        | Sate the IEEE1E99 v2 dalay                  | disabled, <p2p> TC peer-to-peer,</p2p> |
|         | -1        | Sets the IEEE1588-V2 delay                  | <e2e> TC end-to-end</e2e>              |
|         | -s        | Sets the IEEE1588-v2 steps                  | 1, 2                                   |
| ptp     | -p1       | Sets the IEEE1588-v2 prority1               | 0 to 255                               |
|         | -p2       | Sets the IEEE1588-v2 priority2              | 0 to 255                               |
|         | -a        | Sets the IEEE1588-v2 domain                 | 0 to 255                               |
|         | -n        | Sets VLAN used for PTP                      | 0 to 4094                              |
|         | -c        | Sets PCP used for PTP                       | 0 to 7                                 |
|         | -0        | Sets the PTP synchronization to slave mode. |                                        |

### **Redundancy Mode**

### The following values can be set to configure the Reason H49 Redundancy function:

| command       | parameter | Description                             | Values     |
|---------------|-----------|-----------------------------------------|------------|
|               | -1        | Sets the interlink ID                   | HSR-PRP-A, |
| no dun don ou |           |                                         | HSR-PRP-B  |
| redundancy    | -n        | Sets the network ID                     | 1 to 6     |
|               | -a        | Sets redundancy supervision MAC address |            |

### **SNMP**

### SNMP is configured by manually editing the file /etc/snmp/snmpd.conf

| command | parameter | Description                                                                                                    | Values                           |
|---------|-----------|----------------------------------------------------------------------------------------------------|----------------------------------|
|         | -s        | Sets the single-quoted 'configuration_line' string into the configuration. The associated line is either added or modified if already existing. The line must NOT contain single-quote characters.                                                     | See "Supported<br>SNMP settings" |
|         | -d        | Deletes the specified item (Unique ID, see -i) where ID is of the form CLASS.id as displayed by the -i listing (eg: snmp -d ACCESS@RWGroup/usm/authPriv) or an administration command ( <b>Great care shall be exercised in using such commands</b> ). |                                  |
| snmp    | -P        | Prepares a new configuration from scratch                                                                                                    |                                  |
|         | -C        | Copies the current configuration to a new configuration                                                                                                    |                                  |
|         | -L        | Adds the single-quoted 'configuration_line' to the new configuration. The line must be valid, as it is not checked prior to being inserted in the new configuration The line must NOT contain single-quote characters.                                 |                                  |
|         | -A        | Applies the new configuration after editing the config file (restarts the snmp service)                                                                                                    |                                  |

### **SNMP Setting Details**

Use the snmp -s < setting > command to get more information about the given setting.

### Supported SNMP Settings

The following configuration items are currently supported (parsed):

- access
- agentAddress
- agentGroup
- agentSecName
- agentuser
- com2sec
- createUser
- disk
- engineID
- engineIDType

- group
- includeAllDisks
- iquerySecName
- load
- monitor
- proc
- rocommunity
- rouser
- rwcommunity
- rwuser
- sysContact
- sysLocation
- sysName
- sysServices
- trap2sink
- trapsink
- view

Note:

Unsupported settings are passed directly to the SNMP configuration without further checking. In the same manner, unsupported settings cannot be modified by using the **set** command; they shall be deleted prior to being re-set. The list of currently supported settings may evolve over time. Use the **snmp** -i command to see which settings are currently supported. For further detail, please refer to <u>http://www.net-snmp.org/docs/man/snmpd.conf.html</u>.

### Management

The following values can be set to save the Reason H49 configuration into the startup configuration file. It also makes it possible to load a new configuration without reboot.

### configuration [-p <configuration>] [-l <filename>] -S

| command parameter Description |    | Description                                                          | Values           |
|-------------------------------|----|----------------------------------------------------------------------|------------------|
|                               | -p | Displays the running or startup configuration settings               | running, startup |
| configuration                 | -1 | Loads the running configuration file (.YAML)                         | /path/file       |
| conriguration                 | -s | Saves the settings in the startup configuration (running to startup) |                  |
|                               | -f | Sets the network-related settings to the factory default             |                  |

The following values can be set to update the firmware of Reason H49 or change the general configuration for the redundancy mode:

| command  | parameter | Description                                                                             | Values                              |
|----------|-----------|-----------------------------------------------------------------------------------------|-------------------------------------|
|          | -f        | Updates the firmware with a file (.bin)                                                 |                                     |
| firmware | -r        | Changes the redundancy operating mode.<br>You must restart Reason H49 to apply changes. | HSR, HSR_PRP, PRP, NONE,<br>QUADBOX |
|          | -U        | Upgrades the firmware from a <b>.tar.gz</b> file. Restart is needed                     |                                     |
|          | -u        | Url of the upgrade file ( <b>.tar.gz</b> file)                                          |                                     |

# 12.1.4.3 Network Commands

## VLAN

### The following values can be set to configure the Reason H49 VLANs:

vlan [-c <vlan name>] [-l <vlan Id>] [-r <vlan Id>] [-p <port
1>:<port2>...] -S -i

| command | parameter | Description                                                                                                    |           |  |
|---------|-----------|----------------------------------------------------------------------------------------------------|-----------|--|
|         | -c        | Specifies the name of the VLAN to be created                                                                                                    |           |  |
|         | -1        | Specifies the VLAN ID (to be used with the -c parameter)                                                                                                    | 2 to 4094 |  |
| vlan    | -r        | <ul> <li>Removes a port from a VLAN (can be used with the -p parameter) or deletes the VLAN.</li> <li>To delete a VLAN, the command has to be run into two steps: <ol> <li>Remove the related port(s) using vlan -r <vlan id=""> -p <port01>.</port01></vlan></li> <li>This will only delete the specified port(s), not the VLAN ID.</li> </ol> </li> <li>2 Then, run vlan -r <vlan id=""> to permanently delete the VLAN (ID and Name),</vlan></li> </ul> |           |  |
|         | -s        | Specifies the VLAN name to set the port list (to be used with the $-p$ parameter)                                                                                                    |           |  |
|         | -p        | List of ports to add, remove or set                                                                                                    | CE01:CE02 |  |

### Interface

# The following values can be set to configure the Reason H49 interfaces.

interface <ifname> [-D] [-d] [-h] [-i] [-v] [-y]

| command   | parameter | Description                                 | Values                             |
|-----------|-----------|---------------------------------------------|------------------------------------|
|           | ifname    | Interface name                              | CE01 to CE06                       |
|           | -s        | Sets interface state                        | Enable, disable                    |
|           | -m        | Sets interface mode                         | Trunk, access                      |
|           | -k        | Sets link mode                              | Autoneg, 1000full, 100full, 10full |
|           | -1        | Sets default VLAN                           | 1 to 4095                          |
|           | -n        | Sets default PCP                            | 0 to 7                             |
|           | -t        | Sets VLAN tagging                           | Enable, disable                    |
|           | -0        | Sets default VLAN for VLAN0                 | 0 to 4095                          |
| intorface | -0        | Sets priority for PCP 0                     | 0 to 3                             |
| INCELLACE | -1        | Sets priority for PCP 1                     | 0 to 3                             |
|           | -2        | Sets priority for PCP 2                     | 0 to 3                             |
|           | -3        | Sets priority for PCP 3                     | 0 to 3                             |
|           | -4        | Sets priority for PCP 4                     | 0 to 3                             |
|           | -5        | Sets priority for PCP 5                     | 0 to 3                             |
|           | -6        | Sets priority for PCP 6                     | 0 to 3                             |
|           | -7        | Sets priority for PCP 7                     | 0 to 3                             |
|           | -c        | Displays port counters (to be used with -i) |                                    |
|           | -f        | Displays SFP Status (to be used with –i)    |                                    |

# 12.1.4.3.1 MAC Address Table

This command configures the MAC Address table behaviour.

### macAddressTable [-a <Aging Time>] -S -i

| command         | parameter                                             | Description                                                                                                    | Values               |
|-----------------|-------------------------------------------------------|----------------------------------------------------------------------------------------------------|----------------------|
|                 | -a                                                    | Sets the Address Lifetime                                                                                                    |                      |
|                 |                                                       | Sets the <b>Aging Base Time</b> i.e how long MAC addresses remain in the Ethernet switching table.                                                                                                    |                      |
|                 |                                                       | Reason H49 uses a mechanism called aging to store MAC addresses in the Ethernet switching table (the MAC table).                                                                                               |                      |
| macAddressTable |                                                       | When the aging time for a MAC address in the table expires, the address is removed.                                                                                                    |                      |
|                 | -ъ s<br>tl<br>E<br>is<br>tl<br>A<br>if<br>s<br>s<br>s | For each MAC address in the Ethernet switching table, the switch records a timestamp of when the information about the network node was learned.                                                               |                      |
|                 |                                                       | Each time the switch detects traffic from a MAC address that<br>is in its Ethernet switching table, it updates the timestamp of<br>that MAC address.                                                           |                      |
|                 |                                                       | A timer on the switch periodically checks the timestamp, and<br>if it is older than the value set for mac-table-aging-time, the<br>switch removes the node's MAC address from the Ethernet<br>switching table. |                      |
|                 | _f                                                    | Sets the HSR entryForgetTime                                                                                                    | 10, 20, 40, 80, 160, |
|                 |                                                       |                                                                                                    | 320, 640, 1280       |

# 12.1.4.3.2 Filtering

The following values can be set to configure filtering and redirection policy.

This command is also used to create rules to perform specific actions on specific Mac addresses.

filtering <interface> -e <entry> -s <state> -a <MAC
address> -l <length> -t <type> -f <interfaces list> -p
<priority> -S -i

| command                                                                                                    | parameter                                                                                   | Description                                                                                | Values            |
|----------------------------------------------------------------------------------------------------|---------------------------------------------------------------------------------------------|--------------------------------------------------------------------------------------------|-------------------|
|                                                                                                    | -е                                                                                          | Sets the filter entry                                                                      | 4 to 9            |
|                                                                                                    | -s                                                                                          | Sets the filter entry state                                                                | enable, disable   |
|                                                                                                    | -a                                                                                          | Sets the filter MAC Address                                                                | xx:xx:xx:xx:xx:xx |
|                                                                                                    |                                                                                             |                                                                                            | None              |
|                                                                                                    |                                                                                             |                                                                                            | SE01              |
|                                                                                                    |                                                                                             |                                                                                            | CE01              |
| filtering       -f       Sets the filter ports matching frame can be addressed for a can be addressed for addre | _f                                                                                          | Sets the filter ports allowed (interfaces into which the matching frame can be forwarded). | CE02              |
|                                                                                                    |                                                                                             |                                                                                            | CE03              |
|                                                                                                    |                                                                                             |                                                                                            | CE04              |
|                                                                                                    |                                                                                             |                                                                                            | CE05              |
|                                                                                                    |                                                                                             |                                                                                            | CE06              |
|                                                                                                    | Sets the filter length (mask length from the start of the MAC addresses for incoming frame) | 0 to 48                                                                                    |                   |
|                                                                                                    | -t                                                                                          | Sets the filter type (the source or the destination MAC address to compare).               | scr, dst          |
|                                                                                                    | -р                                                                                          | Sets the priority queue                                                                    | 0 to 3            |
|                                                                                                    | -r                                                                                          | Displays reserved filter fields (to be used with -i)                                       |                   |

# 12.1.4.4 Security Commands

### **Security Settings**

The following values can be set in the Security configuration to setup security options about user session and user password policy.

security [-d] [-h] [-v] [-I <minutes>] [-l <minutes>] [-a
<nb\_max\_attempts>] [-P] [-L <length>] [-i] [-f]

| command  | parameter | Description                                               | Values                   |
|----------|-----------|-----------------------------------------------------------|--------------------------|
|          | -f        | Reverts the switch to factory settings (Need reboot)      |                          |
|          | -i        | Displays information about user login and password policy | User name, <null></null> |
|          | -1        | Lock period in minutes                                    | 1 to 999                 |
|          | -a        | Maximum login attempts                                    | 3 to 10                  |
|          | -I        | Inactivity period to log off users                        | 1 to 999                 |
| security | -L        | Minimum user's password length                            |                          |
|          | -P        | Enables / Disables password policy                        | Enable, Disable          |
|          | -c        | sets a new LDAP certificate                               |                          |
|          | -s        | sets a new syslog certificate                             |                          |
|          | -k        | sets a new key store for Reason web user interface        |                          |

#### **User Account**

The following values can be set to configure and manage all user accounts (create, modify or delete user or user group...).

| command | parameter               | Description                                               | Values                           |
|---------|-------------------------|-----------------------------------------------------------|----------------------------------|
|         | -c                      | Creates a new user                                        |                                  |
|         | -g                      | Adds user role                                            | Viewer, engineer, secadm, secaud |
|         | -m                      | Modifies group GID                                        |                                  |
|         | -u                      | Sets the user login name                                  |                                  |
|         | -n                      | Modifies the user login name                              |                                  |
|         | -f                      | Modifies the user full name                               |                                  |
| account | -p                      | Sets a new password for a user                            |                                  |
| -r      | -r                      | Removes a user                                            |                                  |
|         | -s                      | Enables / Disables a user account                         | Enable, Disable                  |
|         | -R                      | Removes role from a user                                  |                                  |
|         | -ʊ Unlocks user account |                                                           |                                  |
|         | -е                      | Sets the expiration period for the specified user account |                                  |

### **LDAP Server**

The following values can be set in the LDAP configuration to use Central Authentication:

| command | parameter | Description Values                                                                                   |            |  |  |
|---------|-----------|----------------------------------------------------------------------------------------------------|------------|--|--|
|         | -a        | Sets the LDAP server's address or FQDN                                                               |            |  |  |
|         | -p        | Sets the TCP/IP port                                                                                 |            |  |  |
|         |           | Sets the base dn of LDAP Server                                                                      |            |  |  |
|         | -b        | Organizational Unit (ou)                                                                             |            |  |  |
|         |           | Domain component (dc)                                                                                |            |  |  |
|         |           | Sets the bind domain name to dialog with the LDAP server                                             |            |  |  |
| ldan    | -r        | Common name (cn)                                                                                     |            |  |  |
| Taap    |           | Domain component (dc)                                                                                |            |  |  |
|         | -P        | Sets the bind domain name password                                                                   |            |  |  |
|         | -t        | Specifies a timeout after which calls to synchronous LDAP APIs will abort if no response is received | In seconds |  |  |
|         | -s        | Turns SSL on                                                                                         |            |  |  |
|         | -е        | Turns LDAP on                                                                                        |            |  |  |
|         | -x        | Turns LDAP off                                                                                       |            |  |  |

Note:

Refer to Appendix 2 for additional information about use cases of LDAP configurations.

# SysLog Server

The Log command allows you to manage the log feature such as configuring the remote syslog information, enabling / disabling central logs:

| command            | parameter | Description                                                        | Values                                               |
|--------------------|-----------|--------------------------------------------------------------------|------------------------------------------------------|
| -e<br>-D           | -е        | Enables central log                                                |                                                      |
|                    | -D        | Disables central log                                               |                                                      |
|                    | -s        | Sets the remote log server IP or FQDN                              | <server_ip_address><port></port></server_ip_address> |
| log -P<br>-p<br>-r | -P        | Sets the TCP/IP port                                               |                                                      |
|                    | -p        | Sets the IP protocol for the remote log server                     | udp, tcp, tcp/tls                                    |
|                    | -r        | Sets the maximum of messages/second sent to the remote log server. |                                                      |
|                    | -s        | Shows local log file                                               |                                                      |

### **Banner Text**

The following values can be set to configure the login banner text to be displayed at user log on:

| command    | parameter | Description                                        | Values          |
|------------|-----------|----------------------------------------------------|-----------------|
|            | -a        | IP address of the remote FTP/SFTP server           |                 |
|            | -D        | Enables the debug mode                             |                 |
|            | -f        | Path / Filename to be used                         |                 |
|            | -1        | Updates the banner text using a local file         | /path/filename  |
| bannertext | -n        | User name for the remote FTP/SFTP server           |                 |
|            | -m        | Updates the banner text with a message             | "text"          |
|            | -p        | Protocol to be used for the remote FTP/SFTP server |                 |
|            | -r        | Sets the banner text with a remote file.           |                 |
|            | -s        | Enables/disables the banner                        | enable, disable |

#### **Communication Protocol**

The following values can be set in the Communication Protocol configuration:

| command               | parameter | Description                                         | Values |
|-----------------------|-----------|-----------------------------------------------------|--------|
|                       | -f        | Sets the port for the FTP protocol                  |        |
|                       | -u        | Defines the insecure protocols (Telnet, ftp)        |        |
| Communicationnatocal  | -s        | Defines the secure protocols (SSH, SFTP)            |        |
| communicationprotocor | -p        | Sets the port for secure protocols                  |        |
|                       | -s        | Enables or disables the secure or insecure protocol |        |
|                       | -t        | Sets the port for the Telnet protocol               |        |

# 12.2 Appendix 2 Command Line Use Cases

This section figures out the usage of the H49 command lines with simple examples.

All variable parameters and values used in this section are chosen arbitrary and only for description purposes.

# 12.2.1 System Commands

### 12.2.1.1 Redundancy

The example below shows the use of the redundany command line:

| Command            | Description                                                                                    |
|--------------------|------------------------------------------------------------------------------------------------|
| redundany -l -n -a | Sets the Reason H49 redundancy mode, the network ID and the redundancy supervision MAC address |

Example:

redundancy -1 HSR-PRP-A -n 2 -a 01:15:4E:00:01:00

# 12.2.1.2 System

The example below shows the use of the system command line:

| Command               | Description                                                                                             |  |
|-----------------------|----------------------------------------------------------------------------------------------------|--|
| system -a -n -g -c -t | Sets the switch IP address, netmask, name and synchronization type together with the gateway IP address |  |

Example:

system -a 192.168.254.254 -n 16 -g 0.0.0.0 -c SWH49 -t ptp

Note:

# 12.2.1.3 Switch

### The example below shows the use of the switch command line:

| Command   | Description             |
|-----------|-------------------------|
| switch -m | Sets the switching mode |
|           |                         |
| Example:  |                         |

switch -m adaptative

# 12.2.1.4 Alarm Contact

The example below shows the use of the <code>alarmContact</code> command line:

| Command                  | Description                                 |
|--------------------------|---------------------------------------------|
| alarmContact -c -f -c -f | Sets the Logic Output State of each contact |

Example:

| alarm | Contact -c 1 -f ur | nforced -c 2 -f unfo | rced |
|-------|--------------------|----------------------|------|
|-------|--------------------|----------------------|------|

# 12.2.2 Networks Commands

# 12.2.2.1 Interface

### The example below shows the use of the **interface** command line:

| Command      | Description                               |
|--------------|-------------------------------------------|
| Interface -i | Shows the interface status, VLAN settings |

## Example:

| root@h4                                              | 9:~# inte                                          | rface -i                                                                               |                                      |                                                |                                  |                                 |                                 |                            |                                     |                                                                          |                                                                                                  |                                                                            |      |  |  |
|------------------------------------------------------|----------------------------------------------------|----------------------------------------------------------------------------------------|--------------------------------------|------------------------------------------------|----------------------------------|---------------------------------|---------------------------------|----------------------------|-------------------------------------|--------------------------------------------------------------------------|--------------------------------------------------------------------------------------------------|----------------------------------------------------------------------------|------|--|--|
| Interfa                                              | ces Statu                                          | s:                                                                                     |                                      |                                                |                                  |                                 |                                 |                            |                                     |                                                                          |                                                                                                  |                                                                            |      |  |  |
| Port                                                 | Туре                                               | <br>Support                                                                            | ed                                   | Stat                                           | us                               | Link H                          | ode                             | Auton                      | eg                                  | State                                                                    |                                                                                                  | Hode                                                                       |      |  |  |
| CE01<br>CE02<br>CE03<br>CE04<br>CE05<br>CE05<br>CE06 | Fibre<br>Fibre<br>Fibre<br>None<br>None<br>None    | 100Hb/s<br>100Hb/s<br>100Hb/s<br>10/100/1000Hb/s<br>10/100/1000Hb/s<br>10/100/1000Hb/s |                                      | connected<br>up<br>connected<br>up<br>up<br>up |                                  | 100 full<br>100 full            |                                 | on<br>on                   |                                     | Foruarding<br>Disabled<br>Foruarding<br>Disabled<br>Disabled<br>Disabled |                                                                                                  | HSR A<br>HSR B<br>Standard<br>Standard<br>Standard<br>Standard<br>Standard |      |  |  |
| Interfa                                              | ces VLAN :                                         | Setting:                                                                               |                                      |                                                |                                  |                                 |                                 |                            |                                     |                                                                          |                                                                                                  |                                                                            |      |  |  |
| Port                                                 | Hode                                               | Default<br>VlanId                                                                      | Default<br>Pcp                       | VlanØ<br>MapId                                 | Tagging                          | PCPO                            | PCP1                            | PCP2                       | PCP3                                | PCP4                                                                     | PCP5                                                                                             | PCP6                                                                       | PCP7 |  |  |
| CE01<br>CE02<br>CE03<br>CE04<br>CE05<br>CE05<br>CE06 | trunk<br>trunk<br>trunk<br>trunk<br>trunk<br>trunk | 0<br>1<br>1<br>1<br>1<br>1<br>1                                                        | 0<br>0<br>0<br>0<br>0<br>0<br>0<br>0 | 0<br>0<br>0<br>0<br>0<br>0<br>0                | on<br>on<br>on<br>on<br>on<br>on | 0<br>0<br>0<br>0<br>0<br>0<br>0 | 0<br>0<br>0<br>0<br>0<br>0<br>0 | 0<br>1<br>1<br>1<br>1<br>1 | <br>0<br>1<br>1<br>1<br>1<br>1<br>1 | 0<br>2<br>2<br>2<br>2<br>2<br>2<br>2<br>2<br>2<br>2<br>2<br>2<br>2<br>2  | 0<br>2<br>2<br>2<br>2<br>2<br>2<br>2<br>2<br>2<br>2<br>2<br>2<br>2<br>2<br>2<br>2<br>2<br>2<br>2 | <br>                                                                       | <br> |  |  |
| Interfa                                              | ces VLAN I                                         | belonging                                                                              | :                                    |                                                |                                  |                                 |                                 |                            |                                     |                                                                          |                                                                                                  |                                                                            |      |  |  |
| Port                                                 | VLAN Id                                            | VLAN Nam                                                                               | e<br>-                               |                                                |                                  |                                 |                                 |                            |                                     |                                                                          |                                                                                                  |                                                                            |      |  |  |
| CE01<br>CE01                                         | 0<br>1                                             | Vlan_0<br>default                                                                      |                                      |                                                |                                  |                                 |                                 |                            |                                     |                                                                          |                                                                                                  |                                                                            |      |  |  |
| CE02<br>CE02                                         | 0<br>1                                             | Vlan_0<br>default                                                                      |                                      |                                                |                                  |                                 |                                 |                            |                                     |                                                                          |                                                                                                  |                                                                            |      |  |  |
| CEO3<br>CEO3                                         | 0<br>1                                             | Vlan_0<br>default                                                                      |                                      |                                                |                                  |                                 |                                 |                            |                                     |                                                                          |                                                                                                  |                                                                            |      |  |  |
| CE04<br>CE04                                         | 0<br>1                                             | Vlan_O<br>default                                                                      |                                      |                                                |                                  |                                 |                                 |                            |                                     |                                                                          |                                                                                                  |                                                                            |      |  |  |

CEOS O Vlan\_O CEOS 1 default CEO6 O Vlan\_O CEO6 1 default

# 12.2.2.2 VLAN

### The example below shows the use of the **vlan** command line:

| Command       | Description                                                 |
|---------------|-------------------------------------------------------------|
| vlan -c -l -p | Sets the name of the VLAN, its ID and the ports to be added |

Example:

| vlan -c | test | -1 5 | j -s | test -p | CE01:CE02:CE03:CE04:CE05 |  |
|---------|------|------|------|---------|--------------------------|--|

# 12.2.2.3 MacAddress Table

The example below shows the use of the **macAdressTable** command line:

| Command                  | Description                                                             |
|--------------------------|-------------------------------------------------------------------------|
| macAddressTable -a -b -f | Sets the MAC address lifetime, aging base time and HSR entry forgetTime |

Example:

macAddressTable -a 48 -b4 -f 10

# 12.2.2.4 NTP

The example below shows the use of the  $\ {\tt ntp}$  command line:

| Command         | Description                                                                                                    |
|-----------------|----------------------------------------------------------------------------------------------------|
| ntp -s -c -a -p | Disables or enables the local NTP server and client and sets the IP address of remote NTP server together with the poll rate of NTP client |

Example:

ntp -s disable -c disable -a 127.0.0.1 -p 3

# 12.2.2.5 PTP

# The example below shows the use of the $\ensuremath{\,{\tt ptp}}$ command line:

| Command                                | Description                                                                                                    |  |  |  |  |  |  |
|----------------------------------------|----------------------------------------------------------------------------------------------------|--|--|--|--|--|--|
| ptp -m -l -f -p1 -p2 -a -s -c -n<br>-S | Sets the IEEE1588-v2 PTP configuration i.e. the operating mode, delay, profile, domain, and step together with the IEEE1588-v2 prority1 and 2, the priority code point (PCP) of the PTP frames and the VLAN used. |  |  |  |  |  |  |

### Example:

| ptp -m | ordinary | -1 | p2p | -f | power | 2011 | -p1 | 128 | -p2 | 128 | -a | 0 | -s | 2 | -c | 4 | -n | 0 | -s | 1 |  |
|--------|----------|----|-----|----|-------|------|-----|-----|-----|-----|----|---|----|---|----|---|----|---|----|---|--|
|--------|----------|----|-----|----|-------|------|-----|-----|-----|-----|----|---|----|---|----|---|----|---|----|---|--|

## 12.2.2.6 Timezone

### The examples below show the use of the **timezone** command line:

| Example of command                | Description            |  |  |  |  |  |
|-----------------------------------|------------------------|--|--|--|--|--|
| timezone -z <time zone=""></time> | Sets the H49 time zone |  |  |  |  |  |

Example:

| timezone -z/Europe/Andorra |
|----------------------------|
|                            |

# 12.2.2.7 Banner Text

The examples below show the use of the **bannertext** command line:

# 12.2.2.7.1 Change Banner Text

| Example of command      | Description                            |  |  |  |  |  |
|-------------------------|----------------------------------------|--|--|--|--|--|
| bannertext -M "message" | Updates the banner text with a message |  |  |  |  |  |

## Example:

bannertext -M "This is a banner text"

# 12.2.3 Security Commands

# 12.2.3.1 Account

The examples below show the use of the **account** command line:

### Information

| Example of command | Description                                      |
|--------------------|--------------------------------------------------|
| account -i         | Displays information about account configuration |

Example:

| root@h49:~# account -i |                                  |
|------------------------|----------------------------------|
| User Informations:     |                                  |
| login:                 | root                             |
| fullname:              | root                             |
| roles:                 | root*                            |
| is blocked:            | no                               |
| is disabled:           | no                               |
| password last change:  | 2016-12-13                       |
| password expire on:    | 2018-07-14                       |
| User Informations:     |                                  |
| login:                 | user                             |
| fullname:              | (null)                           |
| roles:                 | viewer, engineer, secadm, secaud |
| is blocked:            | no                               |
| is disabled:           | no                               |
| password last change:  | 2016-03-14                       |
| password expire on:    | 2016-10-13                       |

Figure 101: SSH Console - Information about the account configuration

### Create a new user

| Example of command                                                                           | Description                                         |
|----------------------------------------------------------------------------------------------|-----------------------------------------------------|
| account -u <user_name> -c <user_group> -p<br/><password></password></user_group></user_name> | Creates a new user with a user group and a password |

### Example:

account -u JohnDoe -c secadm -p General

# 12.2.3.2 LDAP

### The examples below show the use of the **ldap** command line:

## **Configure LDAP Server**

| Example of command                                 | Description                                              |  |
|----------------------------------------------------|----------------------------------------------------------|--|
| ldap -a <fqdn>,<ip_address> -p</ip_address></fqdn> | Sets the LDAP server address with an FQDN, an IP address |  |
| <port number=""></port>                            | and the port of connection                               |  |

Example:

| ldap -a | kiwi.dsagile.intern | ,192.168.7.10 -p | 389 |
|---------|---------------------|------------------|-----|
|---------|---------------------|------------------|-----|

### **Configure LDAP Base DN**

| Example of command           | Description                              |
|------------------------------|------------------------------------------|
| ldap -b <ou>,<dc>,</dc></ou> | Sets the base DN for the LDAP connection |

Example:

| ldap -k | ou=DSAGILE,dc=VMADSYSLOGRADIUS,DC=DSAGILE |
|---------|-------------------------------------------|
|---------|-------------------------------------------|

### **Configure User DN and Password and Timeout**

| Example of command                                    | Description                                                                                                    |
|-------------------------------------------------------|----------------------------------------------------------------------------------------------------|
| ldap -r <cn>,<cn>,<dc>,<dc> -P -t</dc></dc></cn></cn> | Sets the user DN to connect to the LDAP database, then configures the password of the user DN and the connection timeout. |

Example:

```
ldap -r cn=Administrator,cn=Users,dc=VMADSYSLOGRADIOUS,dc=DSAGILE -P passAdm123 -t 2
```

Note:

Special characters in LDAP passwords require to be written with "" for instance Idap -P abc'!'xyz

# 12.2.3.3 Security

# The examples below show the use of the **security** command line:

## Information

| Example of command | Description                                       |
|--------------------|---------------------------------------------------|
| security -i        | Displays information about security configuration |

## Example:

| root@h49:~# security -i        |              |
|--------------------------------|--------------|
| Login Security Informations:   |              |
| Inactivity timeout:            | 600 secondes |
| Locking period:                | 10 secondes  |
| Consecutive login attempts:    | 3 times      |
|                                |              |
| Password Policies Security In: | formations:  |
| Policies enabled:              | enable       |
| Capital letter:                | enable       |
| Number:                        | enable       |
| Special character:             | enable       |
| Tiny letter:                   | enable       |
| Minimal length:                | 9            |

Figure 102: SSH Console - Information about the security configuration

### **Lock Period**

| Example of command | Description                        |
|--------------------|------------------------------------|
| security -1 10     | Sets the lock period to 10 minutes |

Example:

| root@h49:~ | ‡ security -l | L 10 |  |
|------------|---------------|------|--|
|------------|---------------|------|--|